The right choice for the ultimate yield!

LS ELECTRIC strives to maximize your profits in gratitude for choosing us as your partner.

# **IS7 RAPIEnet+ Option Module**

## SV-iS7 Series

## **User's Manual**

[RAPIEnet, EtherNet/IP, Modbus TCP Protocol]

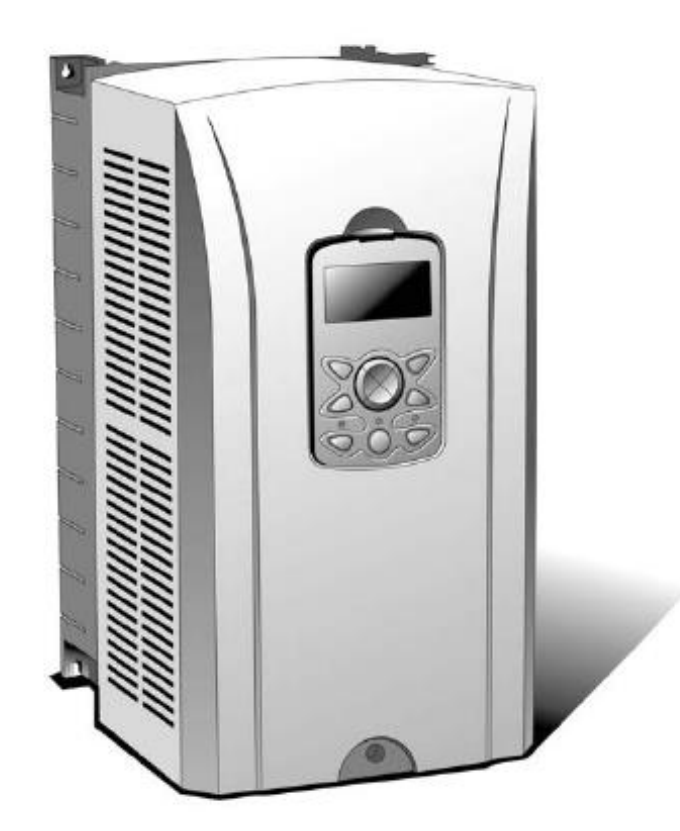

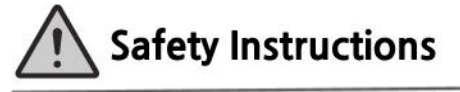

- Use this board after read Safety Instruction of this manual carefully before using and follow the instructions exactly.
- · Please hand this user manual to end user and trouble shooting manager
- · After read this manual, keep it at handy for future reference.
- 사용 전에 '안전상의 주의사항'을 반드시 읽고 정확하게 사용하여 주십시오.
- 본 설명서는 제품을 사용하는 사람이 항상 볼 수 있는 곳에 잘 보관하십시오.

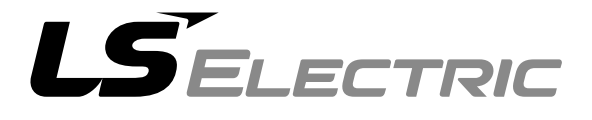

Before using the product

Thank you for purchasing the iS7 RAPIEnet+ communication board.

#### SAFETY PRECAUTIONS

- Always follow safety instructions to prevent accidents and potentially hazardous situations.
- Safety precautions are classified into "WARNING" and "CAUTION," and their meanings are as follows:

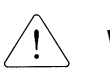

WARNING Indicates a potentially hazardous situation which, if not avoided, may cause death or serious injury.

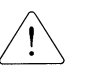

CAUTION Indicates a potentially hazardous situation, which, if not avoided, may cause minor injury or damage to the product.

Symbols used in this document and on the product indicate the following.

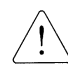

Read and follow the instructions carefully to avoid dangerous situations.

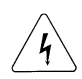

Presence of "dangerous voltage" inside the product that may cause harm or electric shock.

- Keep the operating instructions handy for quick reference.
- Read the operating instructions carefully to fully understand the functions of the SV-iS7 series inverters and use them properly.

#### 

Be careful not to damage the CMOS elements on the communication board.

Static charge may cause malfunctioning of the product.

Turn off the inverter before connecting communication cables.

Otherwise, the module may be damaged or a communication error may result.

 Correctly align the communication board to the installation connector for installation and ensure that it is firmly connected to the inverter.

Otherwise, the module may be damaged or a communication error may result.

Check the parameter units when configuring the parameter values.

Otherwise, a communication error may occur.

## Table of Contents

٦

| 1. Overview                                                  | 5 |
|--------------------------------------------------------------|---|
| 2. RAPIEnet+ technical specifications                        | 5 |
| 3. Package components                                        | 6 |
| 4. Device type for the iS7 RAPIEnet+ communication board     | 6 |
| 5. iS7 RAPIEnet+ communication board layout and installation | 6 |
| (1) External layout                                          | 6 |
| (2) Installing the iS7 RAPIEnet+ communication board         | 7 |
| 6. Network connection                                        | 8 |

| '- | Netwo |                                 | .0  |
|----|-------|---------------------------------|-----|
|    | (1)   | Network connection cable wiring | . 8 |
|    | (2)   | Communication cable connector   | . 8 |

| 7. | '. Network cable specifications |                          |     |  |  |  |
|----|---------------------------------|--------------------------|-----|--|--|--|
|    |                                 |                          |     |  |  |  |
|    | (1)                             | Frequency band           | . 9 |  |  |  |
|    |                                 |                          |     |  |  |  |
|    | (2)                             | Twisted pair cable types | . 9 |  |  |  |
|    |                                 |                          |     |  |  |  |

| 8. | Inver                                                                                                    | ter communication address                                                                                                    | 10                         |
|----|----------------------------------------------------------------------------------------------------|----------------------------------------------------------------------------------------------------|----------------------------|
| 9. | Кеур                                                                                                    | ad parameters for RAPIEnet+ communication board                                                                                                    | 11                         |
| 10 | . Des                                                                                                    | cription of keypad parameters related to RAPIEnet+ communication board                                                                                                    | 14                         |
|    | (1)                                                                                                    | Description of keypad parameters (simplified)                                                                                                    | 14                         |
|    | (2)                                                                                                    | CNF group                                                                                                    | 16                         |
|    | (3)                                                                                                    | DRV group                                                                                                    | 16                         |
|    | (4)                                                                                                    | COM group                                                                                                    | 16                         |
|    | (5)                                                                                                    | PRT group (Lost Command)                                                                                                    | 20                         |
|    |                                                                                                    |                                                                                                    |                            |
| 11 | . Ser                                                                                                    | vice when connected with our products                                                                                                    | 21                         |
|    | 11.1                                                                                                    |                                                                                                    |                            |
|    |                                                                                                    | Overview                                                                                                    | 21                         |
|    | 11.2                                                                                                    | Overview<br>Smart scaling (LS ELECTRIC master module: XGL-EFMxB V8.0 or later)                                                                                                    | 21<br>21                   |
|    | 11.2<br>(1)                                                                                                    | Overview<br>Smart scaling (LS ELECTRIC master module: XGL-EFMxB V8.0 or later)<br>Configuring the XG5000 program for the PLC                                                                                                    | 21<br>21<br>23             |
|    | 11.2<br>(1)<br>(2)                                                                                                  | Overview<br>Smart scaling (LS ELECTRIC master module: XGL-EFMxB V8.0 or later)<br>Configuring the XG5000 program for the PLC<br>Configuring the master module                                                                                                    | 21<br>21<br>23<br>24       |
|    | 11.2<br>(1)<br>(2)<br>(3)                                                                                           | Overview                                                                                                    | 21<br>21<br>23<br>24<br>24 |
|    | <ul> <li>11.2</li> <li>(1)</li> <li>(2)</li> <li>(3)</li> <li>(4)</li> </ul>                                        | Overview                                                                                                    |                            |
|    | <ol> <li>11.2</li> <li>(1)</li> <li>(2)</li> <li>(3)</li> <li>(4)</li> <li>(5)</li> </ol>                           | Overview                                                                                                    |                            |
|    | <ol> <li>11.2</li> <li>(1)</li> <li>(2)</li> <li>(3)</li> <li>(4)</li> <li>(5)</li> <li>(6)</li> </ol>              | Overview                                                                                                    |                            |
|    | <ol> <li>11.2</li> <li>(1)</li> <li>(2)</li> <li>(3)</li> <li>(4)</li> <li>(5)</li> <li>(6)</li> <li>(7)</li> </ol> | Overview<br>Smart scaling (LS ELECTRIC master module: XGL-EFMxB V8.0 or later)<br>Configuring the XG5000 program for the PLC<br>Configuring the master module<br>Network device settings<br>Input/Output parameter settings<br>Diagnostic parameter settings<br>Network device connections<br>Service status |                            |

## www.PLC1.ir

Γ

| 2. Services with LS ELECTRIC products or other manufacturer's products | 31 |
|------------------------------------------------------------------------|----|
| 12.1 Overview                                                          | 31 |
| 12.2 EtherNet/IP                                                       | 31 |
| (1) Basic protocol structure                                           | 31 |
| (2) Implicit message                                                   | 32 |
| (3) Explicit messages                                                  | 38 |
| (4) Supported objects                                                  | 38 |
| 12.3 Modbus TCP frame                                                  | 46 |
| (1) Modbus TCP frame structure                                         | 46 |
| (2) Function codes                                                     | 47 |
| (3) Exception (Except) frame                                           | 49 |
| 12.4 LED indications and troubleshooting                               | 51 |

٦

#### 1. Overview

The RAPIEnet+ communication board allows the SV-iS7 inverter to connect to an Ethernet or RAPIEnet network that is compliant with international standards, Type 21 of IEC 61158 and RRP of IEC 62439. The RAPIEnet+ communication board supports three protocols: RAPIEnet, EtherNet/IP, and Modbus TCP.

By utilizing the 100 Mbps auto negotiation feature, the RAPIEnet+ communication board provides realtime network communication without collisions and allows for controlling and monitoring of the inverter via PLC sequence programs or a Profibus master module.

With simple network cable wiring, installation times can be reduced and maintenance becomes easier.

(When accessing a RAPIEnet v2.0 network with XG5000, LS ELECTRIC network master module XGL-EFMxB V8.0 or later is required.)

\*\* You can download the user manual ("Manual\_XGT\_FEnet") at: <u>http://www.lselectric.co.kr/</u>

Note) What is "RAPIEnet+"?

RAPIEnet+ is a hybrid networking solution that incorporates RAPIEnet, LS ELECTRIC's real-time industrial Ethernet based on international standards, with highly compatible Modbus TCP and EtherNet/IP network technologies. This highly efficient industrial Ethernet by LS ELECTRIC allows for integration of various future technologies required for factory automation, such as the IoT.

#### 2. RAPIEnet+ technical specifications

| Items                   | Desc                 | ription            |
|-------------------------|----------------------|--------------------|
| Communication Protocol  | RAPIEnet, EtherN     | let/IP, Modbus TCP |
| Communication speed     | 100                  | Mbps               |
| Communication type      | Auto ne              | egotiation         |
| Communication range     | 100 m (twisted pair) |                    |
| Service                 | Smart scaling        | Up to 8 words      |
| Max. number of stations | 64 sta               | ations             |
| Topology                | Line/Ring            | topology           |
| Communication range     | 100 m (tw            | isted pair)        |
| Recommended cable       | UTP, F               | ſP, STP            |

\* The iS7 RAPIEnet+ communication board supports all the features of the iS7 Ethernet communication board.

5

## 3. Package components

The product package contains: RAPIEnet+ communication board (1 ea), fix screws (2 ea), and RAPIEnet+ communication board User Manual.

### 4. Device type for the iS7 RAPIEnet+ communication board

Device type: CENT

## 5. iS7 RAPIEnet+ communication board layout and installation

## (1) External layout

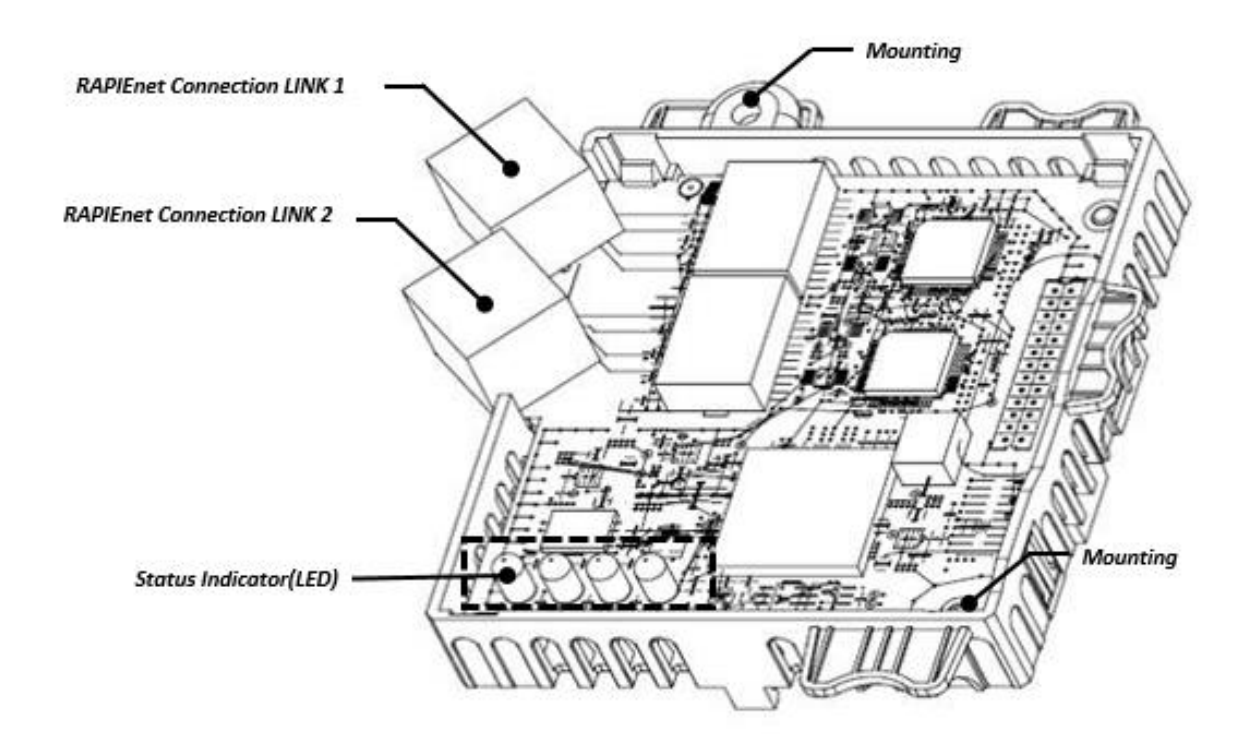

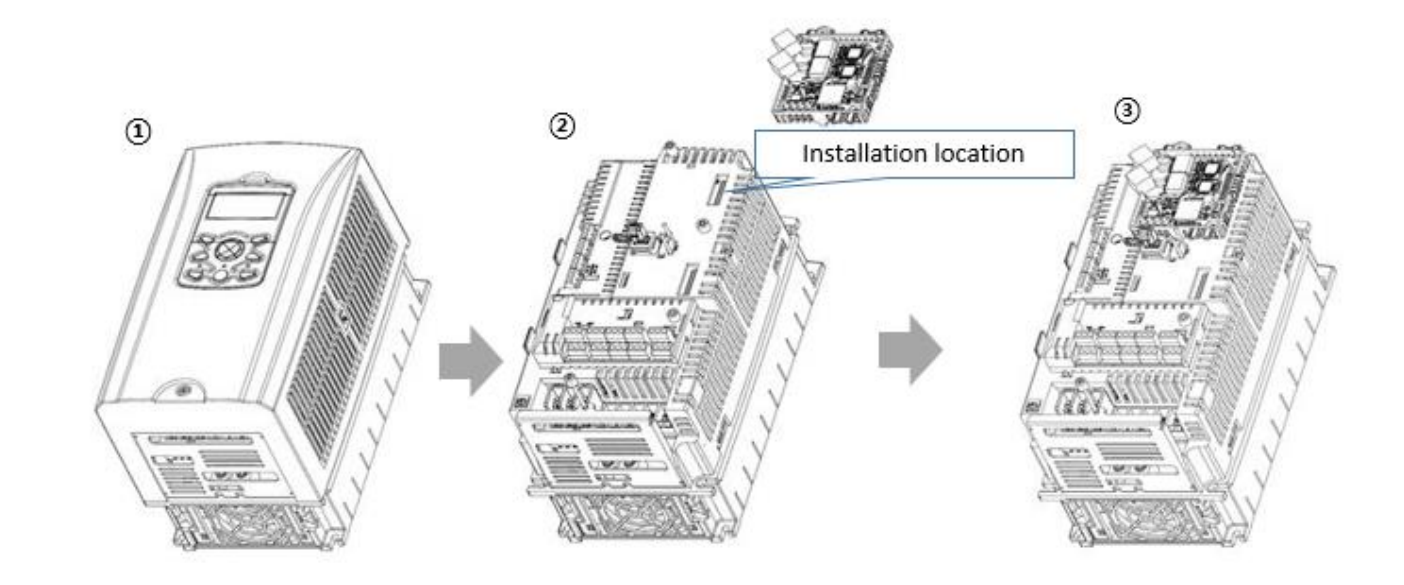

### (2) Installing the iS7 RAPIEnet+ communication board

- ① Remove the front cover from the iS7 inverter.
- ② Install the RAPIEnet+ communication board to the installation connector on the iS7 inverter, then install the fixing screws (2 ea).
- ③ The RAPIEnet+ communication board has been installed on the iS7 Inverter.

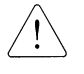

Do not install or remove the RAPIEnet+ communication board to or from the iS7 inverter while the inverter is turned on.

Ensure that the electric charge in the capacitors inside the inverter is completely discharged before installing or uninstalling the RAPIEnet+ communication board.

Correctly align the communication board to the installation connector for installation and ensure that it is firmly connected to the inverter.

### 6. Network connection

| Pin no. | Signal | Description           | Cable color  |
|---------|--------|-----------------------|--------------|
| 1       | TX+    | Data transmission (+) | White/Yellow |
| 2       | TX-    | Data transmission (-) | Yellow       |
| 3       | RX+    | Data reception (+)    | White/Green  |
| 4       | NONE   | Not used              | Blue         |
| 5       | NONE   | Not used              | White/Blue   |
| 6       | RX-    | Data reception (-)    | Green        |
| 7       | NONE   | Not used              | White/Brown  |
| 8       | NONE   | Not used              | Brown        |

### (1) Network connection cable wiring

## (2) Communication cable connector

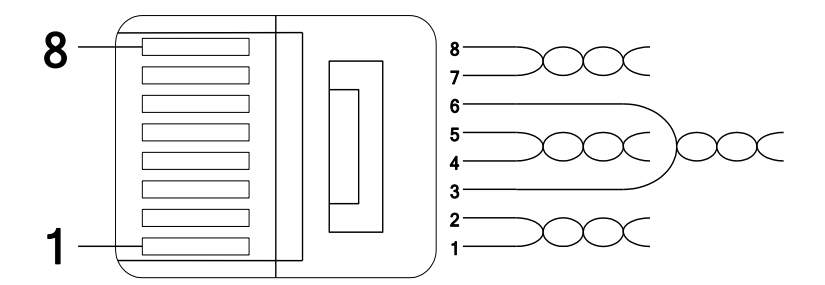

\*\* The cables connected to pin 1 and pin 2 must be twisted in a pair.

\*\* The cables connected to pin 3 and pin 6 must be twisted in a pair.

## 8 | LSELECTRIC

## 7. Network cable specifications

### (1) Frequency band

ſ

There are five types of UTP cable specifications according to different applications, from category 1 through category 5. Category 5 network cables are required for utilizing the RAPIEnet+ communication board.

Category 5 network cables support a frequency band up to 100 MHz, with up to 60 MHz channel performance and up to 100 Mbps data transmission speed.

### (2) Twisted pair cable types

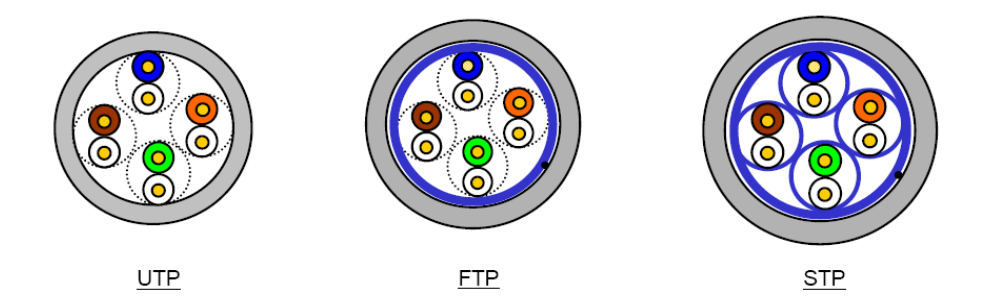

| Category    | Description                                                                                                    | Specifications/Usage                                                                                    |
|-------------|----------------------------------------------------------------------------------------------------|----------------------------------------------------------------------------------------------------|
| UTP (U.UTP) | Unshielded Twisted Pair cable for<br>high speed signals                                                                                                    | 200 MHz max.<br>Voice + Data + Low quality video signals                                                |
| FTP (S.UTP) | Single insulation for the cable core * Insulation material: AL/Plastic complex foil or copper braid                                                                                                | 100 MHz max.<br>Protection against EMI, electrically stable<br>Voice + Data + Low quality video signals |
| STP (S.STP) | Dual insulation for the cable pair<br>and the cable core<br>* Material for cable pair insulation: AL/Plastic<br>complex foil * Material for cable core:<br>AL/Plastic complex foil or copper braid | 500MHz max.<br>Voice + Data +<br>Video signals<br>Replaces 75Ω coaxial cable                            |

### 8. Inverter communication address

Refer to "Chapter 11. Communication features" of the "iS7 Complete User Manual in EnglishUser Manual" for details.

\*\* You can download the "iS7 User Manual" at: <u>http://www.lselectric.co.kr/</u>

10 | **LS**ELECTRIC

### 9. Keypad parameters for RAPIEnet+ communication board

The following table lists the inverter parameters related to RAPIEnet, EtherNet/IP, and Modbus TCP communication features. Application types for each parameter is specified in the "Protocol" column: R (RAPIEnet), E (EtherNet/IP), or M (Modbus TCP).

Set DRV-06 (Cmd Source) to "4 (Fieldbus)" using the keypad to operate the iS7 inverter via the RAPIEnet+ communication board.

Set DRV-07 (Frq Ref Src) to "8 (Fieldbus)" using the keypad to provide frequency reference via the RAPIEnet+ communication board.

| Keypad parameters related to iS7 RAPIEnet+ communication board |                  |                  |         |                                                                                                    |          |
|----------------------------------------------------------------|------------------|------------------|---------|----------------------------------------------------------------------------------------------------|----------|
| Code No.                                                       | Parameter Name   | Initial<br>Value | Range   | Description                                                                                                    | Protocol |
| CNF-30                                                         | Option-1 Type    | -                | -       | Indicates the name of the communication<br>board installed. 'RAPIEnet+'<br>(Depending on the inverter version,<br>"Reserved-18" may be displayed instead of<br>"RAPIEnet+.") | R/E/M    |
| DRV-06                                                         | Cmd Source       | 1                | 0 – 5   | 4: Set to "Field Bus."                                                                                                    | R/E/M    |
| DRV-07                                                         | Freq Ref Src     | 0                | 0 – 11  | 8: Set to "Field Bus."                                                                                                    | R/E/M    |
| COM-06                                                         | FBus S/W Ver     | -                | -       | Indicates the version of the communication board installed.                                                                                                    | R/E/M    |
| COM-07                                                         | FBus ID          | 1                | 0 – 63  | Set the station number of the RAPIEnet+ communication board.                                                                                                    | R/E      |
| COM-09                                                         | FBus Led         |                  |         | Displays the on/off status of the LED<br>indicators on the RAPIEnet+ communication<br>board.                                                                                 | R/E/M    |
| COM-10                                                         | Opt Parameter1   | 0                | 0 – 255 | Sets the IP address.                                                                                                    |          |
| COM-11                                                         | Opt Parameter2   | 0                | 0 – 255 | * To connect to the network via the RAPIEnet                                                                                                    |          |
| COM-12                                                         | Opt Parameter3   | 0                | 0 – 255 | protocol after setting COM-25 to "2                                                                                                    | R/E/M    |
| COM-13                                                         | Opt Parameter4   | 0                | 0 – 255 | (RAPIEnet Enable)," set COM-13 to "100 + COM-07."                                                                                                    |          |
| COM-14                                                         | Opt Parameter5   | 0                | 0 – 255 |                                                                                                    |          |
| COM-15                                                         | Opt Parameter6   | 0                | 0 – 255 | Sat the subset mask                                                                                                    |          |
| COM-16                                                         | Opt Parameter7   | 0                | 0 – 255 |                                                                                                    | R/E/IVI  |
| COM-17                                                         | Opt Parameter8   | 0                | 0 – 255 |                                                                                                    |          |
| COM-18                                                         | Opt Parameter9   | 0                | 0 – 255 |                                                                                                    |          |
| COM-19                                                         | Opt Parameter 10 | 0                | 0 – 255 | Sata the Cateway address                                                                                                    |          |
| COM-20                                                         | Opt Parameter 11 | 0                | 0 – 255 | Sets the Galeway address.                                                                                                    | R/E/IVI  |
| COM-21                                                         | Opt Parameter 12 | 0                | 0 – 255 |                                                                                                    |          |
| COM-22                                                         | Opt Parameter 13 | 0                | 0       | Set the network communication speed. (fixed to 100 Mbps Auto)                                                                                                    | R/E/M    |
| COM-23                                                         | Opt Parameter 14 | 0                | 0 – 11  | CIP Input Instance                                                                                                    | R/E      |
| COM-24                                                         | Opt Parameter 15 | 0                | 0 – 11  | CIP Output Instance                                                                                                    | R/E      |
| COM-25                                                         | Opt Parameter 16 | 0                | 0-2     | 2: RAPIEnet Enable<br>0: RAPIEnet Disable                                                                                                    | R/E      |

Note) After making changes to parameter COM-07 and parameters COM-10 – 25, you must set COM-94 (Comm-Update) to "1 (Yes)" to save the changes. (If COM-94 [Comm-Update] has not been set after making the parameter changes, the LED indicator will flash in red at 2-second intervals to warn the user.)

| Keypad parameters related to iS7 RAPIEnet+ communication board |                 |                  |                                                                                             |                                                                             |          |
|----------------------------------------------------------------|-----------------|------------------|---------------------------------------------------------------------------------------------|-----------------------------------------------------------------------------|----------|
| Code No.                                                       | Parameter Name  | Initial<br>Value | Range                                                                                       | Description                                                                 | Protocol |
| COM-30                                                         | Para Status Num | 8                | 0–8                                                                                         | Automatically set according to the CIP Input Instance.                      | R/E      |
| COM-31                                                         | Para Status-1   | 000A             | 0x0000<br>-0xFFFF                                                                           | Sets up the inverter data address to be read by the client. (Hex.)          | R/E      |
| COM-32                                                         | Para Status-2   | 000E             | 0x0000<br>-0xFFFF                                                                           | Sets up the inverter data address to be read by the client. (Hex.)          | R/E      |
| COM-33                                                         | Para Status-3   | 000F             | 0x0000<br>-0xFFFF                                                                           | Sets up the inverter data address to be read by the client. (Hex.)          | R/E      |
| COM-34                                                         | Para Status-4   | -                | 0x0000<br>-0xFFFF                                                                           | Sets up the inverter data address to be read by the client. (Hex.)          | R/E      |
| COM-35                                                         | Para Status-5   | -                | 0x0000<br>-0xFFFF                                                                           | Sets up the inverter data address to be read<br>by the client. (Hex.)       | R/E      |
| COM-36                                                         | Para Status-6   | -                | 0x0000<br>-0xFFFF                                                                           | Sets up the inverter data address to be read<br>by the client. (Hex.)       | R/E      |
| COM-37                                                         | Para Status-7   | -                | 0x0000<br>-0xFFFF                                                                           | Sets up the inverter data address to be read<br>by the client. (Hex.)       | R/E      |
| COM-38                                                         | Para Status-8   | -                | 0x0000<br>-0xFFFF                                                                           | Sets up the inverter data address to be read<br>by the client. (Hex.)       | R/E      |
| COM-50                                                         | Para Ctrl Num   | 8                | 0–8                                                                                         | Automatically set according to the CIP Output Instance.                     | R/E      |
| COM-51                                                         | Para Control-1  | 0005             | 0x0000<br>-0xFFFF                                                                           | Sets up the client's command address. (Hex.)                                | R/E      |
| COM-52                                                         | Para Control-2  | 0006             | 0x0000<br>-0xFFFF                                                                           | Sets up the client's command address. (Hex.)                                | R/E      |
| COM-53                                                         | Para Control-3  | -                | 0x0000<br>-0xFFFF                                                                           | Sets up the client's command address. (Hex.)                                | R/E      |
| COM-54                                                         | Para Control-4  | -                | 0x0000<br>-0xFFFF                                                                           | Sets up the client's command address. (Hex.)                                | R/E      |
| COM-55                                                         | Para Control-5  | -                | 0x0000<br>-0xFFFF                                                                           | Sets up the client's command address. (Hex.)                                | R/E      |
| COM-56                                                         | Para Control-6  | -                | 0x0000<br>-0xFFFF                                                                           | Sets up the client's command address. (Hex.)                                | R/E      |
| COM-57                                                         | Para Control-7  | -                | 0x0000<br>-0xFFFF                                                                           | Sets up the client's command address. (Hex.)                                | R/E      |
| COM-58                                                         | Para Control-8  | -                | 0x0000<br>-0xFFFF                                                                           | Sets up the client's command address. (Hex.)                                | R/E      |
| COM-94                                                         | Comm Update     | 0                | 0: NO<br>1: YES                                                                             | Update keypad parameters related to network communication.                  | R/E/M    |
| PRT-12                                                         | Lost Cmd Mode   | None             | 0: None<br>1: Free-Run<br>2: Dec<br>3: Hold Input<br>4: Hold<br>Output<br>5: Lost<br>Preset | Set the inverter operation for when a Lost<br>Command has occurred. (Note1) | R/E/M    |
| PRT-13                                                         | Lost Cmd Time   | 1.0              | 0.1–120                                                                                     | Lost Command trigger time                                                   | R/E/M    |
| PRT-14                                                         | Lost Preset F   | 0.00             | 0.05 - 60.00                                                                                | Sets the Lost Preset speed                                                  | R/E/M    |

٦

(Note1) Lost Command Mode

12 | LSELECTRIC

| Set value     | Function                                                                                  |
|---------------|-------------------------------------------------------------------------------------------|
| "None"        | Maintains the previous status.                                                            |
| "Free-Run"    | Lost Command Trip occurs and a free run stop is made.                                     |
| "Dec"         | Lost Command Trip occurs and a deceleration stop is made.                                 |
| "Hold Input"  | Lost Command Warning occurs and the inverter operates with the previous speed reference.  |
| "Hold Output" | Lost Command Warning occurs and the inverter operates with the previous running speed.    |
| "Lost Preset" | Lost Command Warning occurs and the inverter operates with speed reference set at PRT-14. |

Γ

## 10. Description of keypad parameters related to RAPIEnet+ communication board

## (1) Description of keypad parameters (simplified)

The following table lists the simplified information of keypad parameters. The detailed information is provided in the parameter group section.

| Code | Parameter Name    | Description                                                                   |
|------|-------------------|-------------------------------------------------------------------------------|
| CNF  | 30 Option-1 Type  | Displays the option slot-1 type                                               |
|      | 06 Cmd Source     | Command Source                                                                |
| DRV  | 07 Freq Ref Src   | Frequency setting                                                             |
|      | 06 FBus S/W Ver   | Communication option S/W version                                              |
|      | 07 FBus ID        | Station ID of the communication board (communication board ID)                |
|      | 09 FBus Led       | Information about LED indicators on the communication board                   |
|      | 10 opt para-1     | Enter the 1st decimal number of the IP address.                               |
|      | 11 opt para-2     | Enter the 2nd decimal number of the IP address.                               |
|      | 12 opt para-3     | Enter the 3rd decimal number of the IP address.                               |
|      | 13 opt para-4     | Enter the 4th decimal number of the IP address.                               |
|      | 14 opt para-5     | Enter the 1st decimal number of the subnet address.                           |
|      | 15 opt para-6     | Enter the 2nd decimal number of the subnet address.                           |
|      | 16 opt para-7     | Enter the 3rd decimal number of the subnet address.                           |
|      | 17 opt para-8     | Enter the 4th decimal number of the subnet address.                           |
| COM  | 18 opt para-9     | Enter the 1st decimal number of the gateway address.                          |
|      | 19 opt para-10    | Enter the 2nd decimal number of the gateway address.                          |
|      | 20 opt para-11    | Enter the 3rd decimal number of the gateway address.                          |
|      | 21 opt para-12    | Enter the 4th decimal number of the gateway address.                          |
|      | 22 opt para-13    | Network communication speed<br>(0 fixed, automatically set to 100 Mbps)       |
|      | 23 opt para-14    | RAPIEnet: Set the Input Parameter Size<br>EtherNet/IP: Set the Input Instance |
|      | 24 opt para-15    | RAPIEnet: Set Output Parameter Size<br>EtherNet/IP: Set Output Instance       |
|      | 25 opt para-16    | Enable or disable RAPIEnet<br>2: Enable RAPIEnet<br>0: RAPIEnet Disable       |
|      | 30 ParaStatus Num | Displays the number of transmitted data                                       |
|      | 31 Para Status-1  | Set address 1 for storing the transmitted data.                               |

14 | **LS**ELECTRIC

| Code | Parameter Name    | Description                                     |
|------|-------------------|-------------------------------------------------|
|      | 32 Para Status-2  | Set address 2 for storing the transmitted data. |
|      | 33 Para Status-3  | Set address 3 for storing the transmitted data. |
|      | 34 Para Status-4  | Set address 4 for storing the transmitted data. |
|      | 35 Para Status-5  | Set address 5 for storing the transmitted data. |
|      | 36 Para Status-6  | Set address 6 for storing the transmitted data. |
|      | 37 Para Status-7  | Set address 7 for storing the transmitted data. |
|      | 38 Para Status-8  | Set address 8 for storing the transmitted data. |
|      | 50 Para Ctrl Num  | Displays the number of received data            |
|      | 51 Para Control-1 | Set address 1 for storing the received data.    |
|      | 52 Para Control-2 | Set address 2 for storing the received data.    |
|      | 53 Para Control-3 | Set address 3 for storing the received data.    |
|      | 54 Para Control-4 | Set address 4 for storing the received data.    |
|      | 55 Para Control-5 | Set address 5 for storing the received data.    |
|      | 56 Para Control-6 | Set address 6 for storing the received data.    |
|      | 57 Para Control-7 | Set address 7 for storing the received data.    |
|      | 58 Para Control-8 | Set address 8 for storing the received data.    |
|      | 94 Comm Update    | Reflect the network parameter changes.          |
|      | 12 Lost Cmd Mode  | Select operation mode for a lost command.       |
| PRT  | 13 Lost Cmd Time  | Set the decision time for a lost command.       |
|      | 14 Lost Preset F  | Set the start frequency for a lost command.     |

Γ

#### (2) CNF group

#### (1) [CNF-30] Option-1 Type: Displays the option slot-1 type

Automatically displays the type of currently installed communication board. "RAPIEnet+" is automatically displayed when the RAPIEnet+ communication board has been installed to the iS7 inverter.

\*\* Depending on the inverter version, "Reserved-18" may be displayed instead of "RAPIEnet+."

### (3) DRV group

#### ② [DRV-06] Cmd Source: Command Source

Select the command source for the iS7 inverter. Set to "4 (Field Bus)" to set the RAPIEnet+ communication board as the command source and provide commands via network.

#### ③ [DRV-07] Freq Ref Src: Frequency setting

Select the frequency command source for the iS7 inverter. Set to "8 (Field Bus)" to set the RAPIEnet+ communication board as the frequency command source and provide frequency commands via network.

#### (4) COM group

#### ① [COM-06] FBus S/W Ver: Communication option S/W version

Automatically indicates the version of the communication board installed to the iS7 inverter.

#### ② [COM-07] FBus ID: Station ID of the communication board (communication board ID)

R: Set the station ID for the iS7 RAPIEnet+ communication board. A total of 64 station IDs are available from 0 to 63. (The station ID must be set before you can configure network communication using the RAPIEnet protocol.)

When setting the station ID, be careful not to use a station ID that is not already occupied by the PLC system or other network devices.

After making setting changes, you must set COM-94 (Comm Update) to "1 (Yes)" before the changes can take effect.

#### **③** [COM-09] FBus Led: Information about LED indicators on the communication board

Displays on the Keypad the status of the LED indicators on the iS7 RAPIEnet+ communication board. Refer to sections "<u>11.3/12.4 LED indications and troubleshooting</u>."

### 16 | **LS**ELECTRIC

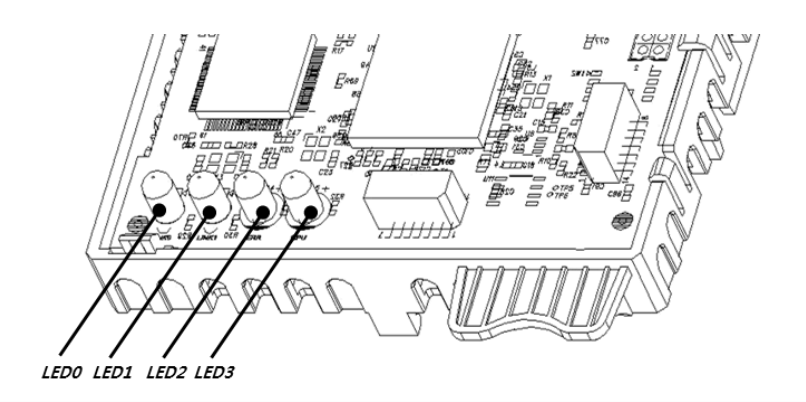

#### Example of the COM-09 (FBus LED) indication

| 09 FBus LED |  |
|-------------|--|
|             |  |

| LED0       | LED1      | LED2      | LED3      |  |  |
|------------|-----------|-----------|-----------|--|--|
| LED is OFF | LED is ON | LED is ON | LED is ON |  |  |

### ④ [COM-22] opt para-13: Set the network communication speed. (100 Mbps, Auto Negotiation)

The Ethernet speed parameter is fixed at "0" by default for 100 Mbps communication speed.

### **(5)** [COM-23] opt para-14: Transmission data setting

Used to monitor one of the smart scaling transmission data of the iS7 RAPIEnet+ communication board. You can select one of the data transmission addresses from COM31 to COM38 for monitoring.

You can set "opt para-14 (smart scaling transmission data index)" to between "0" and "11." Refer to the following table for the description of the "opt para-14" settings.

The "opt para-14 (smart scaling transmission data index)" setting cannot be written while the inverter is operating. Stop inverter operation before making changes to the setting.

This parameter setting is also required for a service via EtherNet/IP protocol. It specifies the data format of the inverter status to be transmitted to the client (originator) during an I/O communication via a CIP (Common Industrial Protocol). Refer to the Assembly Object section of the EtherNet/IP.

| Set value | Input instance value (E) | Data size (R/E) | Number of parameters (R/E) |
|-----------|--------------------------|-----------------|----------------------------|
| 0         | 70                       | 4               | Х                          |
| 1         | 71                       | 4               | Х                          |
| 2         | 110                      | 4               | Х                          |
| 3         | 111                      | 4               | Х                          |

| 4  | 141 | 2  | 1 |
|----|-----|----|---|
| 5  | 142 | 4  | 2 |
| 6  | 143 | 6  | 3 |
| 7  | 144 | 8  | 4 |
| 8  | 145 | 10 | 5 |
| 9  | 146 | 12 | 6 |
| 10 | 147 | 14 | 7 |
| 11 | 148 | 16 | 8 |

#### 6 [COM-24] opt para-15: Reception data setting

Used to monitor one of the smart scaling reception data of the iS7 RAPIEnet+ communication board. You can select one of the data reception addresses from COM51 to COM58 for monitoring.

You can set "opt para-15 (smart scaling reception data index)" to between "0" and "11." The description of the "opt para-15" settings are as follows.

The "opt para-15 (smart scaling reception data index)" setting cannot be written while the inverter is operating. Stop inverter operation before making changes to the setting.

This parameter is also required for EtherNet/IP protocol service. It configures the format of the command data transmitted to the inverter by the client (originator) during the I/O communication via the CIP (Common Industrial Protocol). Refer to the Assembly Object section of the EtherNet/IP.

| Set value | Output instance value (E) | Data size (R/E) | Number of parameters (R/E) |
|-----------|---------------------------|-----------------|----------------------------|
| 0         | 20                        | 4               | Х                          |
| 1         | 21                        | 4               | Х                          |
| 2         | 100                       | 4               | Х                          |
| 3         | 101                       | 4               | Х                          |
| 4         | 121                       | 2               | 1                          |
| 5         | 122                       | 4               | 2                          |
| 6         | 123                       | 6               | 3                          |
| 7         | 124                       | 8               | 4                          |
| 8         | 125                       | 10              | 5                          |
| 9         | 126                       | 12              | 6                          |
| 10        | 127                       | 14              | 7                          |
| 11        | 128                       | 16              | 8                          |

#### ⑦ [COM-25] RAPIEnet Enable/Disable settings

This feature is compatible with LS ELECTRIC products (XGL-EFMxB V8.0 or later) for the RAPIEnet v2 smart scaling service.

(2: RAPIEnet v2 Enable / 0: RAPIEnet v2 Disable)

\*\* You can download the user manual ("Manual\_XGT\_FEnet") at: <u>http://www.lselectric.co.kr/</u>

If you have installed the iS7 RAPIEnet+ communication board to an inverter made by another manufacturer (to utilize it as an iS7 Ethernet communication board), set the parameter to "0," then run "Comm Update" to operate the inverter with the RAPIEnet feature disabled.

#### (8) [COM-30] ParaStatus Num: Number of transmission data

You can set COM-23 (opt para-14) to change the number of transmission data to between "0" and "8." The RAPIEnet+ communication board can transmit up to 8 pieces of data. You can configure the address of the transmission data with parameters COM-31 through COM-38.

#### (9) [COM-31] Para Status1 – [COM38] Para Status8: Transmission data address settings

After setting the number of transmission data with COM-30, enter the matching number of data addresses for the data to transmit to the client (originator) with parameters COM-31 through COM-38.

This parameter setting is not required for Modbus TCP network communications.

#### (1) [COM-50] Para Ctrl Num: Number of reception data

You can set COM-50 (opt para-15) to change the number of reception data to between "0" and "8."

The RAPIEnet+ communication board can receive up to 8 pieces of data. You can configure the address for the received data with parameters COM-51 through COM-58.

#### (1) [COM-51] Para Control1 – [COM58] Para Control8: Reception data address settings

After setting the number of reception data with COM-50, enter the matching number of data addresses for receiving command data from the client (originator) with parameters COM-51 through COM-58.

This parameter setting is not required for Modbus TCP network communications.

#### (2) [COM-94] Comm Update: Update setting changes via the communication board

The COM group parameters display the settings stored on the inverter connected to the RAPIEnet+ communication board and the changes made on the keypad are not directly reflected on the RAPIEnet+ communication board.

The changed settings will be reflected on the RAPIEnet+ communication board when you set COM-94 (Comm Update) to "1 (Yes)." (Parameters that require communication updates include COM-7 and COM 10 through COM-25.)

### (5) PRT group (Lost Command)

#### ① [PRT-12] Lost Cmd Mode: Operation mode for a command loss

You can select the operation mode for when a network failure or connection failure between the inverter and the communication occurs while the inverter is operated via network communication.

#### **(2)** [PRT-13] Lost Cmd Time: Decision time for a command loss

Set the time duration until the operation mode set with PRT-12 will be reflected following a command loss. You can set a value between "0.1" and "120" seconds.

#### ③ [PRT-14] Lost Preset F: Operation frequency for a command loss

When a lost command occurs, a protective function is activated and the inverter continues to operate using the frequency set with PRT-14. The setting value is from the start frequency to the max frequency [Hz].

#### (4) Lost command conditions by protocol

#### - RAPIEnet

When the RAPIEnet master (XGL-EFMxB V8.0 or later) fails to receive data for the watchdog time, the communication board enters lost command mode, and the inverter will operate according to the settings at PRT-12 after the time set with PRT-13 has elapsed.

Refer to item (2) of section 11 for how to set the watchdog timer for the master module.

#### - EtherNet/IP

If the implicit message connection (Class 1 Connection) between the originator (a PLC or client) and the target (inverter) breaks for longer than one second, the Ethernet communication board enters lost command mode, and the inverter will operate according to the settings at PRT-12 after the time set with PRT-13 has elapsed.

#### - Modbus TCP

If the Modbus TCP receives no data from the client for five seconds, the Ethernet communication board enters lost command mode, and the inverter will operate according to the settings at PRT-12 after the time set with PRT-13 has elapsed.

20 | LSELECTRIC

### 11. Service when connected with our products

#### 11.1 Overview

This chapter explains about services utilizing the RAPIEnet protocol when the communication board is connected with LS ELECTRIC products.

The keypad settings required to utilize the RAPIEnet service are as follows.

| RAPIEnet+<br>communication board<br>PAR -> COM-25<br>[Opt Parameter-16] | RAPIEnet v2<br>Availability | EtherNet/IP<br>Availability | Modbus TCP<br>Availability |
|-------------------------------------------------------------------------|-----------------------------|-----------------------------|----------------------------|
| Setting: '2'<br>RAPIEnet v2 Enable                                      | 0                           | 0                           | 0                          |
| Setting: '0'<br>RAPIEnet v2 Disable                                     | Х                           | 0                           | 0                          |

## 11.2 Smart scaling (LS ELECTRIC master module: XGL-EFMxB V8.0 or later)

The smart scaling service is a communication service between automation products that allows for the extension of multiple PLCs and inverters utilizing simple configurations, without the need for complicated parameters settings or programming. The smart scaling service also has the EtherNet/IP service integrated within.

The iS7 RAPIEnet+ communication board enables 8-word data input/out transmissions via an LS ELECTRIC master module, simply by configuring the number of transmission/reception data (COM-30/COM-50) and the addresses for transmission/reception data (COM-31 – COM-38 / COM-51 – COM-58). Besides, it provides various features, such as, monitoring of diagnostic parameters, RAPIEnet auto scan, and system diagnosis.

\*\* You can download the user manual ("Manual\_XGT\_FEnet\_V3.00") at: <u>http://www.lselectric.co.kr/</u>

The following figure shows an example of the XG5000 settings screen for an LS ELECTRIC network master module (XGL-EFMxB V8.0 or later).

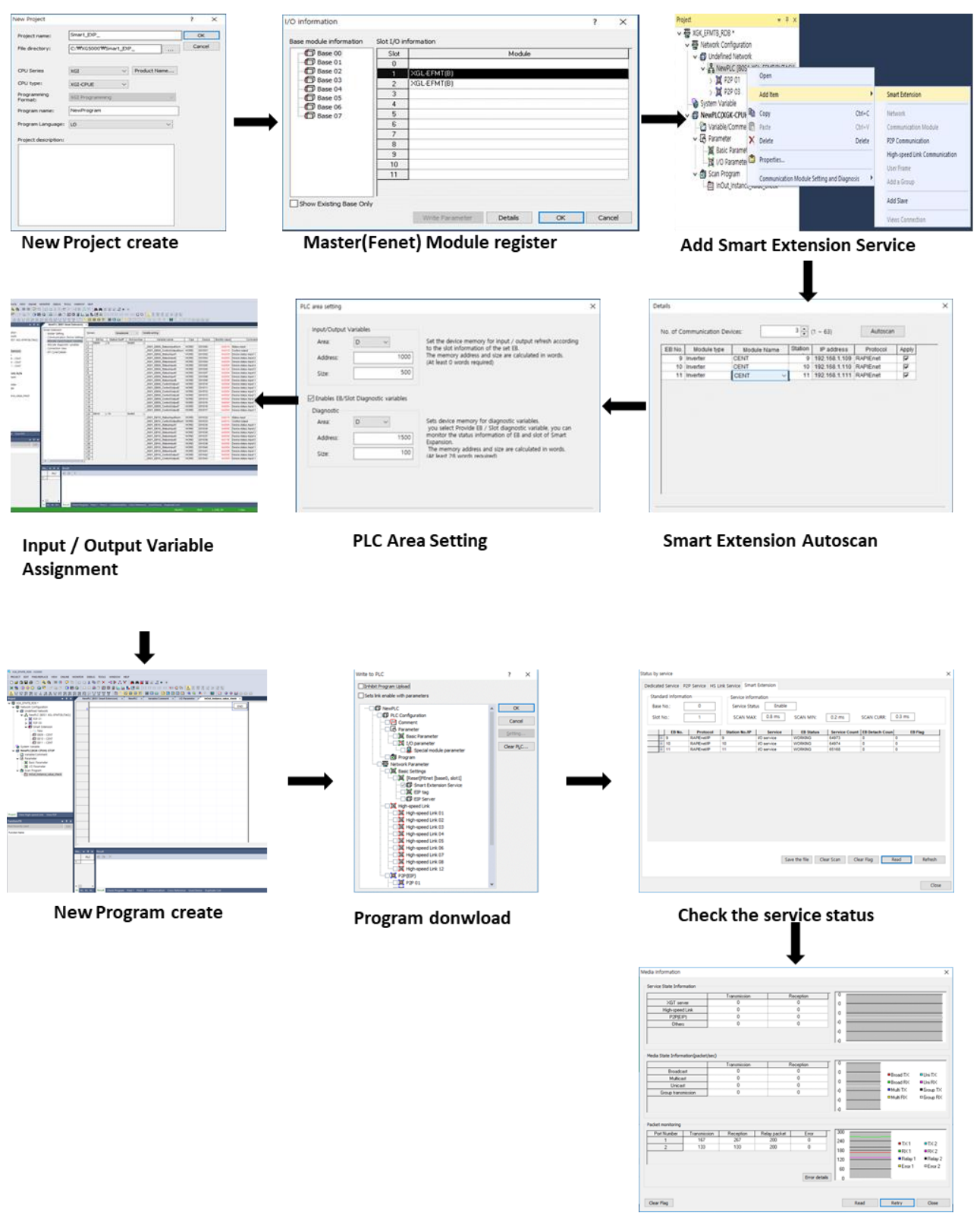

Media information

Note) "Smart scaling memory area settings": The iS7 RAPIEnet+ communication board has a 64-byte (32 Word) memory area assigned for it (fixed). When configuring the addresses, be careful not to use addresses already occupied by other programs to avoid collisions. Separate warnings are not provided, nor are duplicated addresses prohibited because users may configure a certain area of the addresses to be superimposed for special purposes.

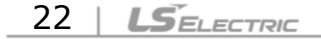

### (1) Configuring the XG5000 program for the PLC

For an iS7 inverter to communicate with the PLC via the RAPIEnet+ communication board, the XGL-EFMxB module (RAPIEnet I/F module) must be utilized. For a smart scaling service, the station ID (EB) and the IP address of the smart scaling device must be specified first: Ex. PAR->COM-07 (FBUS ID): "05," PAR->COM-13 (Opt Parameter4): "100 + FBUS ID (05)" = "105" (This prevents IP address collisions between the communication boards installed to the inverters.) Refer to the user manual provided with the XGL-EFMxB product for detailed instructions.

Also, to configure a network communication utilizing a PLC system, installation of the XG5000 program is required. You can download XG5000 program from the LS ELECTRIC website.

| •      | ų ×                               |                                                                           |                                                                                                    |
|--------|-----------------------------------|---------------------------------------------------------------------------|----------------------------------------------------------------------------------------------------|
| 1T(B)( | TAG)]<br>Open                     |                                                                           |                                                                                                    |
|        | Add Ite                           | em 🔸                                                                      | Smart Extension                                                                                                    |
|        | Copy<br>Paste<br>Delete<br>Proper | Ctrl+C<br>Ctrl+V<br>Delete                                                | Network<br>Communication Module<br>P2P Communication<br>High-speed Link Communication                                                                                                    |
| e      | Comm                              | unication Module Setting and Diagnosis                                    | User Frame<br>Add a Group<br>Add Slave                                                                                                    |
|        | ит(в)(<br>П<br>С<br>С             | AT(B)(TAG)]<br>Open<br>Add Itu<br>Copy<br>Copy<br>Paste<br>Proper<br>Comm | ▼ ★ ★         MT(B)(TAG)]         Open         Add Item         ▲         Copy         Ctrl+C         Paste         Ctrl+V         ➤         Delete         Properties         Communication Module Setting and Diagnosis |

\*\* Access the website (http://www.lselectric.co.kr/) and download the document.

In the Connection tap of the Add Network Device window, you can configure the properties and click "OK" to add a network device [CENT] (RAPIEnet+ communication board) for a smart scaling service.

#### (2) Configuring the master module

You can configure the "Watchdog timer" for a master module (XGL-EFMxB V8.0 or later). If lost command mode (PAR->PRT-12 [Lost Cmd Mode]) is enabled on the keypad, the lost command time (PAR->PRT-13 [Lost Cmd Time]) is extended by the time set as the watchdog time for the master module. Therefore, the watchdog time must be considered when setting the PAR->PRT-13 (Lost Cmd Time) parameter value.

Watchdog timer: The time for the network device (iS7 RAPIEnet+ communication board) to monitor the uninterrupted network connection with the master module.

| Project 👻 🕂 🗙                                                                                                    | NewPLC [B0S1 Smart Extension]                                                                                                    | ז ×                                                                                                    |
|----------------------------------------------------------------------------------------------------|----------------------------------------------------------------------------------------------------|----------------------------------------------------------------------------------------------------|
| ✓       W KK_EFMTB_RDB *         ✓       Wetwork Configuration         ✓       Undefined Network         ✓       Undefined Network         ✓       P2P 01         ✓       P2P 03         ✓       EB09 - CENT         Im       EB09 - CENT         Im       EB09 - CENT         Im       NewV         Variable/Comment         ✓       Im         ✓       Basic Parameter         Im       InOut_Instance_value_check | Smart Extension<br>Master Setting<br>Communication Device Settings<br>Allocate Input/Output Variables<br>Allocate diagnostic variables<br>Connection View<br>EIP Cycle/Details | Master Setting         Name:       MasterName00         EB No.:       0         Module:       XGL-EFMT(B)         Image:       FEnet_XGL.bmp         Control Frequency:       10 ms         Watchdog timer:       50 ms         comment: |

#### (3) Network device settings

Select the hot swap feature. If the hot swap feature is not selected, losing one station ID (EB) on the network will cause the entire network to stop communicating.

| Smart Extension<br>Master Setting | Communication Device Settings                                                                |                                                                                                    |                                                                       |  |  |  |
|-----------------------------------|----------------------------------------------------------------------------------------------|----------------------------------------------------------------------------------------------------|-----------------------------------------------------------------------|--|--|--|
| Communication Device Settings     | Sets all I/O parameters                                                                      | Standard Input Pitter 5 * Ins                                                                                   |                                                                       |  |  |  |
| Allocate Input/Output Variables   | Settings                                                                                     | Detailed description                                                                                            |                                                                       |  |  |  |
| Allocate diagnostic variables     | Run CPU->Continue<br>output when stopped                                                     | Γ                                                                                                    | Set: Continue output when stopped<br>Unset: Clear output when stopped |  |  |  |
| EIP Cycle/Details                 | Keep output when an<br>error occurs                                                          |                                                                                                    | Keep output when an error occurs                                      |  |  |  |
|                                   | Exchange EB or modules while running(hot swap)                                               | Set: Continue running when breakdown occu<br>resolved return to normal operation<br>Unset: Error when breakdown |                                                                       |  |  |  |
|                                   | Use redundant power                                                                          | Γ                                                                                                    | Sets when use redundant power                                         |  |  |  |
|                                   | <ul> <li>* Supports all EB hot swap, mod</li> <li>** Supports expansion driver de</li> </ul> | dule hot sw<br>evice only                                                                                       | vap supports only expansion driver device                             |  |  |  |
|                                   |                                                                                              |                                                                                                    |                                                                       |  |  |  |

## (4) Input/Output parameter settings

Γ

The following settings enable an automatic 8 word / 8 word communication of input/output parameters.

| Smart Extension<br>Master Setting<br>Communication Device Settings | Forma | Format: Hexadecimal Variable setting |                         |             |                             |        |                       |               |                       |  |  |  |
|--------------------------------------------------------------------|-------|--------------------------------------|-------------------------|-------------|-----------------------------|--------|-----------------------|---------------|-----------------------|--|--|--|
| Allocate Input/Output Variables                                    |       | EB No.                               | Station No/IP           | Slot number | Variable name               | Туре   | Device                | Monitor value | Comment               |  |  |  |
| Allocate diagnostic variables                                      | 1     | EB09 🖃                               | 9                       | Slot00 🖃    |                             |        |                       |               |                       |  |  |  |
| Connection View                                                    | 2     |                                      |                         |             | _0001_EB09_StatusInputNum   | WORD   | D01000                | 0x0010        | Status input          |  |  |  |
| EIP Ovele/Details                                                  | 3     | 1                                    |                         |             | _0001_EB09_ControlOutputNum | WORD   | D01001                | 0x0010        | Control output        |  |  |  |
| Ele Cycle/Detalla                                                  | 4     | 1                                    |                         |             | _0001_EB09_StatusInput1     | WORD   | D01002                | 0x0000        | Device status input 1 |  |  |  |
|                                                                    | 5     | ]                                    |                         |             | _0001_EB09_StatusInput2     | WORD   | D01003                | 0x0000        | Device status input 2 |  |  |  |
|                                                                    | 6     | 1                                    |                         |             | _0001_EB09_StatusInput3     | WORD   | D01004                | 0x0000        | Device status input 3 |  |  |  |
|                                                                    | 7     |                                      | _0001_EB09_StatusInput4 | WORD        | D01005                      | 0x0000 | Device status input 4 |               |                       |  |  |  |
|                                                                    | 8     | ]                                    |                         |             | _0001_EB09_StatusInput5     | WORD   | D01006                | 0x0129        | Device status input 5 |  |  |  |
|                                                                    | 9     | 1                                    |                         |             | _0001_EB09_StatusInput6     | WORD   | D01007                | 0x0000        | Device status input 6 |  |  |  |
|                                                                    | 10    | 1                                    |                         |             | _0001_EB09_StatusInput7     | WORD   | D01008                | 0x0000        | Device status input 1 |  |  |  |
|                                                                    | 11    | 1                                    |                         |             | _0001_EB09_StatusInput8     | WORD   | D01009                | 0x000B        | Device status input 1 |  |  |  |
|                                                                    | 12    | 1                                    |                         |             | _0001_EB09_ControlOutput1   | WORD   | D01010                | 0x0000        | Device status input 1 |  |  |  |
|                                                                    | 13    | 1                                    |                         |             | _0001_EB09_ControlOutput2   | WORD   | D01011                | 0x0000        | Device status input 1 |  |  |  |
|                                                                    | 14    | 1                                    |                         |             | _0001_EB09_ControlOutput3   | WORD   | D01012                | 0x0000        | Device status input 1 |  |  |  |
|                                                                    | 15    | 1                                    |                         |             | _0001_EB09_ControlOutput4   | WORD   | D01013                | 0x0000        | Device status input 1 |  |  |  |
|                                                                    | 16    | 1                                    |                         |             | _0001_EB09_ControlOutput5   | WORD   | D01014                | 0x0000        | Device status input 1 |  |  |  |
|                                                                    | 17    | 1                                    |                         |             | _0001_EB09_ControlOutput6   | WORD   | D01015                | 0x0000        | Device status input 1 |  |  |  |
|                                                                    | 18    |                                      |                         |             | _0001_EB09_ControlOutput7   | WORD   | D01016                | 0x0000        | Device status input 1 |  |  |  |
|                                                                    | 19    |                                      |                         |             | _0001_EB09_ControlOutput8   | WORD   | D01017                | 0x0000        | Device status input 1 |  |  |  |

## (5) Diagnostic parameter settings

| Smart Extension                 |      |          |               |                |                         |      |          |               |
|---------------------------------|------|----------|---------------|----------------|-------------------------|------|----------|---------------|
| Master Setting                  | Form | at:      | Hexadecima    | I 🗸 Varial     | ble setting             |      |          |               |
| Communication Device Settings   |      | EDNa     | Otation No/ID | Verieble Kind  | Verieble nome           | Tuno | Device   | Manitarualua  |
| Allocate Input/Output Variables |      | EB NO.   | 0/102 169 1 1 | System diag    | variable frame          | туре | Device   | Monitor value |
| -Allocate diagnostic variables  |      |          | 0/192.100.1.1 | System ulag 🖻  | 0001 STATUS OHO ONT     |      | 000526   | 0,0002        |
| Connection View                 | 2    | -        |               |                | _0001_STATUS_CHG_CIVI   |      | D02530   | 0x0002        |
| EIP Cycle/Details               | 3    | -        |               |                | _0001_SCAN_MIN          |      | D02037   | 0x0000        |
|                                 | 4    | -        |               |                | _0001_SCAN_MIN          |      | D02530   | 0x0003        |
|                                 | 6    | -        |               |                |                         |      | D02535   | 0,0004        |
|                                 | 7    | -        |               |                | 0001 SYSTEM WAR         | BIT  | D02540.0 | 0             |
|                                 | 6    | -        |               |                | 0001_BR DEER            | BIT  | D02540.1 | 0             |
|                                 |      | -        |               |                |                         |      | D02540.2 | 0             |
|                                 | 10   | -        |               |                | 0001 IO TVER            | BIT  | D02540.0 | 0             |
|                                 | 11   | -        |               |                | 0001 IO DEER            | BIT  | D02540.4 | 0             |
|                                 | 12   | -        |               |                | 0001_0_022ER            | BIT  | D02540.6 | 0             |
|                                 | 12   | -        |               |                |                         | BIT  | D02540.0 | 0             |
|                                 | 14   | -        |               |                | 0001 FB CRC FR          | BIT  | D02540.8 | 0             |
|                                 | 15   | -        |               |                | 0001 TAG FR             | BIT  | D02540.9 | 0             |
|                                 | 16   | -        |               |                | 0001 SCAN CLEAR         | BIT  | D02541 F | 0             |
|                                 | 17   | -        |               |                | 0001 FRR CLEAR          | BIT  | D02541 F | 0             |
| 1                               | 455  | <u> </u> |               |                | 0001 EP00 CEC EP        | DIT  | 002559.0 | 0             |
|                                 | 155  | -        |               |                | _0001_EB09_CFG_ER       | DIT  | D02558.0 | 0             |
|                                 | 150  | -        |               |                | _0001_EB09_DEER         | DIT  | D02558.1 | 0             |
|                                 | 157  | -        |               |                | _0001_EB09_REF_11ME_001 | DII  | D02558.2 | 0             |
|                                 | 158  | -        |               |                | _0001_EB09_P1_CRC_ER    | BII  | D02558.3 | 0             |
|                                 | 159  | -        |               |                | _0001_EB09_P2_CRC_ER    | BII  | D02558.4 | 0             |
|                                 | 160  | -        |               | 01-100         | _0001_EB09_IO_TTER      | ы    | D02559.1 | U             |
|                                 | 101  | -        |               | 510100         | 0001 EP00 800 IO TVEP   | DIT  | D02560.0 | 0             |
|                                 | 162  | ED40 0   | 10            | ED diagnosia   | _0001_EB09_500_10_11ER  | ы    | D02560.0 | U             |
|                                 | 163  | EBIU     | 10            | EB diagnosis 🖻 | 0001 ED10 OFO ED        |      | D00560.0 |               |
|                                 | 164  | -        |               |                | _0001_EB10_CFG_ER       | DIT  | D02560.8 | 0             |
|                                 | 165  | -        |               |                | _0001_EB10_DEER         | DII  | D02560.9 | 0             |
|                                 | 166  | -        |               |                | _0001_EB10_REF_TIME_001 | BII  | D02560.A | 0             |
|                                 | 167  | -        |               |                | _0001_EB10_P1_CRC_ER    | BII  | D02560.B | 0             |
|                                 | 168  | -        |               |                | _0001_EB10_P2_CRC_ER    | BII  | D02560.C | 0             |
|                                 | 169  | -        |               | 01-100         | _0001_EB10_I0_IYER      | BII  | 002561.9 | 0             |
|                                 | 1/0  | -        |               | 510100         | 0004 5540 000 10 7/55   | DIT  | Daaraa   |               |
|                                 | 171  |          |               |                | _0001_EB10_S00_IO_TYER  | BII  | D02562.8 | 0             |

#### (6) Network device connections

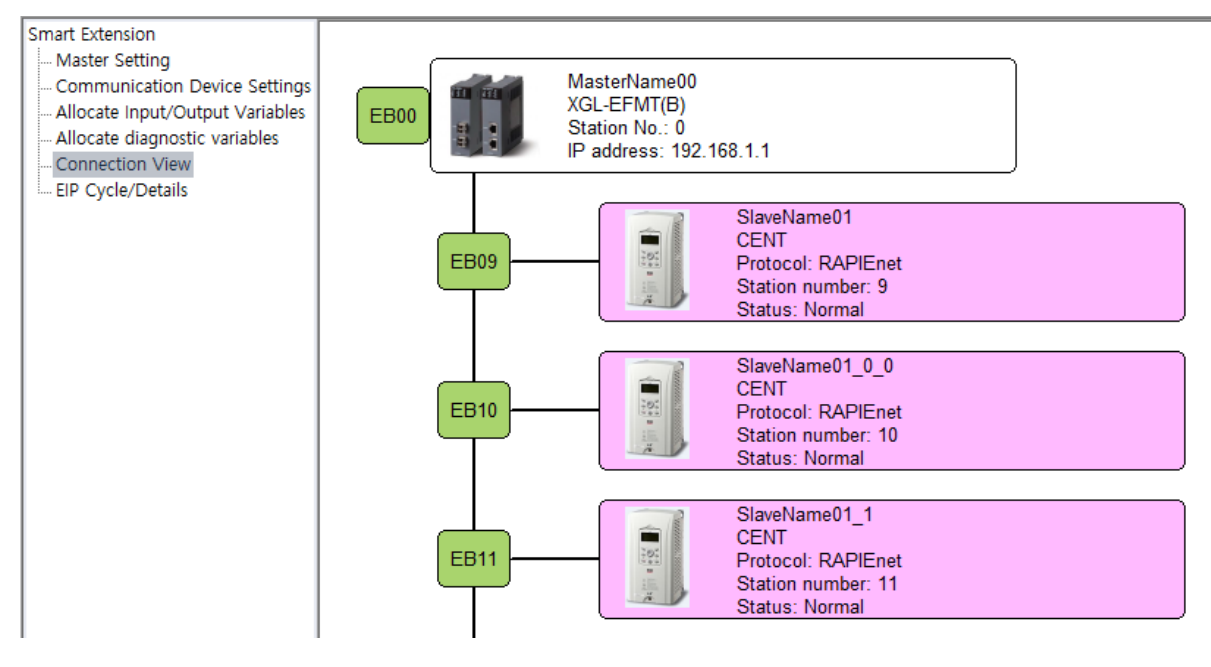

#### (7) Service status

Service status shows the service operation status of the scaling service, service counts, and error counts. (Service status can be provided only when the system is online.)

1 Click [Online] -> [Network module settings and diagnosis] -> [System diagnosis].

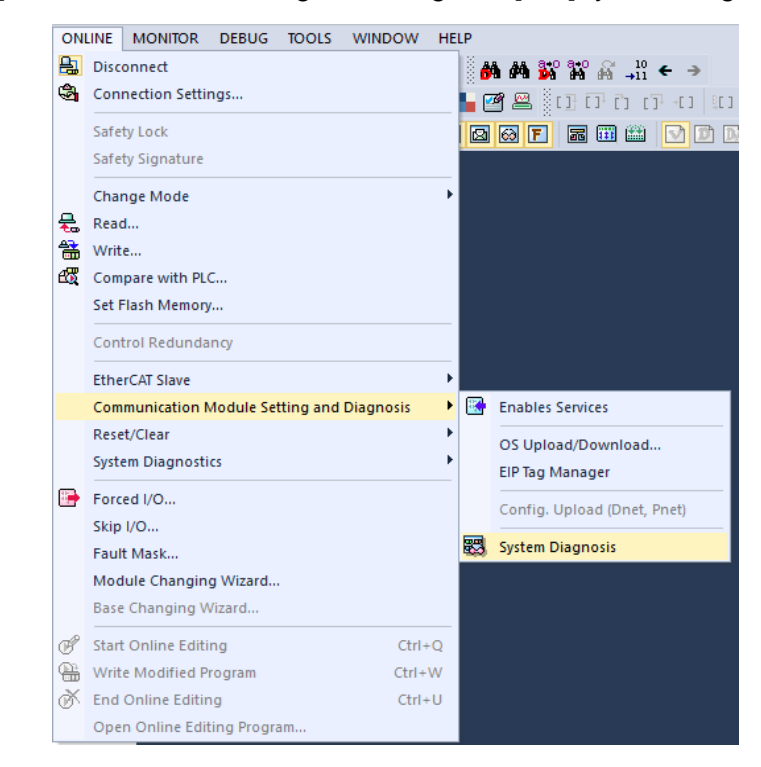

26 | LSELECTRIC

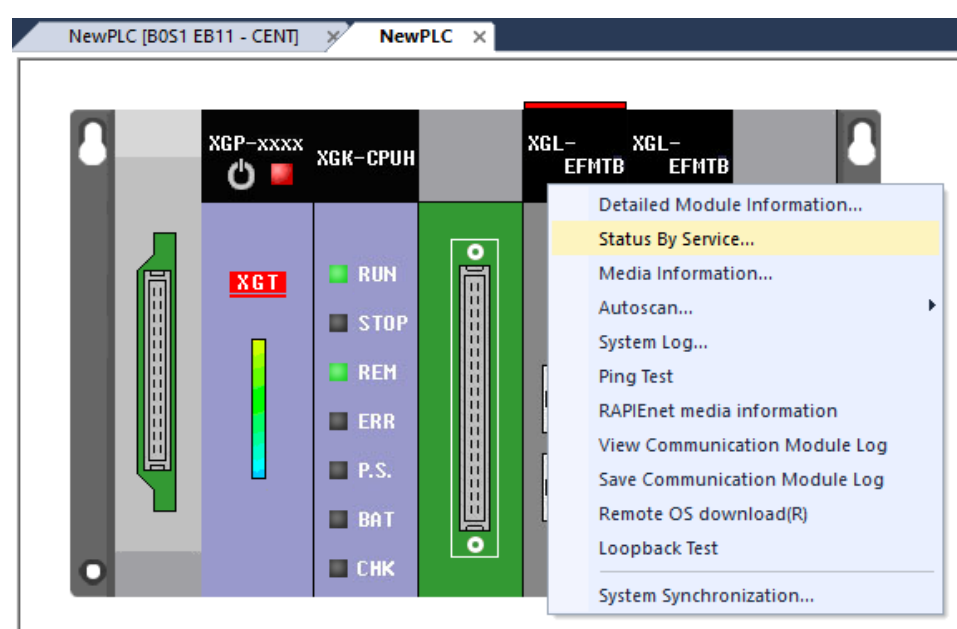

② In the [System diagnosis] window, right-click the master module (XGL-EFMxB) on the figure, then click Service status.

③ Click [Service status] -> [Smart scaling] tap to view the scaling service status.

|        |      |     |                 | Service Into   | mation                   |                    |               |                |         |
|--------|------|-----|-----------------|----------------|--------------------------|--------------------|---------------|----------------|---------|
| Base N | lo.: |     | 0               | Service Sta    | atus Enable              |                    |               |                |         |
| Slot N | lo.: |     | 1               | SCAN MA        | X: 0.8 ms                | SCAN MIN:          | 0.3 ms        | SCAN CURR:     | 0.4 ms  |
|        | EB   | No. | Protocol        | Station No./IP | Service                  | EB Status          | Service Count | EB Detach Coun | EB Flag |
| ÷      | 5    |     | RAPIEnet/IP     | 5              | VO service               | WORKING            | 4276          | 0              | 0       |
| +      | 9    |     | RAPIEnet/IP     | 9              | VO service               | WORKING            | 4276          | 0              | 0       |
| +      | 10   |     | RAPIEnet/IP     | 10             |                          |                    |               |                | ,       |
| +      | p    |     | i to a lational | 10             | VO service               | WORKING            | 4276          | 0              | 0       |
|        | 11   |     | RAPIEnet/IP     | 11             | VO service<br>VO service | WORKING<br>WORKING | 42/6          | 0              | 0       |
|        | 11   |     | RAPEnet/P       | 11             | VO service<br>VO service | WORKING<br>WORKING | 42/6          | 0              | 0       |

ſ

④ In step ②, you can click the [Auto scan] tap to view the RAPIEnet connection status.

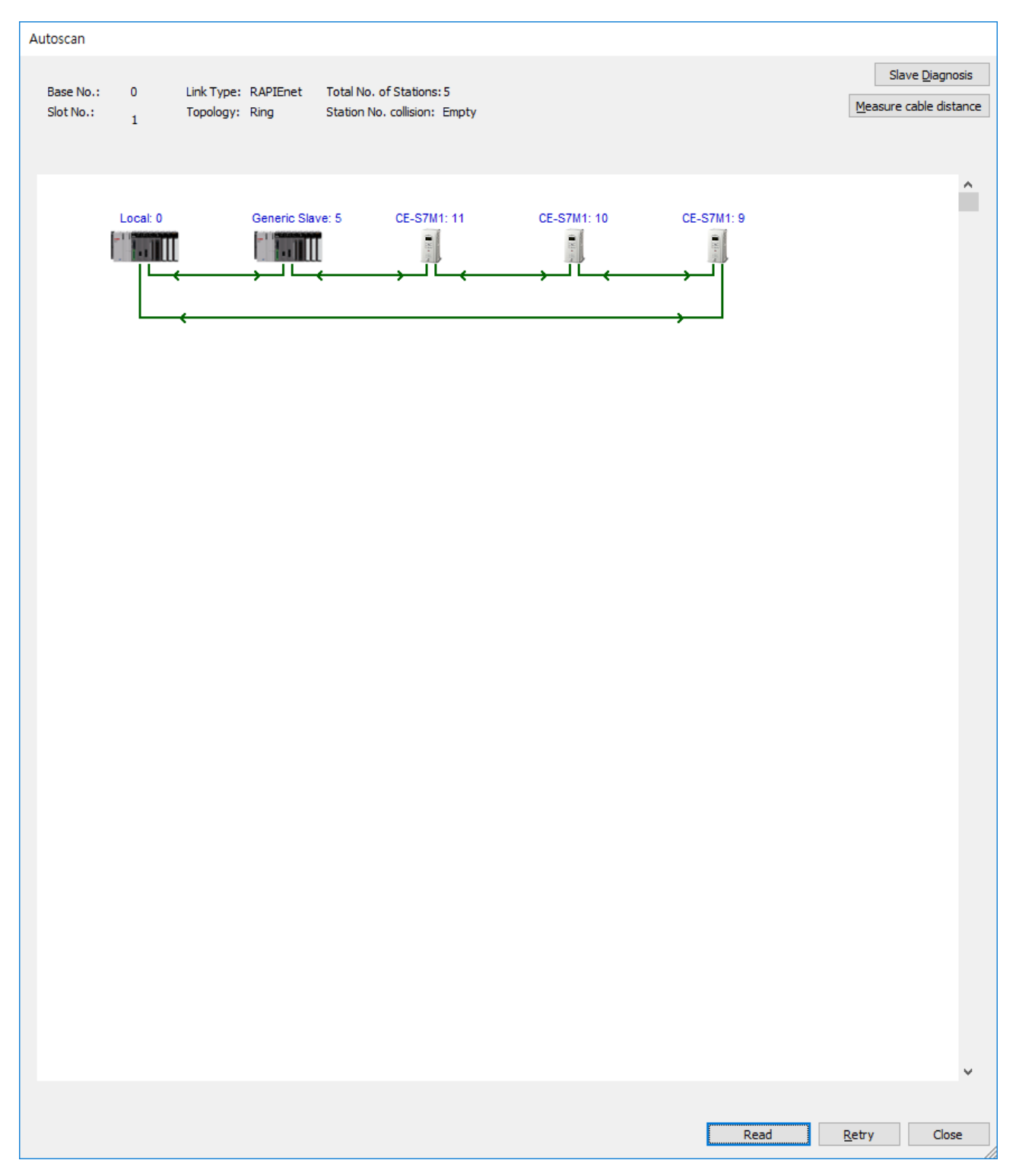

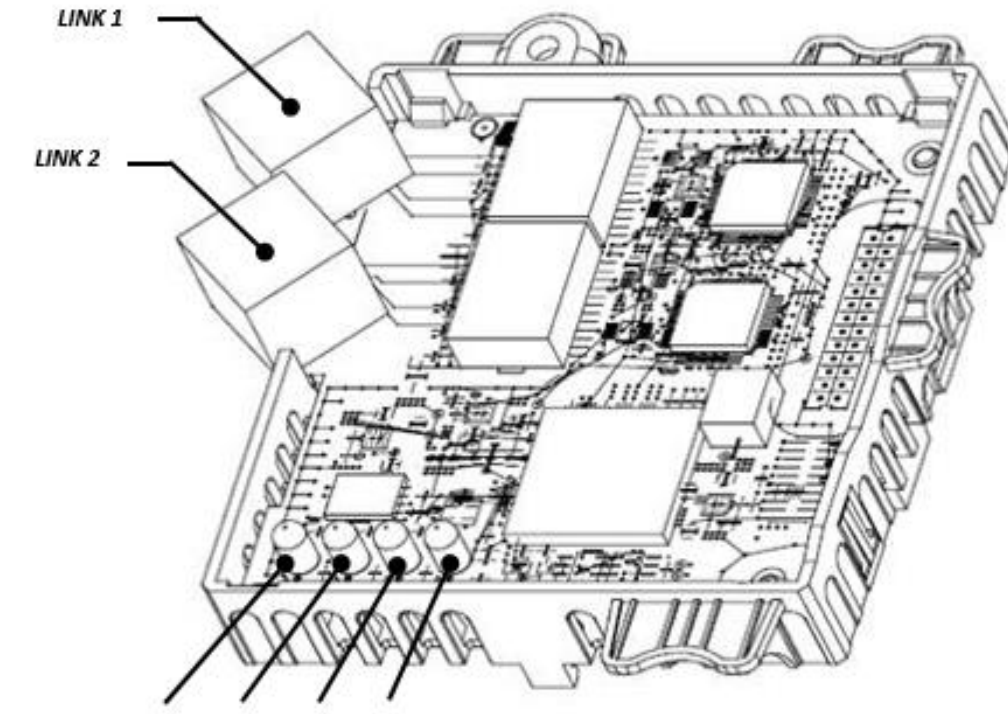

## 11.3 LED indications and troubleshooting

Γ

LEDO LED1 LED2 LED3

|      | LED Indication | Color        | Description                  | Status | Remarks                                                                                                 |
|------|----------------|--------------|------------------------------|--------|----------------------------------------------------------------------------------------------------|
|      |                | Green        | Network<br>normal            | ON     | Network connection at LINK 1 is<br>operating normal                                                     |
| LED0 | LINK1          | Orange       | Check<br>network<br>settings | ON     | Check RAPIEnet network settings *1<br>When the communication cycle stops<br>for longer than one second. |
|      |                | -            | LINK 1<br>Not<br>connected   | OFF    | RAPIEnet communication is<br>operating, but the network is not<br>connected to LINK 1.                  |
|      |                | Green        | Network<br>normal            | ON     | Network connection at LINK 2 is<br>operating normal                                                     |
| LED1 | LINK2          | LINK2 Orange |                              | ON     | Check RAPIEnet network settings *1<br>When the communication cycle stops<br>for longer than one second. |
|      |                | -            | LINK 1<br>Not<br>connected   | OFF    | RAPIEnet communication is<br>operating, but network is connected<br>to LINK 2.                          |

\*1: For a RAPIEnet network communication, check keypad parameter settings for COM-7, COM-13, COM-30, and COM-50, and the PLC settings. (When the RAPIEnet+ communication board is communicating with an LS ELECTRIC master module and the RAPIEnet network feature is enabled, the COM-7 [station ID] and COM-13 [IP address] parameters must be set to avoid collisions with other RAPIEnet+ communication boards on the same network.)

|      | LED Indication | Color | Description      | Status                                                               | Remarks                                                                                                    |
|------|----------------|-------|------------------|----------------------------------------------------------------------|----------------------------------------------------------------------------------------------------|
|      | ERROR          |       | Normal           | OFF                                                                  | Communication between the communication board and the inverter is normal.                                                             |
|      |                | Ded   |                  | Flashing<br>Synchronous flashing with<br>LED0<br>(1 second interval) | Communication between the<br>RAPIEnet+ communication board and<br>the inverter is abnormal.                                           |
| LED2 |                | Red   | Network<br>fault | Flashing<br>(2 second interval)                                      | The communication board<br>parameters are set differently from<br>the communication parameter<br>settings on the keypad* <sup>2</sup> |
|      |                |       |                  | ON                                                                   | EEPROM failure<br>No network connection to LINK 1 and<br>LINK 2<br>Station ID or IP address collision is<br>detected.                 |
| LED3 | CPU            | Green | Normal           | Flashing<br>(1 second interval)                                      | The communication board has been properly installed to the inverter.                                                                  |

\*<sup>2</sup>: To synchronize the Keypad parameter settings with the communication module settings, check the COM group settings and set COM-94 (Comm Update) to "1 (Yes)."

## 30 | **LS**ELECTRIC

## 12. Services with LS ELECTRIC products or other manufacturer's products

### 12.1 Overview

Г

This chapter explains the services utilizing EtherNet/IP and Modbus/TCP protocols when the communication board is connected with LS ELECTRIC products or another manufacturer's products.

| RAPIEnet+<br>communication board<br>PAR -> COM-25<br>[Opt Parameter-16] | RAPIEnet v2<br>Availability | EtherNet/IP<br>Availability | Modbus TCP<br>Availability |
|-------------------------------------------------------------------------|-----------------------------|-----------------------------|----------------------------|
| Setting: '2'<br>RAPIEnet v2 Enable                                      | 0                           | О                           | 0                          |
| Setting: '0'<br>RAPIEnet v2 Disable                                     | Х                           | 0                           | 0                          |

### 12.2 EtherNet/IP

## (1) Basic protocol structure

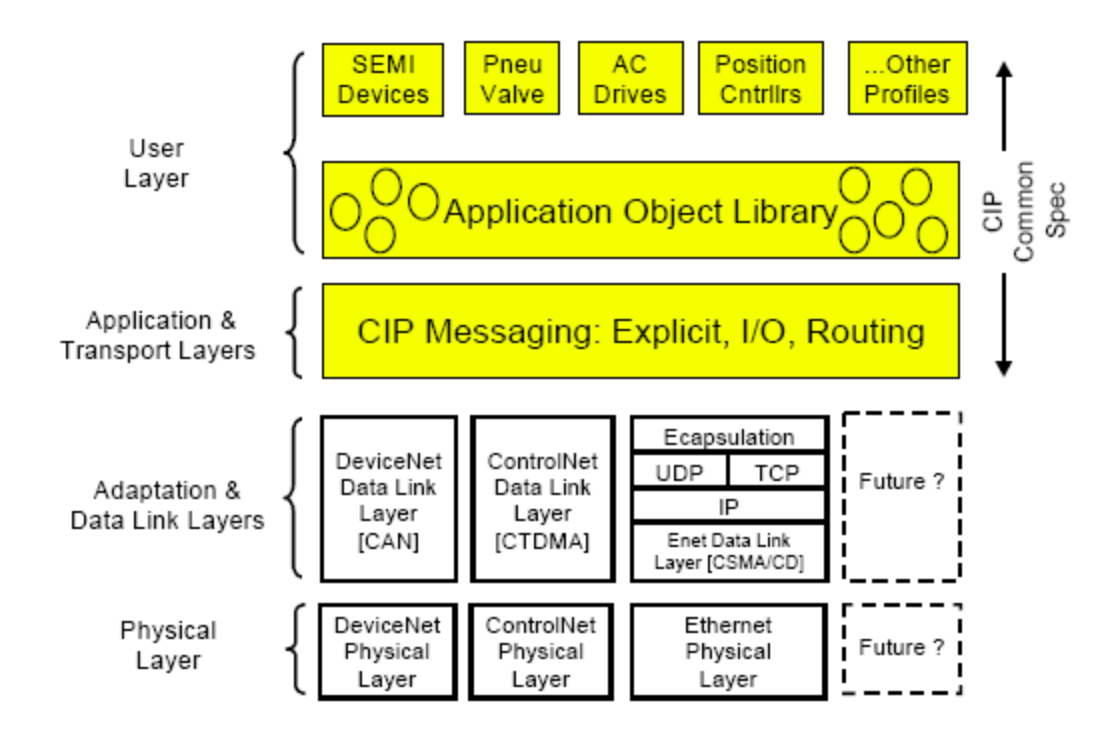

The EtherNet/IP is a protocol which implements the CIP (Common Industrial Protocol, specified by the ODVA) using the TCP and UDP protocols.

Originator: Devices that make connection requests, which are also called clients.

PLCs or scanners are examples of originators.

Target: Devices that respond to connection requests, which are also called servers.

Inverters are examples of targets.

### (2) Implicit message

Implicit messages are also called I/O messages. It refers to the data communicated between the client (originator) and the server (target) at predefined intervals, via input and output instances.

The class 1 connection is used for implicit messages.

### ① Scope of support

Transport type

Originator->Target: Point to Point

Target->Originator: Multicast

Transport trigger: Cyclic

Configuration connection: 1

Connection tag: Not available

Priority

Originator->Target: Scheduled

Target->Originator: Scheduled

Configuration data: Not available

32 | **LS**ELECTRIC

## ② Input instances

Γ

Input instances refer to the status data periodically sent from the inverter to PLC or other client devices.

| Instance | Byte   | Bit 7                                       | Bit 6       | Bit 5         | Bit 4       | Bit 3                              | Bit 2    | Bit 1    | Bit 0        |  |  |  |  |  |
|----------|--------|---------------------------------------------|-------------|---------------|-------------|------------------------------------|----------|----------|--------------|--|--|--|--|--|
|          | 0      |                                             |             |               |             |                                    | Running1 |          | Faulted      |  |  |  |  |  |
| 70       | 0      |                                             |             |               |             |                                    | (Fwd)    |          | 1 ddited     |  |  |  |  |  |
|          | 1      | Speed Actual (Low Dute) DDM writ (rate 4)   |             |               |             |                                    |          |          |              |  |  |  |  |  |
|          | 2      | Speed Actual (Low Byte) – RPM unit (note 1) |             |               |             |                                    |          |          |              |  |  |  |  |  |
|          | 3      | Speed Actual (High Byte) – RPM unit         |             |               |             |                                    |          |          |              |  |  |  |  |  |
| 74       | 0      | At                                          | Ref From    | Ctrl From     | Ready       | Running 2                          | Running1 | Warning  | Faulted      |  |  |  |  |  |
|          | 1      | Reference                                   | Net         | Net           | Drive       | (Rev)                              | (FWO)    |          |              |  |  |  |  |  |
| 71       | 1<br>2 |                                             | Drive State |               |             |                                    |          |          |              |  |  |  |  |  |
|          | 2      |                                             |             | Speed A       | ctual (Luv  | h Byte) – RPM                      | unit     |          |              |  |  |  |  |  |
|          | 5      |                                             |             | Opeeu A       | stuar (ring |                                    | Running1 |          |              |  |  |  |  |  |
|          | 0      |                                             |             |               |             |                                    | (Fwd)    |          | Faulted      |  |  |  |  |  |
| 110      | 1      |                                             |             |               |             |                                    | (1 110)  |          |              |  |  |  |  |  |
|          | 2      |                                             | Spe         | ed Actual (Lo | ow Byte)    | – Hz unit (note                    | 1)       |          |              |  |  |  |  |  |
|          | 3      | Speed Actual                                | (High Byte) | – Hz unit     |             | , ,                                | ,        |          |              |  |  |  |  |  |
|          | 0      | At                                          | Ref From    | Ctrl From     | Deedu       | Running 2                          | Running1 |          | E a vilta al |  |  |  |  |  |
|          | 0      | Reference                                   | Net         | Net           | Ready       | (Rev)                              | (Fwd)    | vvarning | Faulted      |  |  |  |  |  |
| 111      | 1      |                                             | Drive State |               |             |                                    |          |          |              |  |  |  |  |  |
|          | 2      |                                             |             | Speed /       | Actual (Lo  | ow Byte) – Hz ι                    | unit     |          |              |  |  |  |  |  |
|          | 3      | Speed Actual (High Byte) – Hz unit          |             |               |             |                                    |          |          |              |  |  |  |  |  |
| 1/1      | 0      |                                             |             | Status Pa     | arameter    | - 1 data (Low E                    | 3yte)    |          |              |  |  |  |  |  |
| 141      | 1      |                                             |             | Status Pa     | arameter ·  | <ul> <li>1 data (High E</li> </ul> | Byte)    |          |              |  |  |  |  |  |
|          | 0      |                                             |             | Status Pa     | arameter    | - 1 data (Low E                    | Byte)    |          |              |  |  |  |  |  |
| 142      | 1      |                                             |             | Status Pa     | arameter ·  | <ul> <li>1 data (High E</li> </ul> | Byte)    |          |              |  |  |  |  |  |
| 1.12     | 2      |                                             |             | Status Pa     | arameter    | - 2 data (Low E                    | Byte)    |          |              |  |  |  |  |  |
|          | 3      |                                             |             | Status Pa     | arameter ·  | - 2 data (High E                   | Byte)    |          |              |  |  |  |  |  |
|          | 0      |                                             |             | Status Pa     | arameter    | - 1 data (Low E                    | Byte)    |          |              |  |  |  |  |  |
|          | 1      |                                             |             | Status Pa     | arameter ·  | <ul> <li>1 data (High E</li> </ul> | Byte)    |          |              |  |  |  |  |  |
| 143      | 2      |                                             |             | Status Pa     | arameter    | - 2 data (Low E                    | Byte)    |          |              |  |  |  |  |  |
|          | 3      |                                             |             | Status Pa     | arameter ·  | 2 data (High E                     | Byte)    |          |              |  |  |  |  |  |
|          | 4      |                                             |             | Status Pa     | arameter    | - 3 data (Low E                    | Byte)    |          |              |  |  |  |  |  |
|          | 5      |                                             |             | Status Pa     | arameter ·  | - 3 data (High E                   | Byte)    |          |              |  |  |  |  |  |
|          | 0      |                                             |             | Status Pa     | arameter    | - 1 data (Low E                    | Byte)    |          |              |  |  |  |  |  |
|          | 1      |                                             |             | Status Pa     | arameter ·  | <ul> <li>1 data (High E</li> </ul> | Byte)    |          |              |  |  |  |  |  |
|          | 2      |                                             |             | Status Pa     | arameter    | - 2 data (Low E                    | Byte)    |          |              |  |  |  |  |  |
| 144      | 3      |                                             |             | Status Pa     | arameter ·  | 2 data (High E                     | Byte)    |          |              |  |  |  |  |  |
|          | 4      |                                             |             | Status Pa     | arameter    | - 3 data (Low E                    | Byte)    |          |              |  |  |  |  |  |
|          | 5      |                                             |             | Status Pa     | arameter ·  | - 3 data (High E                   | Byte)    |          |              |  |  |  |  |  |
|          | 6      |                                             |             | Status Pa     | arameter    | - 4 data (Low E                    | Byte)    |          |              |  |  |  |  |  |
|          | 7      |                                             |             | Status Pa     | arameter ·  | - 4 data (High E                   | 3yte)    |          |              |  |  |  |  |  |

| Instance | Byte   | Bit 7                                 | Bit 6                                 | Bit 5     | Bit 4      | Bit 3          | Bit 2          | Bit 1 | Bit 0 |  |  |  |
|----------|--------|---------------------------------------|---------------------------------------|-----------|------------|----------------|----------------|-------|-------|--|--|--|
|          | 0      |                                       |                                       | Status Pa | arameter - | 1 data (Low    | Byte)          |       |       |  |  |  |
| 145      | 1      |                                       |                                       | Status Pa | arameter - | 1 data (High   | Byte)          |       |       |  |  |  |
|          | 2      |                                       | Status Parameter - 2 data (Low Byte)  |           |            |                |                |       |       |  |  |  |
|          | 3      | Status Parameter - 2 data (High Byte) |                                       |           |            |                |                |       |       |  |  |  |
|          | 4      | Status Parameter - 3 data (Low Byte)  |                                       |           |            |                |                |       |       |  |  |  |
|          | 5      | Status Parameter - 3 data (High Byte) |                                       |           |            |                |                |       |       |  |  |  |
|          | 6      |                                       | Status Parameter - 4 data (Low Byte)  |           |            |                |                |       |       |  |  |  |
|          | 7      |                                       | Status Parameter - 4 data (High Byte) |           |            |                |                |       |       |  |  |  |
|          | 8      | Status Parameter - 5 data (Low Byte)  |                                       |           |            |                |                |       |       |  |  |  |
|          | 9      |                                       |                                       | Status Pa | arameter - | 5 data (High   | Byte)          |       |       |  |  |  |
|          | 0      |                                       | Status Parameter - 1 data (Low Byte)  |           |            |                |                |       |       |  |  |  |
|          | 1<br>2 |                                       |                                       | Status Pa | arameter - | 2 data (Low    | Dyte)<br>Byte) |       |       |  |  |  |
|          | 2      |                                       |                                       | Status P  |            | 2 data (LOW)   | Dyte)          |       |       |  |  |  |
|          | 3<br>4 |                                       | Status Parameter - 2 data (High Byte) |           |            |                |                |       |       |  |  |  |
|          | 5      |                                       |                                       | Status P  | arameter - | 3 data (High   | Byte)          |       |       |  |  |  |
| 146      | 6      |                                       |                                       | Status P  | arameter - | · 4 data (Low  | Bvte)          |       |       |  |  |  |
|          | 7      |                                       |                                       | Status Pa | arameter - | 4 data (High   | Bvte)          |       |       |  |  |  |
|          | 8      |                                       | Status Parameter - 5 data (Low Byte)  |           |            |                |                |       |       |  |  |  |
|          | 9      | Status Parameter - 5 data (High Byte) |                                       |           |            |                |                |       |       |  |  |  |
|          | 10     | Status Parameter - 6 data (Low Byte)  |                                       |           |            |                |                |       |       |  |  |  |
|          | 11     |                                       |                                       | Status Pa | arameter - | 6 data (High   | Byte)          |       |       |  |  |  |
|          | 0      |                                       |                                       | Status Pa | arameter - | 1 data (Low    | Byte)          |       |       |  |  |  |
|          | 1      |                                       |                                       | Status Pa | arameter - | 1 data (High   | Byte)          |       |       |  |  |  |
|          | 2      |                                       |                                       | Status Pa | arameter - | 2 data (Low    | Byte)          |       |       |  |  |  |
|          | 3      |                                       |                                       | Status Pa | arameter - | 2 data (High   | Byte)          |       |       |  |  |  |
|          | 4      |                                       |                                       | Status Pa | arameter - | - 3 data (Low  | Byte)          |       |       |  |  |  |
|          | 5      |                                       | Status Parameter - 3 data (High Byte) |           |            |                |                |       |       |  |  |  |
| 147      | 6      |                                       |                                       | Status P  | arameter - | - 4 data (Low  | Byte)          |       |       |  |  |  |
|          | 7      |                                       |                                       | Status Pa | arameter - | 4 data (High   | Byte)          |       |       |  |  |  |
|          | 8      |                                       |                                       | Status Pa | arameter - | 5 data (Low    | Byte)          |       |       |  |  |  |
|          | 9      |                                       |                                       | Status Pa | arameter - | 5 data (High   | Byte)          |       |       |  |  |  |
|          | 10     |                                       |                                       | Status P  |            | 6 data (LOW    | Dyte)          |       |       |  |  |  |
|          | 12     |                                       |                                       | Status P  | arameter - | 7 data (Low    | Dyte)<br>Byte) |       |       |  |  |  |
|          | 12     |                                       |                                       | Status P  | arameter - | 7 data (Low    | Byte)          |       |       |  |  |  |
|          | 0      |                                       |                                       | Status P  | arameter - | 1 data (Low    | Byte)          |       |       |  |  |  |
|          | 1      |                                       |                                       | Status P  | arameter - | 1 data (Low    | Byte)          |       |       |  |  |  |
|          | 2      |                                       |                                       | Status P  | arameter - | · 2 data (I ow | Bvte)          |       |       |  |  |  |
|          | 3      |                                       |                                       | Status Pa | arameter - | 2 data (High   | Byte)          |       |       |  |  |  |
|          | 4      |                                       |                                       | Status P  | arameter - | - 3 data (Low  | Byte)          |       |       |  |  |  |
| 148      | 5      |                                       |                                       | Status Pa | arameter - | 3 data (High   | Byte)          |       |       |  |  |  |
|          | 6      |                                       |                                       | Status Pa | arameter - | - 4 data (Low  | Byte)          |       |       |  |  |  |
|          | 7      |                                       |                                       | Status Pa | arameter - | 4 data (High   | Byte)          |       |       |  |  |  |
|          | 8      |                                       |                                       | Status Pa | arameter - | 5 data (Low    | Byte)          |       |       |  |  |  |
|          | 9      |                                       |                                       | Status Pa | arameter - | 5 data (High   | Byte)          |       |       |  |  |  |

٦

34 | **LS**ELECTRIC

| Instance | Byte | Bit 7 | Bit 6                                 | Bit 5     | Rit 4      | Bit 3          | Bit 2 | Bit 1 | Bit 0 |  |  |  |
|----------|------|-------|---------------------------------------|-----------|------------|----------------|-------|-------|-------|--|--|--|
| motarioc | Dyte | Dit i | Dit U                                 |           |            |                |       | Dit i | Ditto |  |  |  |
|          | 10   |       | Status Parameter - 6 data (Low Byte)  |           |            |                |       |       |       |  |  |  |
|          | 11   |       | Status Parameter - 6 data (High Byte) |           |            |                |       |       |       |  |  |  |
|          | 12   |       | Status Parameter - 7 data (Low Byte)  |           |            |                |       |       |       |  |  |  |
|          | 13   |       | Status Parameter - 7 data (High Byte) |           |            |                |       |       |       |  |  |  |
|          | 14   |       | Status Parameter - 8 data (Low Byte)  |           |            |                |       |       |       |  |  |  |
|          | 15   |       |                                       | Status Pa | arameter - | 8 data (High E | 3yte) |       |       |  |  |  |

The following table explains the data (bytes 0 and 1) for instances 70, 71, 110, and 111.

| Nomo          | Deparintion                  | Related    | attribute |  |
|---------------|------------------------------|------------|-----------|--|
| Name          | Description                  | Class Attr |           |  |
| Faulted       | Inverter Error               | 0x29       | 10        |  |
| Warning       | Not supported                | 0x29       | 11        |  |
| Running1      | Motor is running Forward     | 0x29       | 7         |  |
| Running2      | Motor is running Reverse     | 0x29       | 8         |  |
| Ready         | Motor is ready for operation | 0x29       | 9         |  |
| Ctrl From Net | Run/Stop control             | 0x29       | 15        |  |
| Ref From Net  | Speed control                | 0x2A       | 29        |  |
| At Reference  | Reached reference Speed      | 0x2A       | 3         |  |
| Drive State   | Current motor status         | 0x29       | 6         |  |
| Actual speed  | Reference speed              | 0x2A       | 7         |  |

## **③** Output instances

www.PLC1.ir

Γ

Out instance refers to the status data periodically sent from the PLC or other client devices to the inverter.

| Instance | Byte | Bit 7                                  | Bit 6                                 | Bit 5       | Bit 4     | Bit 3     | Bit 2    | Bit 1 | Bit 0 |  |  |  |  |
|----------|------|----------------------------------------|---------------------------------------|-------------|-----------|-----------|----------|-------|-------|--|--|--|--|
|          | 0    |                                        |                                       |             |           |           | Fault    |       | Run   |  |  |  |  |
|          | 0    |                                        |                                       |             |           |           | reset    |       | Fwd   |  |  |  |  |
| 20       | 1    | 0                                      |                                       |             |           |           |          |       |       |  |  |  |  |
|          | 2    |                                        | Speed Reference (Low Byte) – RPM unit |             |           |           |          |       |       |  |  |  |  |
|          | 3    |                                        | 5                                     | Speed Refer | ence (Hig | h Byte) - | – RPM un | it    |       |  |  |  |  |
|          | 0    |                                        | NetRef                                | NetCtrl     |           |           | Fault    | Run   | Run   |  |  |  |  |
|          |      |                                        | (note 2)                              | (note2)     |           |           | reset    | Rev   | Fwd   |  |  |  |  |
| 21       | 1    | 0                                      |                                       |             |           |           |          |       |       |  |  |  |  |
|          | 2    | Speed Reference (Low Byte) – RPM unit  |                                       |             |           |           |          |       |       |  |  |  |  |
|          | 3    |                                        | 5                                     | Speed Refer | ence (Hig | h Byte) - | – RPM un | it    |       |  |  |  |  |
|          | 3    | Speed Reference (High Byte) – RPM unit |                                       |             |           |           |          |       |       |  |  |  |  |
| 0      Fault<br>reset      Run<br>Fwd        100      2      Speed Reference (Low Byte) - Hz unit        3      Speed Reference (High Byte) - Hz unit        0      NetRef      NetCtrl      Fault<br>reset      Run<br>Rev      Fwd        101      1      0      Speed Reference (High Byte) - Hz unit      Run<br>reset      Rev      Fwd        101      1      0      Speed Reference (High Byte) - Hz unit      Run<br>reset      Rev      Fwd        121      0      Control Parameter - 1 data (Low Byte)      Hz unit      Speed Reference (High Byte)      Run<br>reset      Run<br>Fwd        122      0      Control Parameter - 1 data (Low Byte)      Control Parameter - 1 data (Low Byte)      Run<br>Run (High Byte)      Run<br>Run (High Byte)      Run<br>Run (High Byte)      Run<br>Run (High Byte)      Run<br>Run (High Byte)      Run<br>Run (High Byte)      Run (High Byte)                                                                               | Instance | Byte   | Bit 7 | Bit 6                                  | Bit 5       | Bit 4       | Bit 3            | Bit 2      | Bit 1 | Bit 0 |  |  |
|----------------------------------------------------------------------------------------------------|----------|--------|-------|----------------------------------------|-------------|-------------|------------------|------------|-------|-------|--|--|
| 0      reset      Fwd        100      2      Speed Reference (Low Byte) – Hz unit        3      Speed Reference (High Byte) – Hz unit        3      Speed Reference (High Byte) – Hz unit        101      1      0        12      Speed Reference (Low Byte) – Hz unit        3      Speed Reference (Low Byte) – Hz unit        3      Speed Reference (Low Byte) – Hz unit        3      Speed Reference (Low Byte) – Hz unit        4      Control Parameter - 1 data (Low Byte)        1      Control Parameter - 1 data (High Byte)        0      Control Parameter - 2 data (Low Byte)        1      Control Parameter - 2 data (High Byte)        2      Control Parameter - 2 data (High Byte)        1      Control Parameter - 2 data (High Byte)        1      Control Parameter - 2 data (High Byte)        1      Control Parameter - 2 data (High Byte)        1      Control Parameter - 2 data (High Byte)        1      Control Parameter - 2 data (High Byte)        2      Control Parameter - 2 data (High Byte)        2      Control Parameter - 2 data (High Byte)        1      Control Parameter - 2 data (High Byte) </td <td></td> <td>-</td> <td></td> <td></td> <td></td> <td></td> <td></td> <td>Fault</td> <td></td> <td>Run</td>                                                                     |          | -      |       |                                        |             |             |                  | Fault      |       | Run   |  |  |
| 100      1      0        2      Speed Reference (Low Byte) - Hz unit        3      Speed Reference (High Byte) - Hz unit        101      1      Rev        2      Speed Reference (Low Byte) - Hz unit        3      Speed Reference (Low Byte) - Hz unit        3      Speed Reference (High Byte) - Hz unit        3      Speed Reference (High Byte) - Hz unit        3      Speed Reference (High Byte) - Hz unit        1      Control Parameter - 1 data (Low Byte)        1      Control Parameter - 1 data (High Byte)        1      Control Parameter - 2 data (High Byte)        1      Control Parameter - 2 data (High Byte)        1      Control Parameter - 2 data (Low Byte)        1      Control Parameter - 2 data (Low Byte)        1      Control Parameter - 2 data (Low Byte)        1      Control Parameter - 3 data (Low Byte)        1      Control Parameter - 1 data (Low Byte)        1      Control Parameter - 3 data (Low Byte)        1      Control Parameter - 2 data (Low Byte)        1      Control Parameter - 3 data (High Byte)        2      Control Parameter - 3 data (Low Byte)        3 <td></td> <td>0</td> <td></td> <td></td> <td></td> <td></td> <td></td> <td>reset</td> <td></td> <td>Fwd</td>                                                                                  |          | 0      |       |                                        |             |             |                  | reset      |       | Fwd   |  |  |
| 2      Speed Reference (Low Byte) – Hz unit        0      NetRef      NetCtrl      Fault      Run<br>reset      Run<br>Rev      Fault      Run<br>reset      Run<br>Fwd        10      0      Speed Reference (Low Byte) – Hz unit      -      -      -        2      Speed Reference (High Byte) – Hz unit      -      -      -      -        11      0      Control Parameter - 1 data (Low Byte)      -      -      -        121      0      Control Parameter - 1 data (Low Byte)      -      -      -        122      Control Parameter - 1 data (Low Byte)      -      -      -      -        122      Control Parameter - 2 data (Low Byte)      -      -      -      -        123      0      Control Parameter - 2 data (Low Byte)      -      -      -        124      0      Control Parameter - 2 data (Low Byte)      -      -      -      -        125      Control Parameter - 2 data (Low Byte)      -      -      -      -      -      -      -      -      -      -      -      -      -                                                                                                    | 100      | 1      | 0     | 0                                      |             |             |                  |            |       |       |  |  |
| 3      Speed Reference (High Byte) – Hz unit        0      NetRef      NetCtri      Fault<br>reset      Run<br>Rev      Fwd        101      0      Speed Reference (Low Byte) – Hz unit      Run      Fwd        2      Speed Reference (High Byte) – Hz unit      0      Control Parameter - 1 data (Low Byte)        121      0      Control Parameter - 1 data (Low Byte)      0        122      0      Control Parameter - 1 data (High Byte)      0        122      0      Control Parameter - 2 data (High Byte)      0        122      0      Control Parameter - 2 data (Low Byte)      0        122      0      Control Parameter - 2 data (Low Byte)      0        1      Control Parameter - 2 data (Low Byte)      0      0        1      Control Parameter - 2 data (Low Byte)      0      0        1      Control Parameter - 2 data (Low Byte)      0      0        1      Control Parameter - 2 data (Low Byte)      0      0        1      Control Parameter - 2 data (Low Byte)      0      0        123      Control Parameter - 2 data (Low Byte)      0      0                                                                                                    |          | 2      |       | Speed Reference (Low Byte) – Hz unit   |             |             |                  |            |       |       |  |  |
| 0      NetRef      NetCtrl      Fault<br>reset      Run<br>Rev      Run<br>Fwd        101      1      0      0      0      0      0      0      0      0      0      0      0      0      0      0      0      0      0      0      0      0      0      0      0      0      0      0      0      0      0      0      0      0      0      0      0      0      0      0      0      0      0      0      0      0      0      0      0      0      0      0      0      0      0      0      0      0      0      0      0      0      0      0      0      0      0      0      0      0      0      0      0      0      0      0      0      0      0      0      0      0      0      0      0      0      0      0      0      0      0      0      0      0      0      0      0      0                                                                                                    |          | 3      |       | Speed Reference (High Byte) – Hz unit  |             |             |                  |            |       |       |  |  |
| 0      Netret      Netret      reset      Rev      Fwd        101      1      0      0      0      0      0      0      0      0      0      0      0      0      0      0      0      0      0      0      0      0      0      0      0      0      0      0      0      0      0      0      0      0      0      0      0      0      0      0      0      0      0      0      0      0      0      0      0      0      0      0      0      0      0      0      0      0      0      0      0      0      0      0      0      0      0      0      0      0      0      0      0      0      0      0      0      0      0      0      0      0      0      0      0      0      0      0      0      0      0      0      0      0      0      0      0      0      0                                                                                                    |          | 0      |       | NotRof                                 | NetCtrl     |             |                  | Fault      | Run   | Run   |  |  |
| 101      1      0        2      Speed Reference (Low Byte) – Hz unit        3      Speed Reference (High Byte) – Hz unit        0      Control Parameter - 1 data (Low Byte)        121      0      Control Parameter - 1 data (Low Byte)        1      Control Parameter - 1 data (Low Byte)      0        122      0      Control Parameter - 1 data (Low Byte)        1      Control Parameter - 2 data (Low Byte)      0        2      Control Parameter - 2 data (Low Byte)      0        3      Control Parameter - 1 data (High Byte)      0        0      Control Parameter - 1 data (Low Byte)      1        11      Control Parameter - 2 data (Low Byte)      1        123      2      Control Parameter - 2 data (Low Byte)        13      Control Parameter - 3 data (Low Byte)      1        14      Control Parameter - 3 data (Low Byte)      1        15      Control Parameter - 1 data (Low Byte)      1        16      Control Parameter - 2 data (Low Byte)      1        17      Control Parameter - 3 data (Low Byte)      1        18      Control Parameter - 3 data (Low Byte)      1                                                                                                    |          | 0      |       | neuver                                 | NetOtti     |             |                  | reset      | Rev   | Fwd   |  |  |
| 2      Speed Reference (Low Byte) – Hz unit        3      Speed Reference (High Byte) – Hz unit        121      0      Control Parameter - 1 data (Low Byte)        1      Control Parameter - 1 data (Low Byte)      0        122      0      Control Parameter - 1 data (Low Byte)        1      Control Parameter - 2 data (Low Byte)      0        122      2      Control Parameter - 2 data (Low Byte)        3      Control Parameter - 2 data (Low Byte)      1        123      2      Control Parameter - 1 data (Low Byte)        1      Control Parameter - 2 data (Low Byte)      1        123      2      Control Parameter - 2 data (Low Byte)        1      Control Parameter - 3 data (Low Byte)      1        1      Control Parameter - 3 data (Low Byte)      1        1      Control Parameter - 3 data (Low Byte)      1        1      Control Parameter - 2 data (High Byte)      2        2      Control Parameter - 2 data (Low Byte)      1        1      Control Parameter - 3 data (Low Byte)      1        2      Control Parameter - 3 data (Low Byte)      1        3      Control Paramete                                                                                                    | 101      | 1      |       | 0                                      |             |             |                  |            |       |       |  |  |
| 3      Speed Reference (High Byte) – Hz unit        121      0      Control Parameter - 1 data (Low Byte)        1      Control Parameter - 1 data (High Byte)        122      0      Control Parameter - 1 data (High Byte)        122      2      Control Parameter - 1 data (Low Byte)        1      Control Parameter - 2 data (Low Byte)        2      Control Parameter - 1 data (High Byte)        1      Control Parameter - 1 data (High Byte)        123      0      Control Parameter - 2 data (Low Byte)        1      Control Parameter - 2 data (High Byte)        123      2      Control Parameter - 2 data (Low Byte)        143      Control Parameter - 2 data (Low Byte)        15      Control Parameter - 3 data (Low Byte)        16      Control Parameter - 1 data (High Byte)        1724      0      Control Parameter - 2 data (Low Byte)        1      Control Parameter - 2 data (Low Byte)        1      Control Parameter - 2 data (Low Byte)        1      Control Parameter - 2 data (Low Byte)        1      Control Parameter - 2 data (Low Byte)        1      Control Parameter - 2 data (Low Byte)        1      Control                                                                                                    |          | 2      |       |                                        | Speed Ref   | erence (Lo  | ow Byte)         | – Hz unit  |       |       |  |  |
| 121      0      Control Parameter - 1 data (Low Byte)        1      Control Parameter - 1 data (High Byte)      0        122      2      Control Parameter - 1 data (Low Byte)        1      Control Parameter - 2 data (Low Byte)        3      Control Parameter - 2 data (High Byte)        0      Control Parameter - 2 data (High Byte)        1      Control Parameter - 2 data (Low Byte)        1      Control Parameter - 2 data (Low Byte)        1      Control Parameter - 2 data (Low Byte)        1      Control Parameter - 2 data (Low Byte)        1      Control Parameter - 2 data (Low Byte)        1      Control Parameter - 2 data (Low Byte)        1      Control Parameter - 3 data (Low Byte)        1      Control Parameter - 3 data (Low Byte)        1      Control Parameter - 1 data (Low Byte)        1      Control Parameter - 2 data (Low Byte)        1      Control Parameter - 2 data (Low Byte)        2      Control Parameter - 2 data (Low Byte)        1      Control Parameter - 2 data (Low Byte)        2      Control Parameter - 3 data (Low Byte)        1      Control Parameter - 3 data (Low Byte)        2                                                                                                    |          | 3      |       |                                        | Speed Refe  | erence (Hi  | igh Byte)        | – Hz unit  |       |       |  |  |
| 121      1      Control Parameter - 1 data (High Byte)        122      0      Control Parameter - 1 data (Low Byte)        122      2      Control Parameter - 2 data (Low Byte)        3      Control Parameter - 2 data (Low Byte)        0      Control Parameter - 2 data (Low Byte)        1      Control Parameter - 2 data (Low Byte)        1      Control Parameter - 1 data (High Byte)        123      0      Control Parameter - 2 data (Low Byte)        1      Control Parameter - 2 data (Low Byte)        1      Control Parameter - 3 data (Low Byte)        2      Control Parameter - 3 data (Low Byte)        3      Control Parameter - 1 data (High Byte)        4      Control Parameter - 1 data (High Byte)        5      Control Parameter - 1 data (Low Byte)        1      Control Parameter - 2 data (Low Byte)        1      Control Parameter - 2 data (Low Byte)        1      Control Parameter - 3 data (Low Byte)        2      Control Parameter - 3 data (Low Byte)        3      Control Parameter - 3 data (Low Byte)        4      Control Parameter - 4 data (High Byte)        5      Control Parameter - 1 data (Low Byte)                                                                                                    | 121      | 0      |       |                                        | Control Pa  | rameter -   | 1 data (l        | _ow Byte)  |       |       |  |  |
| 0      Control Parameter - 1 data (Low Byte)        122      Control Parameter - 1 data (High Byte)        2      Control Parameter - 2 data (Low Byte)        3      Control Parameter - 2 data (Low Byte)        1      Control Parameter - 2 data (High Byte)        1      Control Parameter - 1 data (High Byte)        1      Control Parameter - 1 data (High Byte)        2      Control Parameter - 2 data (High Byte)        1      Control Parameter - 2 data (High Byte)        2      Control Parameter - 2 data (High Byte)        3      Control Parameter - 3 data (High Byte)        4      Control Parameter - 1 data (Low Byte)        5      Control Parameter - 1 data (Low Byte)        1      Control Parameter - 3 data (High Byte)        2      Control Parameter - 2 data (Low Byte)        124      Control Parameter - 3 data (Low Byte)        124      Control Parameter - 3 data (Low Byte)        5      Control Parameter - 3 data (Low Byte)        6      Control Parameter - 3 data (Low Byte)        7      Control Parameter - 3 data (Low Byte)        1      Control Parameter - 4 data (Low Byte)        2      Control Parameter - 2 data (High Byt                                                                                                    | 121      | 1      |       |                                        | Control Par | rameter -   | 1 data (F        | ligh Byte) |       |       |  |  |
| 1    Control Parameter - 1 data (High Byte)      2    Control Parameter - 2 data (Low Byte)      3    Control Parameter - 2 data (High Byte)      0    Control Parameter - 1 data (Low Byte)      123    0      2    Control Parameter - 1 data (Low Byte)      123    0      2    Control Parameter - 2 data (High Byte)      2    Control Parameter - 2 data (High Byte)      3    Control Parameter - 3 data (Low Byte)      4    Control Parameter - 3 data (Low Byte)      5    Control Parameter - 1 data (Low Byte)      1    Control Parameter - 3 data (High Byte)      2    Control Parameter - 2 data (High Byte)      1    Control Parameter - 2 data (High Byte)      2    Control Parameter - 3 data (High Byte)      2    Control Parameter - 3 data (High Byte)      3    Control Parameter - 3 data (Low Byte)      5    Control Parameter - 4 data (Low Byte)      6    Control Parameter - 2 data (High Byte)      1    Control Parameter - 2 data (High Byte)      2    Control Parameter - 2 data (Low Byte)      3    Control Parameter - 2 data (High Byte)      2    Control                                                                                                    |          | 0      |       |                                        | Control Pa  | rameter -   | 1 data (l        | _ow Byte)  |       |       |  |  |
| 122      2      Control Parameter - 2 data (Low Byte)        3      Control Parameter - 2 data (High Byte)        0      Control Parameter - 1 data (Low Byte)        1      Control Parameter - 1 data (Low Byte)        123      2      Control Parameter - 2 data (Low Byte)        1      Control Parameter - 2 data (Low Byte)        3      Control Parameter - 2 data (Low Byte)        4      Control Parameter - 3 data (Low Byte)        5      Control Parameter - 1 data (High Byte)        0      Control Parameter - 1 data (Low Byte)        1      Control Parameter - 3 data (Low Byte)        1      Control Parameter - 1 data (Low Byte)        2      Control Parameter - 2 data (Low Byte)        1      Control Parameter - 2 data (Low Byte)        2      Control Parameter - 2 data (Low Byte)        124      3      Control Parameter - 2 data (Low Byte)        125      Control Parameter - 3 data (Low Byte)        126      Control Parameter - 3 data (Low Byte)        1      Control Parameter - 4 data (Low Byte)        125      Control Parameter - 1 data (Low Byte)        126      Control Parameter - 2 data (Low Byte)        <                                                                                                    | 400      | 1      |       |                                        | Control Pa  | rameter -   | 1 data (H        | ligh Byte) |       |       |  |  |
| 3      Control Parameter - 2 data (High Byte)        0      Control Parameter - 1 data (Low Byte)        1      Control Parameter - 1 data (Low Byte)        2      Control Parameter - 2 data (Low Byte)        3      Control Parameter - 2 data (Low Byte)        4      Control Parameter - 3 data (Low Byte)        5      Control Parameter - 3 data (Low Byte)        0      Control Parameter - 3 data (Low Byte)        1      Control Parameter - 1 data (Low Byte)        2      Control Parameter - 1 data (Low Byte)        1      Control Parameter - 1 data (Low Byte)        2      Control Parameter - 2 data (High Byte)        2      Control Parameter - 3 data (Low Byte)        3      Control Parameter - 2 data (Low Byte)        1      Control Parameter - 3 data (Low Byte)        2      Control Parameter - 3 data (Low Byte)        5      Control Parameter - 3 data (Low Byte)        6      Control Parameter - 4 data (Low Byte)        7      Control Parameter - 1 data (Low Byte)        1      Control Parameter - 2 data (Low Byte)        1      Control Parameter - 3 data (Low Byte)        2      Control Parameter - 3 data (Low Byte) </td <td>122</td> <td>2</td> <td></td> <td></td> <td>Control Pa</td> <td>rameter -</td> <td>2 data (l</td> <td>_ow Byte)</td> <td></td> <td></td> | 122      | 2      |       |                                        | Control Pa  | rameter -   | 2 data (l        | _ow Byte)  |       |       |  |  |
| 0      Control Parameter - 1 data (Low Byte)        1      Control Parameter - 2 data (Low Byte)        2      Control Parameter - 2 data (Low Byte)        3      Control Parameter - 3 data (Low Byte)        4      Control Parameter - 3 data (Low Byte)        5      Control Parameter - 3 data (Low Byte)        0      Control Parameter - 3 data (High Byte)        1      Control Parameter - 1 data (Low Byte)        1      Control Parameter - 1 data (Low Byte)        2      Control Parameter - 2 data (Low Byte)        1      Control Parameter - 2 data (Low Byte)        2      Control Parameter - 2 data (Low Byte)        3      Control Parameter - 3 data (Low Byte)        124      Control Parameter - 3 data (Low Byte)        124      Control Parameter - 3 data (Low Byte)        124      Control Parameter - 3 data (Low Byte)        124      Control Parameter - 3 data (Low Byte)        124      Control Parameter - 3 data (Low Byte)        124      Control Parameter - 3 data (Low Byte)        125      Control Parameter - 1 data (Low Byte)        126      Control Parameter - 2 data (Low Byte)        1      Control Parameter - 3 data (Low By                                                                                                    |          | 3      |       |                                        | Control Pa  | rameter - 2 | 2 data (H        | ligh Byte) |       |       |  |  |
| 1    Control Parameter - 1 data (High Byte)      2    Control Parameter - 2 data (Low Byte)      3    Control Parameter - 3 data (Low Byte)      5    Control Parameter - 3 data (Low Byte)      5    Control Parameter - 1 data (High Byte)      0    Control Parameter - 1 data (Low Byte)      1    Control Parameter - 1 data (Low Byte)      2    Control Parameter - 2 data (Low Byte)      1    Control Parameter - 2 data (Low Byte)      2    Control Parameter - 2 data (Low Byte)      3    Control Parameter - 3 data (Low Byte)      4    Control Parameter - 3 data (Low Byte)      5    Control Parameter - 3 data (Low Byte)      6    Control Parameter - 4 data (Low Byte)      7    Control Parameter - 4 data (Low Byte)      1    Control Parameter - 1 data (High Byte)      2    Control Parameter - 1 data (Low Byte)      1    Control Parameter - 2 data (Low Byte)      1    Control Parameter - 2 data (Low Byte)      2    Control Parameter - 2 data (Low Byte)      1    Control Parameter - 3 data (Low Byte)      125    Control Parameter - 3 data (Low Byte)      3    Control Parameter - 3 data (Low Byt                                                                                                    |          | 0      |       |                                        | Control Pa  | rameter -   | 1 data (l        | _ow Byte)  |       |       |  |  |
| 123    2    Control Parameter - 2 data (Low Byte)      3    Control Parameter - 2 data (High Byte)      4    Control Parameter - 3 data (Low Byte)      5    Control Parameter - 3 data (High Byte)      0    Control Parameter - 1 data (Low Byte)      1    Control Parameter - 1 data (Low Byte)      2    Control Parameter - 2 data (High Byte)      2    Control Parameter - 2 data (Low Byte)      3    Control Parameter - 2 data (Low Byte)      2    Control Parameter - 3 data (Low Byte)      3    Control Parameter - 3 data (Low Byte)      4    Control Parameter - 3 data (Low Byte)      5    Control Parameter - 3 data (Low Byte)      6    Control Parameter - 4 data (Low Byte)      7    Control Parameter - 1 data (Low Byte)      1    Control Parameter - 2 data (Low Byte)      1    Control Parameter - 2 data (Low Byte)      2    Control Parameter - 2 data (Low Byte)      1    Control Parameter - 2 data (Low Byte)      1    Control Parameter - 2 data (Low Byte)      125    Control Parameter - 3 data (Low Byte)      126    Control Parameter - 3 data (Low Byte)      127    Control Para                                                                                                    |          | 1      |       |                                        | Control Pa  | rameter -   | 1 data (H        | ligh Byte) |       |       |  |  |
| 123    3    Control Parameter - 2 data (High Byte)      4    Control Parameter - 3 data (Low Byte)      5    Control Parameter - 3 data (High Byte)      0    Control Parameter - 1 data (Low Byte)      1    Control Parameter - 1 data (Low Byte)      2    Control Parameter - 2 data (Low Byte)      2    Control Parameter - 2 data (Low Byte)      3    Control Parameter - 2 data (Low Byte)      4    Control Parameter - 3 data (Low Byte)      5    Control Parameter - 3 data (Low Byte)      6    Control Parameter - 3 data (Low Byte)      7    Control Parameter - 4 data (Low Byte)      1    Control Parameter - 1 data (Low Byte)      1    Control Parameter - 1 data (Low Byte)      1    Control Parameter - 2 data (Low Byte)      2    Control Parameter - 2 data (Low Byte)      1    Control Parameter - 2 data (Low Byte)      2    Control Parameter - 3 data (Low Byte)      3    Control Parameter - 3 data (Low Byte)      4    Control Parameter - 3 data (Low Byte)      5    Control Parameter - 4 data (Low Byte)      6    Control Parameter - 4 data (Low Byte)      7    Control Parameter -                                                                                                    | 400      | 2      |       |                                        | Control Pa  | rameter -   | 2 data (l        | _ow Byte)  |       |       |  |  |
| 4      Control Parameter - 3 data (Low Byte)        5      Control Parameter - 3 data (High Byte)        0      Control Parameter - 1 data (Low Byte)        1      Control Parameter - 1 data (High Byte)        2      Control Parameter - 2 data (Low Byte)        3      Control Parameter - 2 data (Low Byte)        4      Control Parameter - 2 data (Low Byte)        5      Control Parameter - 3 data (Low Byte)        6      Control Parameter - 3 data (Low Byte)        7      Control Parameter - 4 data (Low Byte)        7      Control Parameter - 4 data (Low Byte)        7      Control Parameter - 1 data (High Byte)        1      Control Parameter - 1 data (Low Byte)        7      Control Parameter - 1 data (Low Byte)        1      Control Parameter - 1 data (Low Byte)        1      Control Parameter - 2 data (Low Byte)        2      Control Parameter - 2 data (Low Byte)        3      Control Parameter - 3 data (Low Byte)        4      Control Parameter - 3 data (Low Byte)        5      Control Parameter - 3 data (Low Byte)        6      Control Parameter - 3 data (Low Byte)        7      Control Parameter - 4 data (Low Byte)  <                                                                                                    | 123      | 3      |       | Control Parameter - 2 data (High Byte) |             |             |                  |            |       |       |  |  |
| 5      Control Parameter - 3 data (High Byte)        0      Control Parameter - 1 data (Low Byte)        1      Control Parameter - 1 data (High Byte)        2      Control Parameter - 2 data (High Byte)        3      Control Parameter - 2 data (Low Byte)        3      Control Parameter - 2 data (High Byte)        4      Control Parameter - 3 data (Low Byte)        5      Control Parameter - 3 data (Low Byte)        6      Control Parameter - 4 data (Low Byte)        7      Control Parameter - 4 data (Low Byte)        7      Control Parameter - 1 data (Low Byte)        1      Control Parameter - 1 data (Low Byte)        1      Control Parameter - 1 data (Low Byte)        1      Control Parameter - 2 data (Low Byte)        1      Control Parameter - 2 data (Low Byte)        2      Control Parameter - 2 data (Low Byte)        3      Control Parameter - 3 data (Low Byte)        3      Control Parameter - 3 data (Low Byte)        4      Control Parameter - 3 data (Low Byte)        5      Control Parameter - 3 data (Low Byte)        6      Control Parameter - 4 data (Low Byte)        7      Control Parameter - 4 data (Low Byte)                                                                                                    |          | 4      |       | Control Parameter - 3 data (Low Byte)  |             |             |                  |            |       |       |  |  |
| 1      Control Parameter - 1 data (Low Byte)        1      Control Parameter - 2 data (High Byte)        2      Control Parameter - 2 data (Low Byte)        3      Control Parameter - 2 data (Low Byte)        4      Control Parameter - 3 data (Low Byte)        5      Control Parameter - 3 data (Low Byte)        6      Control Parameter - 3 data (Low Byte)        7      Control Parameter - 4 data (Low Byte)        7      Control Parameter - 4 data (Low Byte)        7      Control Parameter - 1 data (Low Byte)        1      Control Parameter - 1 data (Low Byte)        1      Control Parameter - 1 data (Low Byte)        2      Control Parameter - 2 data (Low Byte)        1      Control Parameter - 2 data (Low Byte)        2      Control Parameter - 3 data (Low Byte)        3      Control Parameter - 3 data (Low Byte)        3      Control Parameter - 3 data (Low Byte)        4      Control Parameter - 3 data (Low Byte)        5      Control Parameter - 3 data (Low Byte)        6      Control Parameter - 4 data (Low Byte)        7      Control Parameter - 5 data (Low Byte)        8      Control Parameter - 5 data (Low Byte) <td></td> <td>5</td> <td></td> <td colspan="7">Control Parameter - 3 data (High Byte)</td>                                                         |          | 5      |       | Control Parameter - 3 data (High Byte) |             |             |                  |            |       |       |  |  |
| 1    Control Parameter - 1 data (High Byte)      2    Control Parameter - 2 data (Low Byte)      3    Control Parameter - 2 data (Low Byte)      5    Control Parameter - 3 data (Low Byte)      6    Control Parameter - 3 data (Low Byte)      7    Control Parameter - 4 data (Low Byte)      0    Control Parameter - 4 data (Low Byte)      1    Control Parameter - 1 data (High Byte)      0    Control Parameter - 1 data (Low Byte)      1    Control Parameter - 1 data (Low Byte)      2    Control Parameter - 2 data (Low Byte)      1    Control Parameter - 2 data (Low Byte)      2    Control Parameter - 2 data (Low Byte)      3    Control Parameter - 2 data (Low Byte)      3    Control Parameter - 2 data (Low Byte)      3    Control Parameter - 3 data (Low Byte)      4    Control Parameter - 3 data (Low Byte)      5    Control Parameter - 3 data (Low Byte)      6    Control Parameter - 4 data (Low Byte)      7    Control Parameter - 4 data (Low Byte)      8    Control Parameter - 5 data (Low Byte)      9    Control Parameter - 5 data (Low Byte)      1    Control Parameter - 1 data (Low Byte)<                                                                                                    |          | 0      |       |                                        | Control Pa  | rameter -   | 1 data (l        | _ow Byte)  |       |       |  |  |
| 124      2      Control Parameter - 2 data (Low Byte)        3      Control Parameter - 2 data (High Byte)        4      Control Parameter - 3 data (Low Byte)        5      Control Parameter - 3 data (Low Byte)        6      Control Parameter - 4 data (Low Byte)        7      Control Parameter - 4 data (Low Byte)        0      Control Parameter - 4 data (High Byte)        1      Control Parameter - 1 data (Low Byte)        2      Control Parameter - 1 data (Low Byte)        2      Control Parameter - 2 data (Low Byte)        3      Control Parameter - 2 data (Low Byte)        2      Control Parameter - 2 data (Low Byte)        3      Control Parameter - 2 data (Low Byte)        4      Control Parameter - 3 data (Low Byte)        5      Control Parameter - 3 data (Low Byte)        6      Control Parameter - 3 data (Low Byte)        7      Control Parameter - 4 data (Low Byte)        8      Control Parameter - 5 data (Low Byte)        9      Control Parameter - 5 data (Low Byte)        1      Control Parameter - 1 data (Low Byte)        1      Control Parameter - 1 data (Low Byte)        1      Control Parameter - 2 data (                                                                                                    |          | 1      |       | Control Parameter - 1 data (High Byte) |             |             |                  |            |       |       |  |  |
| 1243Control Parameter - 2 data (High Byte)4Control Parameter - 3 data (Low Byte)5Control Parameter - 3 data (High Byte)6Control Parameter - 4 data (Low Byte)7Control Parameter - 4 data (Low Byte)0Control Parameter - 1 data (Low Byte)1Control Parameter - 1 data (Low Byte)2Control Parameter - 1 data (Low Byte)3Control Parameter - 2 data (Low Byte)3Control Parameter - 2 data (Low Byte)3Control Parameter - 3 data (Low Byte)5Control Parameter - 3 data (Low Byte)6Control Parameter - 3 data (Low Byte)6Control Parameter - 4 data (Low Byte)7Control Parameter - 4 data (Low Byte)7Control Parameter - 5 data (Low Byte)8Control Parameter - 5 data (Low Byte)9Control Parameter - 5 data (Low Byte)11Control Parameter - 1 data (Low Byte)12622Control Parameter - 2 data (High Byte)3Control Parameter - 2 data (High Byte)1Control Parameter - 1 data (Low Byte)1Control Parameter - 2 data (Low Byte)1Control Parameter - 2 data (Low Byte)1Control Parameter - 2 data (Low Byte)1Control Parameter - 2 data (Low Byte)1Control Parameter - 2 data (High Byte)2Control Parameter - 2 data (High Byte)3Control Parameter - 2 data (High Byte)3Control Parameter - 2 data (High Byte)3Control Parameter                                                                                                    |          | 2      |       | Control Parameter - 2 data (Low Byte)  |             |             |                  |            |       |       |  |  |
| 124    4    Control Parameter - 3 data (Low Byte)      5    Control Parameter - 3 data (High Byte)      6    Control Parameter - 4 data (Low Byte)      7    Control Parameter - 4 data (Low Byte)      1    Control Parameter - 1 data (Low Byte)      2    Control Parameter - 1 data (Low Byte)      2    Control Parameter - 2 data (Low Byte)      3    Control Parameter - 2 data (Low Byte)      3    Control Parameter - 3 data (Low Byte)      4    Control Parameter - 3 data (Low Byte)      5    Control Parameter - 3 data (Low Byte)      6    Control Parameter - 3 data (Low Byte)      7    Control Parameter - 3 data (Low Byte)      6    Control Parameter - 4 data (Low Byte)      7    Control Parameter - 4 data (Low Byte)      8    Control Parameter - 4 data (Low Byte)      9    Control Parameter - 5 data (Low Byte)      9    Control Parameter - 5 data (Low Byte)      1    Control Parameter - 1 data (Low Byte)      1    Control Parameter - 1 data (Low Byte)      1    Control Parameter - 2 data (Low Byte)      1    Control Parameter - 2 data (Low Byte)      3    Control Parameter -                                                                                                    | 124      | 3      |       | Control Parameter - 2 data (High Byte) |             |             |                  |            |       |       |  |  |
| 5    Control Parameter - 3 data (High Byte)      6    Control Parameter - 4 data (Low Byte)      7    Control Parameter - 4 data (High Byte)      1    Control Parameter - 1 data (Low Byte)      2    Control Parameter - 1 data (Low Byte)      3    Control Parameter - 2 data (Low Byte)      3    Control Parameter - 2 data (Low Byte)      4    Control Parameter - 3 data (Low Byte)      5    Control Parameter - 3 data (Low Byte)      6    Control Parameter - 3 data (Low Byte)      6    Control Parameter - 4 data (Low Byte)      7    Control Parameter - 4 data (Low Byte)      6    Control Parameter - 4 data (Low Byte)      7    Control Parameter - 4 data (Low Byte)      8    Control Parameter - 5 data (Low Byte)      9    Control Parameter - 5 data (Low Byte)      1    Control Parameter - 5 data (Low Byte)      1    Control Parameter - 1 data (Low Byte)      1    Control Parameter - 2 data (High Byte)      1    Control Parameter - 2 data (Low Byte)      1    Control Parameter - 2 data (Low Byte)      1    Control Parameter - 2 data (Low Byte)      2    Control Parameter - 2 data (Low Byte)                                                                                                    | 124      | 4      |       | Control Parameter - 3 data (Low Byte)  |             |             |                  |            |       |       |  |  |
| 6      Control Parameter - 4 data (Low Byte)        7      Control Parameter - 4 data (High Byte)        0      Control Parameter - 1 data (Low Byte)        1      Control Parameter - 1 data (High Byte)        2      Control Parameter - 2 data (Low Byte)        3      Control Parameter - 2 data (Low Byte)        3      Control Parameter - 2 data (Low Byte)        4      Control Parameter - 3 data (Low Byte)        5      Control Parameter - 3 data (Low Byte)        6      Control Parameter - 4 data (Low Byte)        7      Control Parameter - 4 data (Low Byte)        6      Control Parameter - 4 data (Low Byte)        7      Control Parameter - 4 data (Low Byte)        8      Control Parameter - 5 data (Low Byte)        9      Control Parameter - 5 data (Low Byte)        9      Control Parameter - 5 data (High Byte)        11      Control Parameter - 1 data (Low Byte)        126      2      Control Parameter - 2 data (Low Byte)        126      2      Control Parameter - 2 data (Low Byte)        126      2      Control Parameter - 2 data (Low Byte)        126      2      Control Parameter - 2 data (Low Byte)                                                                                                    |          | 5      |       | Control Parameter - 3 data (High Byte) |             |             |                  |            |       |       |  |  |
| 7Control Parameter - 4 data (High Byte)0Control Parameter - 1 data (Low Byte)1Control Parameter - 1 data (High Byte)2Control Parameter - 2 data (Low Byte)3Control Parameter - 2 data (Low Byte)4Control Parameter - 3 data (Low Byte)5Control Parameter - 3 data (Low Byte)6Control Parameter - 4 data (Low Byte)7Control Parameter - 4 data (Low Byte)8Control Parameter - 5 data (Low Byte)9Control Parameter - 5 data (Low Byte)12621262127Control Parameter - 1 data (Low Byte)128312911202120Control Parameter - 2 data (High Byte)1211122Control Parameter - 2 data (Low Byte)12311242125112621263127112831291120112021201121112111221231124112411251126112611261127112811291129112011201120112011201120 </td <td></td> <td>6</td> <td></td> <td colspan="7">Control Parameter - 4 data (Low Byte)</td>                                                                                                    |          | 6      |       | Control Parameter - 4 data (Low Byte)  |             |             |                  |            |       |       |  |  |
| 0Control Parameter - 1 data (Low Byte)1Control Parameter - 1 data (High Byte)2Control Parameter - 2 data (Low Byte)3Control Parameter - 2 data (High Byte)4Control Parameter - 3 data (Low Byte)5Control Parameter - 3 data (Low Byte)6Control Parameter - 4 data (Low Byte)7Control Parameter - 4 data (High Byte)8Control Parameter - 5 data (Low Byte)9Control Parameter - 5 data (Low Byte)9Control Parameter - 5 data (Low Byte)11Control Parameter - 1 data (High Byte)12622Control Parameter - 2 data (High Byte)3Control Parameter - 2 data (High Byte)4Control Parameter - 3 data (Low Byte)                                                                                                    |          | 7      |       | Control Parameter - 4 data (High Byte) |             |             |                  |            |       |       |  |  |
| 1Control Parameter - 1 data (High Byte)2Control Parameter - 2 data (Low Byte)3Control Parameter - 2 data (High Byte)4Control Parameter - 3 data (Low Byte)5Control Parameter - 3 data (High Byte)6Control Parameter - 4 data (Low Byte)7Control Parameter - 4 data (Low Byte)8Control Parameter - 5 data (Low Byte)9Control Parameter - 5 data (Low Byte)1Control Parameter - 1 data (Low Byte)12622Control Parameter - 1 data (High Byte)3Control Parameter - 2 data (Low Byte)4Control Parameter - 3 data (I ow Byte)                                                                                                    |          | 0      |       |                                        | Control Pa  | rameter -   | 1 data (l        | _ow Byte)  |       |       |  |  |
| 2    Control Parameter - 2 data (Low Byte)      3    Control Parameter - 2 data (High Byte)      4    Control Parameter - 3 data (Low Byte)      5    Control Parameter - 3 data (Low Byte)      6    Control Parameter - 4 data (Low Byte)      7    Control Parameter - 4 data (Low Byte)      8    Control Parameter - 5 data (Low Byte)      9    Control Parameter - 5 data (Low Byte)      126    0      126    Control Parameter - 1 data (Low Byte)      1    Control Parameter - 1 data (High Byte)      1    Control Parameter - 2 data (Low Byte)      1    Control Parameter - 2 data (Low Byte)      1    Control Parameter - 2 data (High Byte)      1    Control Parameter - 2 data (Low Byte)      3    Control Parameter - 2 data (Low Byte)      3    Control Parameter - 2 data (Low Byte)                                                                                                    |          | 1      |       | Control Parameter - 1 data (High Byte) |             |             |                  |            |       |       |  |  |
| 3    Control Parameter - 2 data (High Byte)      4    Control Parameter - 3 data (Low Byte)      5    Control Parameter - 3 data (High Byte)      6    Control Parameter - 4 data (Low Byte)      7    Control Parameter - 4 data (High Byte)      8    Control Parameter - 5 data (Low Byte)      9    Control Parameter - 5 data (Low Byte)      9    Control Parameter - 5 data (High Byte)      1    Control Parameter - 1 data (Low Byte)      1    Control Parameter - 1 data (High Byte)      126    2    Control Parameter - 2 data (Low Byte)      1    Control Parameter - 2 data (Low Byte)    3      126    3    Control Parameter - 2 data (Low Byte)      4    Control Parameter - 3 data (I ow Byte)    3                                                                                                    |          | 2      |       | Control Parameter - 2 data (Low Byte)  |             |             |                  |            |       |       |  |  |
| 125    4    Control Parameter - 3 data (Low Byte)      5    Control Parameter - 3 data (High Byte)      6    Control Parameter - 4 data (Low Byte)      7    Control Parameter - 4 data (High Byte)      8    Control Parameter - 5 data (Low Byte)      9    Control Parameter - 5 data (Low Byte)      1    Control Parameter - 1 data (Low Byte)      1    Control Parameter - 1 data (High Byte)      1    Control Parameter - 2 data (Low Byte)      3    Control Parameter - 2 data (High Byte)      4    Control Parameter - 3 data (I ow Byte)                                                                                                    |          | 3      |       |                                        | Control Pa  | rameter - 2 | 2 data (F        | ligh Byte) |       |       |  |  |
| 5    Control Parameter - 3 data (High Byte)      6    Control Parameter - 4 data (Low Byte)      7    Control Parameter - 4 data (High Byte)      8    Control Parameter - 5 data (Low Byte)      9    Control Parameter - 5 data (High Byte)      0    Control Parameter - 5 data (Low Byte)      1    Control Parameter - 1 data (Low Byte)      1    Control Parameter - 1 data (High Byte)      126    2    Control Parameter - 2 data (Low Byte)      3    Control Parameter - 2 data (High Byte)      4    Control Parameter - 3 data (Low Byte)                                                                                                    | 125      | 4      |       |                                        | Control Pa  | rameter -   | <u>3 data (l</u> | _ow Byte)  |       |       |  |  |
| b    Control Parameter - 4 data (Low Byte)      7    Control Parameter - 4 data (High Byte)      8    Control Parameter - 5 data (Low Byte)      9    Control Parameter - 5 data (High Byte)      0    Control Parameter - 1 data (Low Byte)      1    Control Parameter - 1 data (High Byte)      126    2    Control Parameter - 2 data (Low Byte)      3    Control Parameter - 2 data (High Byte)      4    Control Parameter - 3 data (Low Byte)                                                                                                    |          | 5      |       |                                        | Control Par | rameter -   | 3 data (F        | ligh Byte) |       |       |  |  |
| 7    Control Parameter - 4 data (High Byte)      8    Control Parameter - 5 data (Low Byte)      9    Control Parameter - 5 data (High Byte)      0    Control Parameter - 1 data (Low Byte)      1    Control Parameter - 1 data (High Byte)      126    2    Control Parameter - 2 data (Low Byte)      3    Control Parameter - 2 data (High Byte)      4    Control Parameter - 3 data (Low Byte)                                                                                                    |          | 6      |       |                                        | Control Pa  | rameter -   | 4 data (L        | LOW Byte)  |       |       |  |  |
| 0    Control Parameter - 5 data (Low Byte)      9    Control Parameter - 5 data (High Byte)      0    Control Parameter - 1 data (Low Byte)      1    Control Parameter - 1 data (High Byte)      126    2    Control Parameter - 2 data (Low Byte)      3    Control Parameter - 2 data (High Byte)      4    Control Parameter - 3 data (Low Byte)                                                                                                    |          | /<br>0 |       |                                        | Control Pa  |             | 4 uata (F        |            |       |       |  |  |
| 0  Control Parameter - 1 data (Low Byte)    1  Control Parameter - 1 data (High Byte)    126  2    2  Control Parameter - 2 data (Low Byte)    3  Control Parameter - 2 data (High Byte)    4  Control Parameter - 3 data (Low Byte)                                                                                                    |          | 0      |       |                                        | Control Pa  | rameter     | 5 data (L        | Low Dyte)  |       |       |  |  |
| 1  Control Parameter - 1 data (Low Byte)    126  2    2  Control Parameter - 2 data (Low Byte)    3  Control Parameter - 2 data (High Byte)    4  Control Parameter - 3 data (Low Byte)                                                                                                    |          | 9<br>0 |       |                                        | Control Do  | rameter -   | 1 data (F        |            |       |       |  |  |
| 126  2  Control Parameter - 2 data (Low Byte)    3  Control Parameter - 2 data (High Byte)    4  Control Parameter - 3 data (Low Byte)                                                                                                    |          | 1      |       |                                        | Control Pa  | rameter     | 1 data (L        | Low Dyle)  |       |       |  |  |
| 3  Control Parameter - 2 data (Low Byte)    4  Control Parameter - 3 data (Low Byte)                                                                                                    | 126      | 2      |       |                                        | Control Pa  | rameter -   | 2 data (l        |            |       |       |  |  |
| 4 Control Parameter - 3 data (Low Byte)                                                                                                    | 120      | 3      |       |                                        | Control Pa  | rameter -   | 2 data (L        | ligh Rvte  |       |       |  |  |
|                                                                                                    |          | 4      |       |                                        | Control Pa  | rameter -   | 3 data (I        | _ow Bvte)  |       |       |  |  |

٦

36 | **LS**ELECTRIC

# www.PLC1.ir

| Instance | Byte | Bit 7 | Bit 6                                                                           | Bit 5       | Bit 4       | Bit 3     | Bit 2      | Bit 1 | Bit 0 |  |  |
|----------|------|-------|---------------------------------------------------------------------------------|-------------|-------------|-----------|------------|-------|-------|--|--|
|          | 5    |       | 2.0                                                                             | Control Pa  | rameter - ' | 3 data (F | ligh Byte) |       | 2.00  |  |  |
|          | 6    |       | Control Parameter - 4 data (Low Byte)                                           |             |             |           |            |       |       |  |  |
|          | 7    |       |                                                                                 | Control Pa  | rameter -   | 4 data (F | liah Bvte) |       |       |  |  |
|          | 8    |       | Control Parameter - 5 data (Low Byte)<br>Control Parameter - 5 data (High Byte) |             |             |           |            |       |       |  |  |
|          | 9    |       |                                                                                 |             |             |           |            |       |       |  |  |
|          | 10   |       |                                                                                 | Control Pa  | rameter -   | 6 data (L | Low Byte)  |       |       |  |  |
|          | 11   |       | Control Parameter - 6 data (High Byte)                                          |             |             |           |            |       |       |  |  |
|          | 0    |       |                                                                                 | Control Pa  | rameter -   | 1 data (L | ow Byte)   |       |       |  |  |
|          | 1    |       |                                                                                 | Control Pa  | rameter -   | 1 data (H | ligh Byte) |       |       |  |  |
|          | 2    |       |                                                                                 | Control Pa  | rameter -   | 2 data (L | ow Byte)   |       |       |  |  |
|          | 3    |       |                                                                                 | Control Pa  | rameter - 2 | 2 data (H | ligh Byte) |       |       |  |  |
|          | 4    |       |                                                                                 | Control Pa  | rameter -   | 3 data (L | ow Byte)   |       |       |  |  |
|          | 5    |       |                                                                                 | Control Par | rameter - 3 | 3 data (⊦ | ligh Byte) |       |       |  |  |
| 107      | 6    |       |                                                                                 | Control Pa  | rameter -   | 4 data (L | ow Byte)   |       |       |  |  |
| 127      | 7    |       |                                                                                 | Control Pa  | rameter -   | 4 data (⊦ | ligh Byte) |       |       |  |  |
|          | 8    |       | Control Parameter - 5 data (Low Byte)                                           |             |             |           |            |       |       |  |  |
|          | 9    |       | Control Parameter - 5 data (High Byte)                                          |             |             |           |            |       |       |  |  |
|          | 10   |       |                                                                                 | Control Pa  | rameter -   | 6 data (L | ow Byte)   |       |       |  |  |
|          | 11   |       |                                                                                 | Control Pa  | rameter - ( | 6 data (⊦ | ligh Byte) |       |       |  |  |
|          | 12   |       | Control Parameter - 7 data (Low Byte)                                           |             |             |           |            |       |       |  |  |
|          | 13   |       |                                                                                 | Control Pa  | rameter -   | 7 data (⊦ | ligh Byte) |       |       |  |  |
|          | 0    |       |                                                                                 | Control Pa  | rameter -   | 1 data (L | ow Byte)   |       |       |  |  |
|          | 1    |       |                                                                                 | Control Par | rameter -   | 1 data (⊦ | ligh Byte) |       |       |  |  |
|          | 2    |       |                                                                                 | Control Pa  | rameter -   | 2 data (L | ow Byte)   |       |       |  |  |
|          | 3    |       | Control Parameter - 2 data (High Byte)                                          |             |             |           |            |       |       |  |  |
|          | 4    |       | Control Parameter - 3 data (Low Byte)                                           |             |             |           |            |       |       |  |  |
|          | 5    |       |                                                                                 | Control Par | rameter - 3 | 3 data (⊦ | ligh Byte) |       |       |  |  |
|          | 6    |       |                                                                                 | Control Pa  | rameter -   | 4 data (L | ow Byte)   |       |       |  |  |
| 100      | 7    |       |                                                                                 | Control Par | rameter -   | 4 data (⊦ | ligh Byte) |       |       |  |  |
| 120      | 8    |       |                                                                                 | Control Pa  | rameter -   | 5 data (L | ow Byte)   |       |       |  |  |
|          | 9    |       |                                                                                 | Control Pa  | rameter -   | 5 data (H | ligh Byte) |       |       |  |  |
|          | 10   |       |                                                                                 | Control Pa  | rameter -   | 6 data (L | ow Byte)   |       |       |  |  |
|          | 11   |       |                                                                                 | Control Pa  | rameter -   | 6 data (⊦ | ligh Byte) |       |       |  |  |
|          | 12   |       |                                                                                 | Control Pa  | rameter -   | 7 data (L | ow Byte)   |       |       |  |  |
|          | 13   |       |                                                                                 | Control Pa  | rameter -   | 7 data (⊦ | ligh Byte) |       |       |  |  |
|          | 14   |       |                                                                                 | Control Pa  | rameter -   | 8 data (L | ow Byte)   |       |       |  |  |
|          | 15   |       |                                                                                 | Control Pa  | rameter - a | 8 data (F | ligh Byte) |       |       |  |  |

Γ

The following table explains the data (bits for byte 0) for instances 20, 21, 100, and 101.

| Nama                | Description         | Related attribute |          |  |
|---------------------|---------------------|-------------------|----------|--|
| Name                | Description         | Class             | Attr. ID |  |
| Run Fwd (Note1)     | Forward Run Command | 0x29              | 3        |  |
| Run Rev (Note1)     | Reverse Run Command | 0x29              | 4        |  |
| Fault reset (Note1) | Fault Reset Command | 0x29              | 12       |  |
| NetRef (Note2)      | Not used            | 0x2A              | 4        |  |
| NetCtrl (Note2)     | Not used            | 0x29              | 5        |  |
| Speed Reference     | Reference speed     | 0x2A              | 8        |  |

(Note1) Refer to the Drive Run and Fault sections in the "Control Supervisor Object (Class 0x29)".

(Note2) Reference speed and Run/Strop control can be set only on the LCD control panel. Network control instances 21 and 101 (NetRef, NetCtrl) are not available.

# (3) Explicit messages

Explicit messages refer to non-periodic data communications used for reading or writing attribute values of an inverter or an EtherNet/IP.

Using the UCMM communication, data exchange is made without connecting the originator and the target, and periodic data exchange is available as well using the Class 3 connection.

# (4) Supported objects

## ① Identity object (Class 0x01, Instance 1)

## Attribute

| Attribute<br>ID | Access | Attribute Name                                                      | Data Length | Attribute Value |
|-----------------|--------|---------------------------------------------------------------------|-------------|-----------------|
| 1               | Get    | Vendor ID (LS ELECTRIC)                                             | Word        | 259             |
| 2               | Get    | Device Type (inverter)                                              | Word        | 2               |
| 3               | Get    | Product Code                                                        | Word        | 100 (Note1)     |
| 4               | Get    | Revision<br>High Byte - Major Revision<br>Low Byte - Minor Revision | Word        | (Note2) 0x0101  |

| 5 | Get | Status        | Word        | (Note3) |
|---|-----|---------------|-------------|---------|
| 6 | Get | Serial Number | Double Word | (Note4) |
| 7 | Get | Product Name  | 4 Byte      | CENT    |

(Note1) Product Code 100 refers to the iS7 inverter.

(Note2) The revision number is identical to the version of the Ethernet communication board. The high byte stands for a major revision number, and the low byte stands for a minor revision number. For example, "0x0102" stands for "version 1.02."

The version of the Ethernet communication board can be displayed on the Keypad using the COM-6 (FBus S/W Ver) parameter.

(Note3) Definition of status bits

| Bit | Description                                                                                             |  |  |  |  |  |
|-----|----------------------------------------------------------------------------------------------------|--|--|--|--|--|
| 0   | <ul><li>0: Device is not connected to the master</li><li>1: Device is connected to the master</li></ul> |  |  |  |  |  |
| 0   |                                                                                                    |  |  |  |  |  |
| 1   | Reserved                                                                                                |  |  |  |  |  |
| 2   | Configured (fixed as '0' because LS ELECTRIC EtherNet/IP is not                                         |  |  |  |  |  |
| 2   | supported)                                                                                              |  |  |  |  |  |
| 3   | Reserved                                                                                                |  |  |  |  |  |
| 4   | 0: Unknown                                                                                              |  |  |  |  |  |
| 5   | 2: Faulty IO connection                                                                                 |  |  |  |  |  |
| 6   | 3: IO connection has not been made                                                                      |  |  |  |  |  |
|     | 5: Major fault                                                                                          |  |  |  |  |  |
| 7   | 6: IO connection has been made                                                                          |  |  |  |  |  |
| 8   | Minor recoverable fault (Inverter is in warning status)                                                 |  |  |  |  |  |
| 9   | Minor unrecoverable fault (N/A)                                                                         |  |  |  |  |  |
| 10  | Major recoverable fault (inverter H/W trip occurred)                                                    |  |  |  |  |  |
| 11  | Major recoverable fault (inverter non-H/W trip occurred)                                                |  |  |  |  |  |

(Note4) Serial number uses the last 4 digits of the MAC ID.

E.g.) The serial number is 0x29000022 when the MAC ID is "00:0B:29:00:00:22".

#### Service

| Service code | Definition           | Support for class | Support for instance |
|--------------|----------------------|-------------------|----------------------|
| 0x0E         | Get Attribute Single | No                | Yes                  |
| 0x05         | Reset                | No                | Yes                  |
| 0x01         | Get Attribute All    | No                | Yes                  |

# www.PLC1.ir

# ② Motor data object (Class 0x28, Instance 1)

# Attribute

| Attribute ID | Access  | Attribute Name   | Range           | Definition                                                                                                    |
|--------------|---------|------------------|-----------------|----------------------------------------------------------------------------------------------------|
| 3            | Get     | Motor Type       | 0 – 10          | 0: Non-standard motor<br>1: PM DC Motor<br>2: FC DC Motor<br>3: PM Synchronous Motor<br>4: FC Synchronous Motor<br>5: Switched Reluctance Motor<br>6: Wound Rotor Induction Motor<br>7: Squirrel Cage Induction Motor<br>8: Stepper Motor<br>9: Sinusoidal PM BL Motor<br>10: Trapezoidal PM BL Motor |
| 6            | Get/Set | Motor Rated Curr | 0.0 –<br>1000.0 | [Get]<br>Reads the value at BAS-13 Rated Curr.<br>[Set]<br>Set value is reflected to BAS-13 Rated Curr.<br>Scale 0.1                                                                                                    |
| 7            | Get/Set | Motor Rated Volt | 0 –<br>690      | [Get]<br>Reads the value of the BAS-15 Rated Voltage.<br>[Set]<br>Set value is reflected in the BAS-15 Rated<br>Voltage.<br>Scale 1                                                                                                    |

# Service

| Service<br>code | Definition           | Support for class | Support for<br>instance |
|-----------------|----------------------|-------------------|-------------------------|
| 0x0E            | Get Attribute Single | No                | Yes                     |
| 0x10            | Set Attribute Single | No                | Yes                     |

# **③** Control Supervisor Objects (Class 0x29, Instance 1)

# Attribute

Γ

| Attribute<br>ID | Access  | Attribute Name    | Range | Definition                                                              |
|-----------------|---------|-------------------|-------|-------------------------------------------------------------------------|
|                 | 0       |                   | 0     | Stopped                                                                 |
| 3               | Get/Set | Forward Run Cmd.  | 1     | Forward run (Note1)                                                     |
|                 |         |                   | 0     | Stopped                                                                 |
| 4               | Get/Set | Reverse Run Cmd.  | 1     | Reverse run (Note1)                                                     |
| 5               | N/A     | Net Control       | -     | Configurable only with the inverter parameter.                          |
|                 |         |                   | 0     | Vendor Specific                                                         |
|                 |         |                   | 1     | Startup                                                                 |
|                 |         |                   | 2     | Not Ready (resetting in progress)                                       |
|                 |         |                   | 3     | Ready (stopping in progress)                                            |
| 6               | Get     | Drive State       | 1     | Enabled (running, not applicable to                                     |
|                 |         |                   | 4     | deceleration stop)                                                      |
|                 |         |                   | 5     | Stopping (decelerating)                                                 |
|                 |         |                   | 6     | Fault Stop                                                              |
|                 |         |                   | 7     | Faulted (trip occurred)                                                 |
| 7               | Got     | Rupping Forward   | 0     | Drive stopped.                                                          |
| 1               | Gei     | Running Forward   | 1     | Running Forward                                                         |
| 0               | Cat     | Dunning Deverse   | 0     | Drive stopped.                                                          |
| 0               | Gei     | Running Reverse   | 1     | Running Reverse                                                         |
| 0               | Cot     | Drive Ready       | 0     | Resetting in progress or trip occurred                                  |
| 9               | Gei     | Drive Ready       | 1     | Inverter is ready for operation                                         |
| 10              | Cot     | Drive Foult       | 0     | Trip has not occurred                                                   |
| 10              | Gei     | Drive Fault       | 1     | Trip has occurred                                                       |
|                 |         |                   | 0     | Trip reset to release the trip. Resetting will                          |
| 12              | Get/Set | Drive Fault Reset |       | begin only when the value changes from                                  |
|                 |         |                   | 1     | FALSE to TRUE. (Note2)                                                  |
| 13              | Get     | Drive Fault Codes |       | Refer to the following Drive Fault Code table (Note2)                   |
|                 | 0-1     | Control From Not  | 0     | Commands are made using sources other than the DeviceNet communication. |
| 14              | Get     | Control From Net. | 1     | Commands are made using the DeviceNet communication as the source.      |

# www.PLC1.ir

(Note1) Drive Run Command

Inverter operation using Forward Run Cmd. and Reverse Run Cmd.

| Runl   | Run2   | Trigger Event | Run Type |
|--------|--------|---------------|----------|
| 0      | 0      | Stop          | NA       |
| 0 -> 1 | 0      | Run           | Run1     |
| 0      | 0 -> 1 | Run           | Run2     |
| 0 -> 1 | 0 -> 1 | No Action     | NA       |
| 1      | 1      | No Action     | NA       |
| 1->0   | 1      | Run           | Run2     |
| 1      | 1->0   | Run           | Run1     |

In the table above, Run1 indicates Forward Run Cmd. and Run 2 indicates Reverse Run Cmd. Commands are made by the Ethernet communication board when the value changes from 0 (FALSE) to 1 (TRUE). The Forward Run Cmd. value does not indicate the present operation status of the inverter; it indicates the operation command value on the Ethernet communication board.

## (Note2) Drive Fault

The Drive Fault becomes TRUE when the inverter is tripped.

The Drive Fault Codes for the trips are as follows.

#### **Drive Fault Codes**

| Fault Code<br>Number | Description   |                |             |  |  |
|----------------------|---------------|----------------|-------------|--|--|
| 0x0000               | None          |                |             |  |  |
|                      | Ethermal      | Out Phase Open | InverterOLT |  |  |
|                      | InPhaseOpen   | ThermalTrip    | UnderLoad   |  |  |
| 0x1000               | ParaWriteTrip | IOBoardTrip    | PrePIDFail  |  |  |
|                      | OptionTrip1   | OptionTrip2    | OptionTrip3 |  |  |
|                      | LostCommand   | UNDEFINED      | LostKeypad  |  |  |
| 0x2200               | OverLoad      |                |             |  |  |
| 0x2310               | OverCurrent1  |                |             |  |  |
| 0x2330               | GFT           |                |             |  |  |
| 0x2340               | OverCurrent2  |                |             |  |  |
| 0x3210               | OverVoltage   |                |             |  |  |
| 0x3220               | LowVoltage    |                |             |  |  |
| 0x2330               | GroundTrip    |                |             |  |  |

| Fault Code | Description   |        |  |
|------------|---------------|--------|--|
| Number     |               |        |  |
| 0x4000     | NTCOpen       |        |  |
| 0x4200     | OverHeat      |        |  |
| 0x5000     | FuseOpen      | HWDiag |  |
| 0x7000     | FanTrip       |        |  |
| 0x7120     | No Motor Trip |        |  |
| 0x7300     | EncorderTrip  |        |  |
| 0x8401     | SpeedDevTrip  |        |  |
| 0x8402     | OverSpeed     |        |  |
| 0x9000     | ExternalTrip  | BX     |  |

## **Drive Fault Reset**

The Drive Fault Reset gives TRIP RESET reference to the inverter when the setting value changes from 0 to 1 (FALSE to TRUE). Overwriting 1 (TRUE) over 1 (TRUE) does not generate RESET reference for a trip. To allow the Ethernet communication board to send a RESET command to the inverter when the value is 1 (TRUE), write 0 (FAULT) first, then write 1 (TRUE) again.

## Service

Γ

| Service code | Definition           | Support for class | Support for instance |
|--------------|----------------------|-------------------|----------------------|
| 0x0E         | Get Attribute Single | No                | Yes                  |
| 0x10         | Set Attribute Single | No                | Yes                  |

## ④ Inverter Objects (Class 0x2A, Instance 1)

## Attribute

| Attribute<br>ID | Access  | Attribute Name               | Range             | Definition                                                                                                    |
|-----------------|---------|------------------------------|-------------------|----------------------------------------------------------------------------------------------------|
|                 |         |                              | 0                 | The output frequency has not reached the reference frequency.                                                   |
| 3               | Get     | At Reference                 | 1                 | The output frequency has reached the reference frequency.                                                       |
| 4               | N/A     | Net Reference                | -                 |                                                                                                    |
|                 |         |                              | 0                 | Vendor Specific Mode                                                                                            |
|                 |         |                              | 1                 | Open Loop Speed (Frequency)                                                                                     |
| 6               | Get     | Drive Mode                   | 2                 | Closed Loop Speed Control                                                                                       |
|                 |         | (Note I)                     | 3                 | Torque Control                                                                                                  |
|                 |         |                              | 4                 | Process Control (e.g. PI)                                                                                       |
| 7               | Get     | SpeedActual                  | 0 –<br>24000      | Displays the present output frequency in [rpm].                                                                 |
| 8               | Get/Set | SpeedRef                     | 0 –<br>24000      | Displays the reference frequency in [rpm].<br>Reflected when DRV-07 (Freq Ref Src) is<br>set to FieldBus.       |
| 9               | Get     | Actual Current               | 0 – 111.0 A       | Monitors the present current in 0.1 A increment/decrement.                                                      |
| 00              | Oct     | Ref.From                     | 0                 | Command source is not the DeviceNet communication.                                                              |
| 29              | 29 Get  | Network                      | 1                 | Command source is the DeviceNet communication.                                                                  |
| 100             | Get     | Actual Hz                    | 0 – 400.00<br>Hz  | Monitors the present operation frequency (Hz).                                                                  |
| 101             | Get/Set | Reference Hz                 | 0 – 400.00<br>Hz  | Speed reference may be given via a network<br>communication if DRV-07 (Freq Ref Src) is<br>set to 8 (FieldBus). |
| 102             | Get/Set | Acceleration<br>Time (Note2) | 0 – 6000.0<br>sec | Sets/monitors the acceleration time of the inverter.                                                            |
| 103             | Get/Set | Deceleration<br>Time (Note3) | 0 - 6000.0<br>sec | Sets/monitors the deceleration time of the inverter.                                                            |

(Note1) Related to the DRV-10 (Torque Control) and APP-01 (App Mode) settings. When DRV-10 (Torque Control) is set to Yes, the Drive Mode becomes "Torque Control", and when APP-01 (App Mode) is set to Proc PID, MMC, then the Drive Mode becomes "Process Control (e.g. PI)."

(Note2) Value at DRV-03 (Acc Time)

(Note3) Value at DRV-04 (Dec Time)

## Service

Γ

| Service code | Definition           | Support for class | Support for instance |
|--------------|----------------------|-------------------|----------------------|
| 0x0E         | Get Attribute Single | No                | Yes                  |
| 0x10         | Set Attribute Single | No                | Yes                  |

# **(5)** Class 0x64 (Inverter Object) – Manufacture Profile

This object is used to access the Keypad Parameters of the inverter.

## Attribute

| Instance       | Access  | Attribute Number                         | Attribute<br>Name      | Attribute<br>Value |
|----------------|---------|------------------------------------------|------------------------|--------------------|
| 1 (DRV Group)  |         | Identical to the iS7 Manual Code number. |                        |                    |
| 2 (BAS Group)  |         | Identical to the iS7 Manual Code number. |                        |                    |
| 3 (ADV Group)  |         | Identical to the iS7 Manual Code number. |                        |                    |
| 4 (CON Group)  |         | Identical to the iS7 Manual Code number. |                        | Parameter          |
| 5 (IN Group)   |         | Identical to the iS7 Manual Code number. | iS7 Keypad             | setting range      |
| 6 (OUT Group)  | Get/Set | Identical to the iS7 Manual Code number. | Title<br>(Refer to the | inverter           |
| 7 (COM Group)  |         | Identical to the iS7 Manual Code number. | iS7 inverter           | (Refer to the      |
| 8 (APP Group)  |         | Identical to the iS7 Manual Code number. | user manual)           | IS7 inverter       |
| 9 (AUT Group)  |         | Identical to the iS7 Manual Code number. |                        | manual)            |
| 10 (APO Group) |         | Identical to the iS7 Manual Code number. |                        |                    |
| 11 (PRT Group) | 1       | Identical to the iS7 Manual Code number. | ]                      |                    |
| 12 (M2 Group)  |         | Identical to the iS7 Manual Code number. |                        |                    |

## Service

| Service code | Definition           | Support for class | Support for instance |
|--------------|----------------------|-------------------|----------------------|
| 0x0E         | Get Attribute Single | No                | Yes                  |
| 0x10         | Set Attribute Single | No                | Yes                  |

## 12.3 Modbus TCP frame

# (1) Modbus TCP frame structure

| MBAP Header (7 bytes) | PDU (5 bytes or greater) |
|-----------------------|--------------------------|
|                       |                          |

In general, Ethernet communication uses Ethernet II frames.

# **MODBUS Application Protocol header (MBAP header)**

The following table explains the components of a MBAP header.

| Section                | Length | Description                                               |
|------------------------|--------|-----------------------------------------------------------|
| Transaction identifier | 2 hvte | Unique transmission number, which increases by 1 each     |
| Transaction identifier | 2 Dyte | time the client sends data frame to the server.           |
| Protocol identifier    | 2 byte | Fixed at 0.                                               |
|                        | 2 byte | Data frame length of the Modbus communication, which      |
| Length                 |        | represents the length (in byte unit) from the MBAP header |
|                        |        | to the unit identifier.                                   |
|                        |        | When communications using Modbus TCP and Modbus           |
| Unit identifier        | 1 byte | RTU are connected via a gateway, the unit identifier      |
|                        |        | indicates the slave number. The address is fixed to 0xFF  |
|                        |        | when Modbus TCP communication is used alone.              |

## Protocol Data Unit (PDU)

PDU is the actual data in the Modbus TCP communication, which is composed of a function code and data.

Refer to "(2) Function codes" below for detailed information.

# (2) Function codes

The Modbus TCP communication involves clients and a server. During communication, clients send commands to the server, and the server responds to the commands. In general, devices such as a PLC, HMI, and PC are used as the client, and the inverter works as a server.

# ① Read Holding registers

Read Input registers are functions used to read the server (inverter) data.

The following table explains the components of a request data frame from a client to a server.

| Request frame           | Length | Value                        |
|-------------------------|--------|------------------------------|
| Function code           | 1 byte | 0x03                         |
| Comm. address           | 2 byte | 0x0000–0xFFFF                |
| Number of data requests | 2 byte | 1–16 (LS ELECTRIC inverters) |

The following table explains the components of a response data frame from a server to a master.

| Response frame          | Length             | Value                           |
|-------------------------|--------------------|---------------------------------|
| Function code           | 1 byte             | 0x03                            |
| Comm. address           | 1 byte             | 2 x the number of data requests |
| Number of data requests | Number of data     | Data value of the given number  |
| Number of data requests | requests x 2 bytes | from the comm. address          |

## **②** Read Input registers

Read Input registers are functions used to read the server (inverter) data.

The following table explains the components of a request data frame from a client to a server.

# www.PLC1.ir

| Request frame           | Length | Value                        |
|-------------------------|--------|------------------------------|
| Function code           | 1 byte | 0x04                         |
| Comm. address           | 2 byte | 0x0000–0xFFFF                |
| Number of data requests | 2 byte | 1–16 (LS ELECTRIC inverters) |

The following table explains the components of a response data frame from a server to a master.

| Response frame          | Length             | Value                           |
|-------------------------|--------------------|---------------------------------|
| Function code           | 1 byte             | 0x03                            |
| Comm. address           | 1 byte             | 2 x the number of data requests |
| Number of data requests | Number of data     | Data value of the given number  |
| Number of data requests | requests x 2 bytes | from the comm. address          |

## **③** Write Single register

Write Single registers are functions used to write a single server (inverter) data.

The following table explains the components of a request data frame from a client to a server.

| Request frame | Length | Value         |  |
|---------------|--------|---------------|--|
| Function code | 1 byte | 0x06          |  |
| Comm. address | 2 byte | 0x0000–0xFFFF |  |
| Data value    | 2 byte | 0x0000–0xFFFF |  |

The following table explains the components of a response data frame from a server to a master.

| Response frame | Length               | Value         |
|----------------|----------------------|---------------|
| Function code  | 1 byte               | 0x06          |
| Comm. address  | 2 byte 0x0000–0xFFFF |               |
| Data value     | 2 byte               | 0x0000–0xFFFF |

# **④** Write Multiple register

Г

Write Multiple registers are functions used to write 1 to 16 consecutive data items on the server (inverter).

The following table explains the components of a request data frame from a client to a server.

| Request frame           | Length         | Value                        |  |
|-------------------------|----------------|------------------------------|--|
| Function code           | 1 byte         | 0x10                         |  |
| Comm. address           | 2 bytes        | 0x0000–0xFFFF                |  |
| Number of data to write | 2 bytes        | 1–16 (LS ELECTRIC inverters) |  |
| Byte Count              | 1 byte         | 2 x the number of data       |  |
| Number of data to write | Number of data | Data to write                |  |
|                         | x 2 bytes      | Data to white                |  |

The following table explains the components of a response data frame from a server to a master.

| Response frame          | Length | Value                        |  |
|-------------------------|--------|------------------------------|--|
| Function code           | 1 byte | 0x10                         |  |
| Comm. address           | 2 byte | 0x0000–0xFFFF                |  |
| Number of data to write | 2 byte | 1–16 (LS ELECTRIC inverters) |  |

# (3) Exception (Except) frame

An exception frame is a response frame from a server when an error occurs while responding to the client.

The following table explains the components of an exception frame.

| Error frame    | Length | Value                             |
|----------------|--------|-----------------------------------|
| Error oodo     | 1 byto | 0x80 + function code requested by |
|                | T byte | the client                        |
| Exception code | 1 byte | 0x0000–0xFFFF                     |

# Exception code

| Туре                  | Code | Description                                               |
|-----------------------|------|-----------------------------------------------------------|
| ILLEGAL FUNCTION      | 0x01 | Unsupported function has been requested                   |
|                       |      | An unused address has been requested or                   |
| ILLEGAL DATA ADDRESS  | 0x02 | modification has been requested for the data at an        |
|                       |      | unused address.                                           |
|                       | 0202 | A data modification request has been made out of the      |
|                       | 0x03 | range of the available value.                             |
|                       |      | Server error occurred                                     |
|                       | 0x04 | (CAN communication error with the drive,                  |
| SLAVE DEVICE FAILORE  |      | communication board initialization error, or data         |
|                       |      | communication error with the drive)                       |
|                       |      | Server is unable to respond because it is executing       |
|                       | 0x06 | another process                                           |
| SLAVE DEVICE BOST     |      | (in the middle of a drive parameter initialization or the |
|                       |      | initial setting of the communication board)               |
|                       |      | Unique code for LS ELECTRIC inverters.                    |
| WRITE PERMITION ERROR | 0x20 | An attempt was made to change a write-protected           |
|                       |      | parameter                                                 |

٦

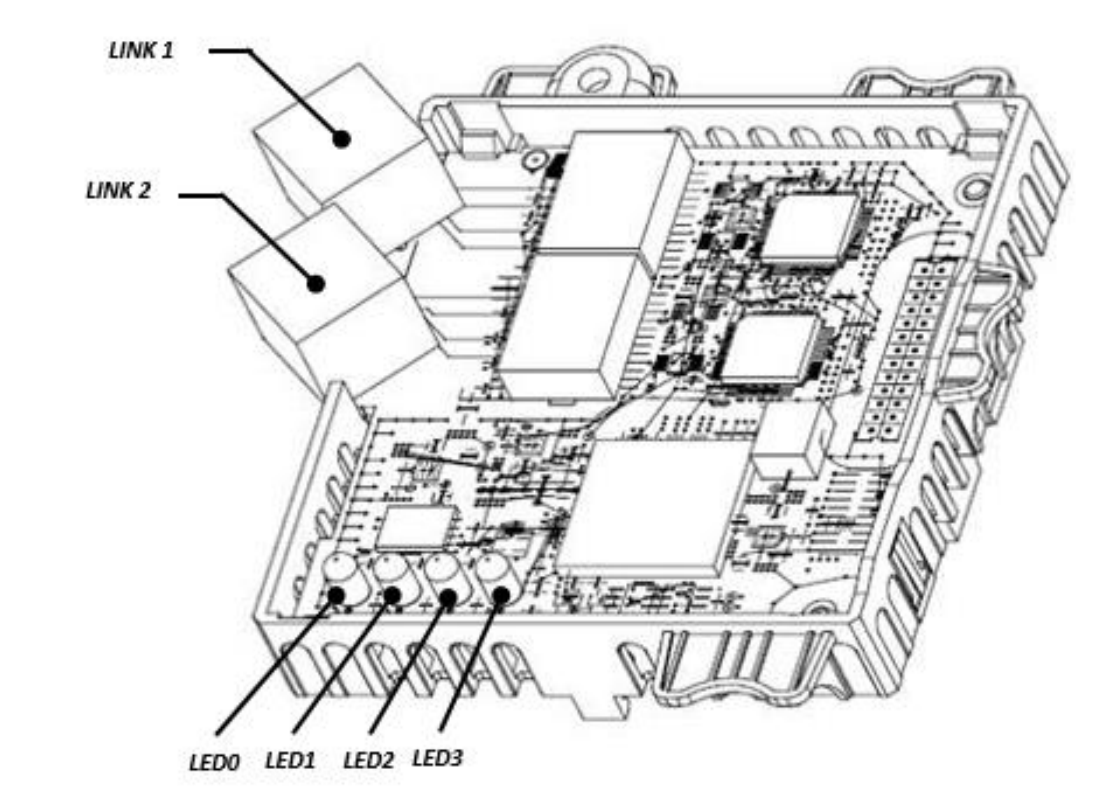

# 12.4 LED indications and troubleshooting

Γ

|      | LED Indication | Color   | Description | Status                          | Remarks                           |
|------|----------------|---------|-------------|---------------------------------|-----------------------------------|
|      |                | 0       | Network     | ON                              | Network connection at LINK 1 is   |
|      |                | Green   | normal      |                                 | operating normal                  |
|      |                |         | Check       |                                 | Check Ethernet settings*1         |
|      |                | Orange  | network     | ON                              | When the communication cycle      |
| LEDU | LINKI          |         | settings    |                                 | stops for longer than one second. |
|      |                |         | LINK 1      |                                 | Trying Ethernet communication,    |
|      | -              | Not     | OFF         | network cable not connected to  |                                   |
|      |                |         | connected   |                                 | LINK 1                            |
|      | Green          | Network | ON          | Network connection at LINK 2 is |                                   |
|      |                | normal  |             | operating normal                |                                   |
|      | LED1 LINK2     | Orange  | Network     | ON                              | Choold Ethernet cettinget         |
| LED1 |                |         | fault       |                                 | Check Einemei seilings            |
|      |                |         | LINK 1      |                                 | Trying Ethernet communication,    |
|      |                | -       | Not         | OFF                             | network cable not connected to    |
|      |                |         | connected   |                                 | LINK 2                            |

# www.PLC1.ir

\*1: For Ethernet network settings, check keypad parameters COM-10, COM-11, COM-14, COM-15, COM-23, and COM-24, and the settings for the client devices, such as the PLC.

|      | LED Indication | Color | Description      | Status                                                                                                  | Remarks                                                                                                    |  |    |                                                                                          |
|------|----------------|-------|------------------|----------------------------------------------------------------------------------------------------|----------------------------------------------------------------------------------------------------|--|----|------------------------------------------------------------------------------------------|
|      |                |       | Normal           | OFF                                                                                                    | Communication between the communication board and the inverter is normal.                                                                                                    |  |    |                                                                                          |
| LED2 | ERROR          | Red   | Network<br>fault | Flashing<br>Synchronous flashing with<br>LED0<br>(1 second interval)<br>Flashing<br>(2 second interval) | Communication between the<br>RAPIEnet+ communication board<br>and the inverter is abnormal.<br>The communication board<br>parameters are set differently<br>from the communication<br>parameter settings on the |  |    |                                                                                          |
|      |                |       |                  |                                                                                                    |                                                                                                    |  | ON | EEPROM failure<br>No network connection to LINK<br>1 and LINK 2<br>IP collision occurred |
| LED3 | CPU            | Green | Normal           | Flashing<br>(1 second interval)                                                                         | The communication board has been properly installed on the inverter.                                                                                                    |  |    |                                                                                          |

\*2: To synchronize the Ethernet communication board settings with the keypad parameter settings, check the

COM Group parameter settings and set COM-94 (Comm. Update) to "1 (yes)."

제품을 사용하기 전에

Γ

먼저 저희 iS7 RAPIEnet+ 옵션 보드를 사용하여 주셔서 감사합니다.

#### 안전상의 주의사항

- 안전상의 주의사항은 사고나 위험을 사전에 예방하여 제품을 안전하고 올바르게 사용하기 위한 것 이므로 반드시 지켜주십시오.
- 주의사항은 '경고'와 '주의'의 두 가지로 구분되어 있으며 '경고'와 '주의'의 의미는 다음과 같습니다.

/!\ 경고 지시사항을 위반할 때 심각한 상해나 사망이 발생할 가능성이 있는 경우

기시사항을 위반할 때 경미한 상해나 제품손상이 발생할 가능성이 있는 경우

• 제품과 사용설명서에 표시된 그림기호의 의미는 다음과 같습니다.

/!\

는 위험이 발생할 우려가 있으므로 주의하라는 기호 입니다.

4

는 감전의 가능성이 있으므로 주의하라는 기호 입니다.

- 사용설명서를 읽고 난 후 사용하는 사람이 언제라도 볼 수 있는 장소에 보관 하십시오.
- SV-iS7 시리즈 인버터의 기능을 안전하게 사용하기 위하여 이 사용 설명서를 잘 읽어 보십시오.

 옵션보드의 CMOS 소자들의 취급에 주의하십시오. 정전기에 의한 고장의 원인이 됩니다. 통신 신호선 등의 변경 접속은 인버터 전원을 내린 상태에서 하십시오. 통신불량 및 고장의 원인이 됩니다. 인버터 본체와 옵션보드 커넥터가 정확히 일치하게 접속되도록 하십시오. 통신불량 및 고장의 원인이 됩니다. ● 파라미터를 설정할 때는 파라미터 unit 을 확인하시기 바랍니다. 통신불량의 원인이 됩니다.

# <u>목 차</u>

٦

| 1. 소개                                  | 5 |
|----------------------------------------|---|
| 2. RAPIEnet+ Technical Features        | 5 |
| 3. 제품 구성물                              | 5 |
| 4. iS7 RAPIEnet+ 통신 옵션 보드 형명           | 5 |
| 5. iS7 RAPIEnet+ 통신 옵션 보드 외관 및 설치      | 5 |
| (1) 외관                                 | 5 |
| (2) iS7 RAPIEnet+ 통신 옵션 보드 설치          | 7 |
| 6. Network 연결                          | 3 |
| (1) 통신선 연결 단자 관련 정보                    | 3 |
| (2) 통신선 연결 단자 부                        | 3 |
| 7. Network 케이블 규격                      | Э |
| (1) 사용 주파수 대역                          | Э |
| (2) Twist Pair 선 종류                    | Э |
| 8. 인버터 통신 주소1(                         | ) |
| 9. RAPIEnet+ 통신 옵션 보드와 관련 Keypad 파라미터1 | 1 |

# www.PLC1.ir

| 10. | RAPIEnet+ 통신 옵션과 관련 Keypad 파라미터 설명   | 14           |
|-----|--------------------------------------|--------------|
| (1) | Keypad 파라미터 설명 간략본                   | 14           |
| (2) | CNF 그룹                               | 16           |
| (3) | DRV 그룹                               | 16           |
| (4) | COM 그룹                               | 16           |
| (5) | PRT 그룹(Lost Command)                 | 20           |
| 11. | 당사 제품과 연결 시 서비스                      | 21           |
| 11. | .1 개요                                | 21           |
| 11. | .2 스마트 증설 (당사 마스터 XGL-EFMxB V8.0 이상) | 21           |
| (1) | PLC의 XG5000 프로그램, 설정 방법              | 23           |
| (2) | 마스터 설정                               | 24           |
| (3) | 통신 디바이스 동작 설정                        | 24           |
| (4) | 입력/출력 변수 할당                          | 25           |
| (5) | 진단 변수 할당                             | 25           |
| (6) | 통신 디바이스 연결 구성                        | 26           |
| (7) | 서비스별 상태                              | 26           |
| 11. | .3 LED 정보 및 고장 처리                    | 29           |
|     |                                      | LSELECTRIC 3 |

# www.PLC1.ir

Γ

| 12. 당  | '사 or 타사 제품과 연결 시 서비스 |    |
|--------|-----------------------|----|
| 12.1   | 개요                    |    |
| 12.2   | EtherNet/IP           | 31 |
| (1)    | 프로토콜에 대한 기본 구성        | 31 |
| (2)    | Implicit Message      |    |
| (3)    | Explicit Message      |    |
| (4)    | 지원 Object             |    |
| 12.3   | Modbus TCP Frame      | 47 |
| (1)    | Modbus TCP Frame 구성   | 47 |
| (2)    | Function Code 에 대한 설명 | 48 |
| (3)    | Except Frame          | 50 |
| 12.4 L | LED 정보 및 고장 처리        | 51 |

٦

# 1. 소개

Г

RAPIEnet+ 통신 옵션 보드는 SV-iS7 인버터를 산업통신망 국제규격인 IEC 61158의 Type 21과 IEC 62439의 RRP에 해당하는 RAPIEnet 그리고 Ethernet 네트워크에 연결되도록 합니다. RAPIEnet+ 통신 옵션 보드는 RAPIEnet, EtherNet/IP 그리고 Modbus TCP 3가지의 Protocol 을 지원합니다.

100Mbps Auto Negotiation 방식을 이용하여 충돌 없는 통신으로 통신 상의 실시간성을 확보하며, iS7 인버터의 제어 및 모니터링이 PLC의 시퀀스 프로그램 또는 임의의 Master Module에 의해 제어가 가능해 집니다.

배선이 간단하여 설치 시간을 절감할 수 있고 유지 보수가 쉬워 집니다.

(단, XG5000에서 RAPIEnet v2.0을 사용시에는 당사 통신 마스터 XGL-EFMxB V8.0 이상에서 호환됩니다.)

\*\* 당사 홈페이지 <u>http://www.lselectric.co.kr/</u> 에 접속하여 "사용설명서\_XGT\_FEnet"을 다운로드 받으실 수 있습니다.

참고) 'RAPIEnet+' 란?

실시간성(Real-time)과 링제어 국제표준 기반의 LS ELECTRIC 산업용 이더넷 RAPIEnet 통신에 범용성이 장점인 Modbus TCP, EtherNet/IP 통신 기술을 하나로 통합한 하이브리드 통신 솔루션이며, 자동화 산업에 필요한 IoT 및 미래 기술도 융합할 수 있는 고성능, 고효율의 LS ELECTRIC 산업용 이더넷 입니다.

## 2. RAPIEnet+ Technical Features

| 항목       | 설명                                |         |  |
|----------|-----------------------------------|---------|--|
| 통신 프로토콜  | RAPIEnet, EtherNet/IP, Modbus TCP |         |  |
| 통신 속도    | 100Mbps                           |         |  |
| 통신 방식    | Auto Negotiation                  |         |  |
| 거리       | 100m (Twisted Pair)               |         |  |
| Service  | 스마트증설 최대 8WORD                    |         |  |
| 최대접속국수   | 64국                               |         |  |
| Тороlоду | Line/Ring topology                |         |  |
| 거리       | 100m (Twisted Pair)               |         |  |
| 권장 Cable | UTP, F                            | TP, STP |  |

\*iS7 RAPIEnet+ 옵션 보드는 기존 iS7 Ethernet 옵션 보드의 모든 기능을 포함합니다.

# 3. 제품 구성물

RAPIEnet+ 통신 옵션 보드 1개, 체결 나사 2개, RAPIEnet+ 통신 옵션 매뉴얼로 구성되어 있습니다.

## 4. iS7 RAPIEnet+ 통신 옵션 보드 형명

형명: CENT

# 5. iS7 RAPIEnet+ 통신 옵션 보드 외관 및 설치

(1) 외관

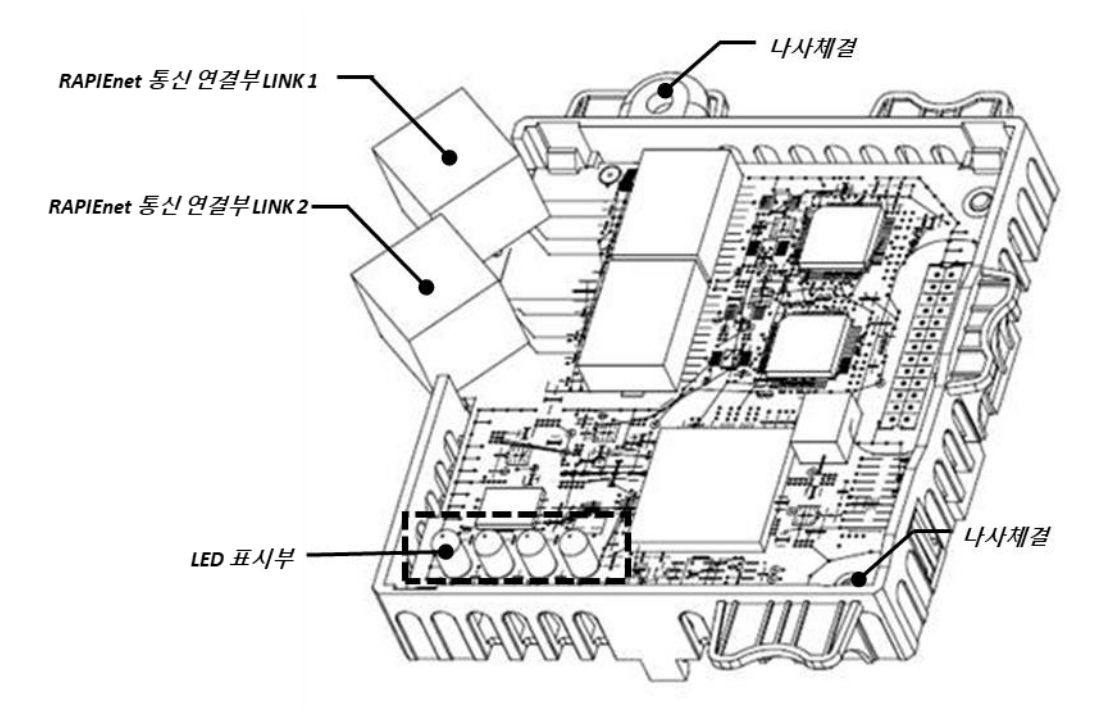

# www.PLC1.ir

# (2) iS7 RAPIEnet+ 통신 옵션 보드 설치

Γ

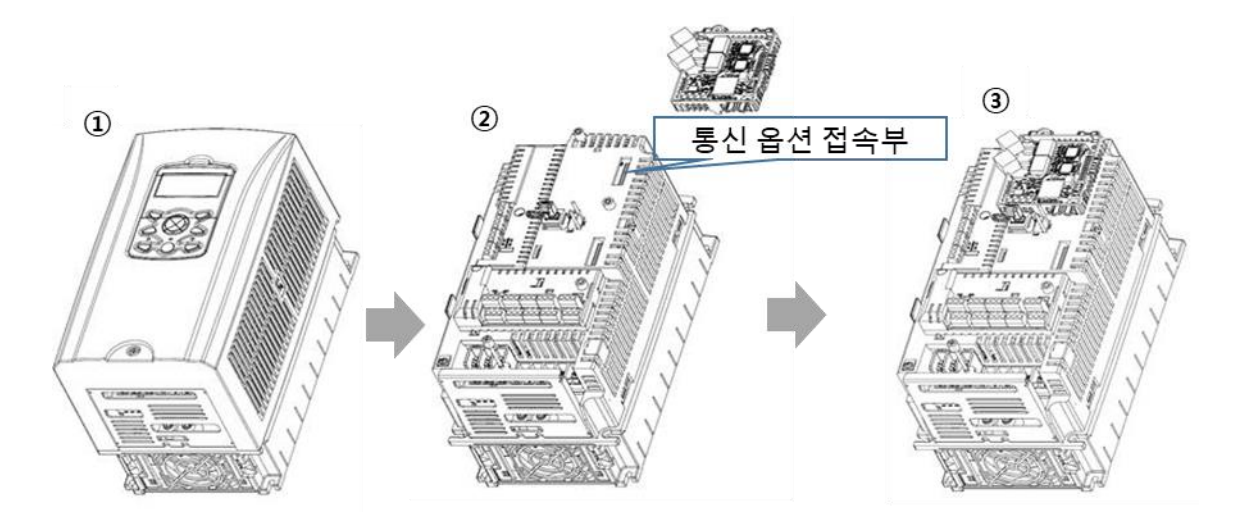

- ① iS7 인버터 본체의 Cover를 분리합니다.
- ② iS7 통신옵션 접속 부에 RAPIEnet+ 통신 옵션 보드를 체결한 후, 나사 체결(2개)을 해주십시오.
- ③ iS7 인버터와 RAPIEnet+ 통신 옵션 보드가 체결되었습니다.
- iS7 인버터의 전원이 켜진 상태에서 RAPIEnet+ 통신 옵션 보드를 장착하거나 혹은 제거 하지 마십시오.
  인버터의 콘덴서의 전압이 완전히 방전된 후 RAPIEnet+ 통신 옵션 보드를 장착하거나 제거하여 주십시
  오.

인버터 본체와 옵션 커넥터가 정확히 일치하여 접속되도록 주의하여 주십시오.

# 6. Network 연결

| Pin No. | 신호   | 설명           | 선 색  |
|---------|------|--------------|------|
| 1       | TX+  | 송신 데이터 Plus  | 흰/황색 |
| 2       | TX-  | 송신 데이터 Minus | 황색   |
| 3       | RX+  | 수신 데이터 Plus  | 흰/녹색 |
| 4       | NONE | 사용 안 함       | 청색   |
| 5       | NONE | 사용 안 함       | 흰/청색 |
| 6       | RX-  | 수신 데이터 Minus | 녹색   |
| 7       | NONE | 사용 안 함       | 흰/갈색 |
| 8       | NONE | 사용 안 함       | 갈색   |

٦

(1) 통신선 연결 단자 관련 정보

# (2) 통신선 연결 단자 부

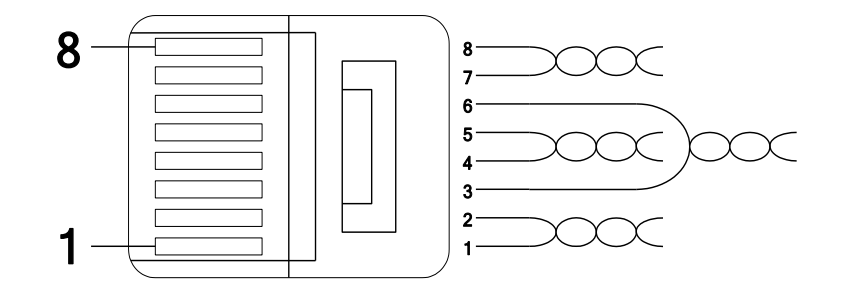

\*\* 1번과 2번 핀에 연결된 선은 반드시 서로 꼬여 있어야 합니다. \*\* 3번과 6번 핀에 연결된 선도 반드시 서로 꼬여 있어야 합니다.

# 7. Network 케이블 규격

# (1) 사용 주파수 대역

Г

UTP 케이블은 사용주파수에 따라 5가지로 나누어지며, 카테고리1~카테고리5로 분류됩니다. RAPIEnet+ 옵션 보드를 사용하기 위해서는 카테고리 5를 사용 합니다. 카테고리 5는 전송대역이 100MHz, 채널성능 60MHz이며 전송속도는 100Mbps까지 가능합니다.

# (2) Twist Pair 선 종류

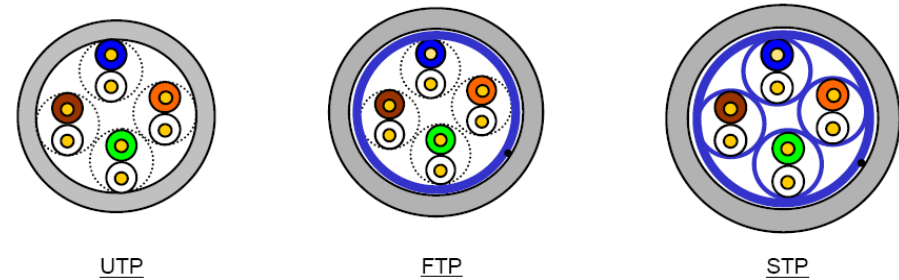

UTP

| 00 |     | 0 |
|----|-----|---|
|    | STP |   |

| 분류          | 상세                                     | 용도                            |
|-------------|----------------------------------------|-------------------------------|
|             | 비차폐 고소시ㅎ요 케이브                          | 최대 200MHz                     |
| 017 (0.017) | 비지폐 포국민포장 개의물                          | 음성+정보(Data)+저급영상 신호           |
|             | 1중 차폐로, 케이블 코어만 차폐된                    | 최대100MHz                      |
|             | 케이블                                    | 저자장애(FMI) 및 전기적 안정화 고려        |
|             | *차폐재질: AL/Plastic complex foil         |                               |
|             | 또는 동편조(Copper Braid)                   | 음성+정보(Data) + 저급 영상 (Video)신호 |
|             | 2중 차폐로, Pair 차폐                        | 최대 500MHz                     |
| STP (S.STP) | 및 케이블 코어 차폐된 케이블                       | 음성+정보(Data)+                  |
|             | *페어(Pair)차폐재질: AL/Plastic complex foil | 영산(Video) 시ㅎ                  |
|             | *코어차폐재질: AL/Plastic complex foil       |                               |
|             | 또는 동편조(Copper Braid)                   | 75Ω 동축케이블 대체용                 |

# 8. 인버터 통신 주소

인버터 통신 주소에 대한 자세한 내용은 "iS7 국문 완전본매뉴얼"의 "11장 통신 기능"을 참고 하여 주십시오.

\*\* 당사 홈페이지 <u>http://www.lselectric.co.kr/</u> 에 접속하여 "iS7 사용설명서"를 다운로드 받으실 수 있습니다.

٦

# 9. RAPIEnet+ 통신 옵션 보드와 관련 Keypad 파라미터

아래 기능은 RAPIEnet 과 EtherNet/IP 그리고 Modbus TCP 관련 정보를 표시해 주는 인버터 파라미터 입니다. Protocol의 R은 RAPIEnet, E는 EtherNet/IP 그리고 M은 Modbus TCP 일 때 사용하는 파라미터 입니다.

RAPIEnet+ 통신 옵션을 사용하여 iS7 인버터를 운전 시키고 싶은 경우에는 Keypad의 DRV-06 Cmd Source를 [4 Fieldbus]로 설정하여 주십시오.

또한, RAPIEnet+ 통신 옵션을 사용하여 인버터 주파수 지령을 내리고 싶은 경우에는 DRV-07 Freq Ref Src를 [8 Fieldbus]로 설정하여 주십시오.

|        | iS7 RAPIEnet+ 옵션 관련 Keypad 파라미터 |     |       |                                                                                                    |           |  |
|--------|---------------------------------|-----|-------|----------------------------------------------------------------------------------------------------|-----------|--|
| Code # | 파라미터 이름                         | 초기값 | 범위    | 설명                                                                                                    | Protocol  |  |
| CNF-30 | Option-1 Type                   | -   | -     | 인버터에 장착된 통신 옵션 보드 이름을 표<br>시 합니다. 'RAPIEnet+'<br>(인버터 본체 버전에 따라 RAPIEnet+ 아닌<br>Reserved-18 로 표시될 수 있습니다.) | R/E/M     |  |
| DRV-06 | Cmd Source                      | 1   | 0~5   | 4: Field Bus로 설정합니다.                                                                                       | R/E/M     |  |
| DRV-07 | Freq Ref Src                    | 0   | 0~11  | 8: Field Bus로 설정합니다.                                                                                       | R/E/M     |  |
| COM-06 | FBus S/W Ver                    | -   | -     | 인버터에 장착된 통신 옵션 보드의 버전을<br>표시 합니다.                                                                          | R/E/M     |  |
| COM-07 | FBus ID                         | 1   | 0~63  | RAPIEnet+ 옵션 보드의 국번 설정을 합니<br>다.                                                                           | R/E       |  |
| СОМ-09 | FBus Led                        |     |       | RAPIEnet+ 옵션 보드의 LED ON/OFF 정보<br>를 표시합니다.                                                                 | R/E/M     |  |
| COM-10 | Opt Parameter1                  | 0   | 0~255 | IP Address를 설정합니다.                                                                                         |           |  |
| COM-11 | Opt Parameter2                  | 0   | 0~255 | * com-25를 '2'(: RAPIEnet Enable)인 상태에                                                                      |           |  |
| COM-12 | Opt Parameter3                  | 0   | 0~255 | 서 RAPIEnet 프로토콜로 연결 시, COM-13                                                                              |           |  |
| COM-13 | Opt Parameter4                  | 0   | 0~255 | 설정 값은'100 + COM-07'로 설정합니다.                                                                                |           |  |
| COM-14 | Opt Parameter5                  | 0   | 0~255 |                                                                                                    |           |  |
| COM-15 | Opt Parameter6                  | 0   | 0~255 | Subnat Mack를 성정하니다                                                                                         |           |  |
| COM-16 | Opt Parameter7                  | 0   | 0~255 |                                                                                                    | TV E/ IVI |  |
| COM-17 | Opt Parameter8                  | 0   | 0~255 |                                                                                                    |           |  |
| COM-18 | Opt Parameter9                  | 0   | 0~255 | Gateway Address를 설정합니다.                                                                                    | R/E/M     |  |

Г

| COM-19                   | Opt Parameter 10 | 0     | 0~255               |                            |       |
|--------------------------|------------------|-------|---------------------|----------------------------|-------|
| COM-20                   | Opt Parameter 11 | 0     | 0~255               |                            |       |
| COM-21                   | Opt Parameter 12 | 0     | 0~255               |                            |       |
| COM-22                   | Opt Parameter 13 | 0     | 0                   | 통신 속도 설정.(100Mbps Auto 고정) | R/E/M |
| COM-23                   | Opt Parameter 14 | 0     | 0~11                | CIP Input Instance         | R/E   |
| COM-24                   | Opt Parameter 15 | 0     | 0~11                | CIP Output Instance        | R/E   |
|                          | Opt Daramator 16 | 0     | 0.2                 | 2: RAPIEnet Enable         | D /F  |
| COM-25   Opt Parameter 1 |                  | 0 0~2 | 0: RAPIEnet Disable | K/E                        |       |

T

참고) COM-07, COM-10~25 파라미터 값 변경을 원하는 경우, 반드시 COM-94 Comm-Update 를 통해 업데이트를 해주어야 설정 값이 저장 됩니다. (만약, 파라미터를 변경 시도를 한 상태에서 COM-94 Comm-Update 실행을 하지 않은 경우, Error LED를 통해 RED 2초 간격 점멸을 통해 사용자가 인지 하실 수 있도록 동작 합니다.)

| iS7 RAPIEnet+ 옵션 관련 Keypad 파라미터 |                 |         |                                  |                                  |      |
|---------------------------------|-----------------|---------|----------------------------------|----------------------------------|------|
| Code #                          | 파라미터 이름         | 초기값     | 범위                               | 설명 Prote                         |      |
| COM-30                          | Para Status Num | 8       | 0~8                              | CIP Input Instance에 따라 자동 설정됩니다. | R/E  |
| COM 21                          | Dara Status 1   | 0004    | 0x0000                           | Client가 읽어갈 Inverter Data 주소를 설정 | D/E  |
| COIVI-51                        | Para Status-T   | 000A    | ~0xFFFF                          | 합니다. (Hex.)                      | κ/ c |
| COM 22                          | Dara Status 2   | 0005    | 0x0000                           | Client가 읽어갈 Inverter Data 주소를 설정 | D/E  |
| COIVI-52                        | Para Status-2   | UUUE    | ~0xFFFF                          | 합니다. (Hex.)                      | κ/ c |
| COM 22                          | Dara Status 2   | 0005    | 0x0000                           | Client가 읽어갈 Inverter Data 주소를 설정 | D/E  |
| COIVI-55                        | Para Status-S   | 000F    | ~0xFFFF                          | 합니다. (Hex.)                      | κ/ c |
| COM 34                          | Dara Status A   | -       | 0x0000                           | Client가 읽어갈 Inverter Data 주소를 설정 | D/E  |
| COM-34 Para Status-4            |                 |         | ~0xFFFF                          | 합니다. (Hex.)                      | N/ E |
| COM-35 Para Status-5            | -               | 0x0000  | Client가 읽어갈 Inverter Data 주소를 설정 | D/E                              |      |
|                                 |                 | ~0xFFFF | 합니다. (Hex.)                      | IV L                             |      |
| COM-36 Para Status-6            |                 | _       | 0x0000                           | Client가 읽어갈 Inverter Data 주소를 설정 | D/E  |
|                                 |                 |         | ~0xFFFF                          | 합니다. (Hex.)                      | IV L |
| COM-37 Para Status-7            |                 | _       | 0x0000                           | Client가 읽어갈 Inverter Data 주소를 설정 | D/E  |
|                                 |                 | _       | ~0xFFFF                          | 합니다. (Hex.)                      | IV L |
|                                 |                 |         | 0x0000                           | Client가 읽어갈 Inverter Data 주소를 설정 | D/E  |
| COIVI-50                        |                 | -       | ~0xFFFF                          | 합니다. (Hex.)                      | IV L |
| COM-50                          | Para (trl Num   | 8       | 08                               | CIP Output Instance에 따라 자동 설정됩니  | D/E  |
|                                 |                 | 0       | 0~0                              | 다.                               |      |
| $COM_{-51}$                     | Para Control-1  | 0005    | 0x0000                           | Client에서 지령 Inverter Data 주소를 설정 | R/F  |
|                                 | Para Control-1  |         | ~0xFFFF                          | 합니다. (Hex.)                      | K/E  |

|                       |                       |      | 1              |                                  |         |
|-----------------------|-----------------------|------|----------------|----------------------------------|---------|
| COM-52 Para Control-2 |                       | 0006 | 0x0000         | Client에서 지령 Inverter Data 주소를 설정 | R/E     |
|                       |                       |      | ~0xFFFF        | 합니다. (Hex.)                      | ,       |
| COM-53                | Para Control-3        | _    | 0x0000         | Client에서 지령 Inverter Data 주소를 설정 | R/F     |
| COM-22                |                       |      | ~0xFFFF        | 합니다. (Hex.)                      | ΙΥĽ     |
|                       | Para Control 1        |      | 0x0000         | Client에서 지령 Inverter Data 주소를 설정 | D /E    |
| COIVI-54              |                       | _    | ~0xFFFF        | 합니다. (Hex.)                      | ΓΥΕ     |
|                       | Dara Cantral E        |      | 0x0000         | Client에서 지령 Inverter Data 주소를 설정 | D /F    |
| COM-22                | Para Controi-5        | -    | ~0xFFFF        | 합니다. (Hex.)                      | K/E     |
|                       | Dava Cantral C        |      | 0x0000         | Client에서 지령 Inverter Data 주소를 설정 |         |
| COM-20                | Para Control-6        | -    | ~0xFFFF        | 합니다. (Hex.)                      | R/E     |
|                       | Dava Cantual 7        |      | 0x0000         | Client에서 지령 Inverter Data 주소를 설정 |         |
| COM-57                | COM-57 Para Control-7 |      | ~0xFFFF        | 합니다. (Hex.)                      | K/E     |
|                       | Dava Cantual 0        |      | 0x0000         | Client에서 지령 Inverter Data 주소를 설정 | D./F    |
| COM-58 Para Control-8 |                       | -    | ~0xFFFF        | 합니다. (Hex.)                      |         |
|                       |                       | 0    | 0:NO           | 통신 관련 Keypad 파라미터를 Update 합니     |         |
| COM-94                | Comm Update           | 0    | 1:YES          | 다.                               | R/E/M   |
|                       |                       |      | 0: None        |                                  |         |
|                       |                       |      |                |                                  |         |
|                       |                       |      | 2: Dec         | Last Command가 반새하여은 겨오 이버티       |         |
| PRT-12                | Lost Cmd Mode         | None |                |                                  | R/E/M   |
|                       |                       |      | 3: Hold Input  | · 동작 결정합니다. (구1)                 |         |
|                       |                       |      | 4: Hold Output |                                  |         |
|                       |                       |      | 5: Lost Preset |                                  |         |
| DT 10                 | Lost Cred Time        | 1.0  | 0.1 120        | Lost Commond 바새 니가 성전            |         |
| PK1-13                | Lost Cina Time        | 1.0  | 0.1~120        | Lost Command 결경 시간 결경            | K/E/IVI |
|                       |                       | 0.00 | 0.05 00.00     |                                  |         |
| PKI-14                | Lost Preset F         | 0.00 | 0.05 ~ 60.00   | LOST Preset의 폭노들 실성              | K/E/M   |
|                       |                       |      |                |                                  |         |

(주1) Lost Command Mode

| 설정값           | 기능                                                   |
|---------------|------------------------------------------------------|
| "None"        | 이전 상태를 유지 합니다.                                       |
| "Free-Run"    | Lost Command Trip이 발생하며 Free Run정지를 합니다.             |
| "Dec"         | Lost Command Trip이 발생하며 Trip 감속시간으로 정지 합니다.          |
| "Hold Input"  | Lost Command Warning이 발생하며 이전에 받았던 운전 지령으로 동작 합니다.   |
| "Hold Output" | Lost Command Warning이 발생하며 이전의 운전 속도로 동작 합니다.        |
| "Lest Dusset" | Lost Command Warning이 발생하며 PRT-14에 설정되어 있는 속도로 운전 합니 |
| LOSI Preset   | 다.                                                   |

Γ

# 10. RAPIEnet+ 통신 옵션과 관련 Keypad 파라미터 설명

# (1) Keypad 파라미터 설명 간략본

키패드 파라미터를 요약하면 아래 표와 같고, 상세 내용은 각 파라미터 그룹에서 설명합니다.

٦

| Code | 파라미터 이름          | 기능 설명                              |  |
|------|------------------|------------------------------------|--|
| CNF  | 30 Option-1 Type | 옵션 슬롯1의 종류 표시                      |  |
|      | 06 Cmd Source    | 운전 지령 방법                           |  |
| DRV  | 07 Freq Ref Src  | 주파수 설정                             |  |
|      | 06 FBus S/W Ver  | 통신 옵션 S/W 버전                       |  |
|      | 07 FBus ID       | 통신 옵션 국번(통신옵션 ID)                  |  |
|      | 09 FBus Led      | 통신 옵션 LED 정보                       |  |
|      | 10 opt para-1    | ip 주소 1번째 자리 Decimal 입력            |  |
|      | 11 opt para-2    | ip 주소 2번째 자리 Decimal 입력            |  |
|      | 12 opt para-3    | ip 주소 3번째 자리 Decimal 입력            |  |
|      | 13 opt para-4    | ip 주소 4번째 자리 Decimal 입력            |  |
|      | 14 opt para-5    | Sub Net 주소 1번째 자리 Decimal 입력       |  |
|      | 15 opt para-6    | Sub Net 주소 2번째 자리 Decimal 입력       |  |
| СОМ  | 16 opt para-7    | Sub Net 주소 3번째 자리 Decimal 입력       |  |
|      | 17 opt para-8    | Sub Net 주소 4번째 자리 Decimal 입력       |  |
|      | 18 opt para-9    | Gateway 주소 1번째 자리 Decimal 입력       |  |
|      | 19 opt para-10   | Gateway 주소 2번째 자리 Decimal 입력       |  |
|      | 20 opt para-11   | Gateway 주소 3번째 자리 Decimal 입력       |  |
|      | 21 opt para-12   | Gateway 주소 4번째 자리 Decimal 입력       |  |
|      | 22 opt para-13   | 통신 속도(0 고정값.100Mbps로 자동 설정)        |  |
|      | 23 ont nara-14   | RAPIEnet: Input Parameter Size 설정  |  |
|      |                  | EtherNet/IP: Input Instance 설정     |  |
|      | 24 opt para-15   | RAPIEnet: Output Parameter Size 설정 |  |
|      |                  | EtherNet/IP: Output Instance 설정    |  |
|      | 25 opt para-16   | RAPIEnet Enable/Disable 설정         |  |
|      |                  | 2: RAPIEnet Enable                 |  |

| Code                     | 파라미터 이름                          | 기능 설명                    |  |  |
|--------------------------|----------------------------------|--------------------------|--|--|
|                          |                                  | 0: RAPIEnet Disable      |  |  |
|                          | 30 ParaStatus Num                | 데이터 송신 개수 표시             |  |  |
|                          | 31 Para Status-1                 | 송신 데이터의 저장 주소 설정 1       |  |  |
|                          | 32 Para Status-2                 | 송신 데이터의 저장 주소 설정 2       |  |  |
|                          | 33 Para Status-3                 | 송신 데이터의 저장 주소 설정 3       |  |  |
|                          | 34 Para Status-4                 | 송신 데이터의 저장 주소 설정 4       |  |  |
|                          | 35 Para Status-5                 | 송신 데이터의 저장 주소 설정 5       |  |  |
|                          | 36 Para Status-6                 | 송신 데이터의 저장 주소 설정 6       |  |  |
|                          | 37 Para Status-7                 | 송신 데이터의 저장 주소 설정 7       |  |  |
| 38 Para Status-8 송신 데이터의 |                                  | 송신 데이터의 저장 주소 설정 8       |  |  |
|                          | 50 Para Ctrl Num                 | 데이터 수신 개수 표시             |  |  |
|                          | 51 Para Control-1                | 수신 데이터의 주소 설정1           |  |  |
|                          | 52 Para Control-2                | 수신 데이터의 주소 설정2           |  |  |
|                          | 53 Para Control-3 수신 데이터의 주소 설정3 |                          |  |  |
|                          | 54 Para Control-4                | 수신 데이터의 주소 설정4           |  |  |
|                          | 55 Para Control-5                | 수신 데이터의 주소 설정5           |  |  |
|                          | 56 Para Control-6                | 수신 데이터의 주소 설정6           |  |  |
|                          | 57 Para Control-7                | 수신 데이터의 주소 설정7           |  |  |
|                          | 58 Para Control-8                | 수신 데이터의 주소 설정8           |  |  |
|                          | 94 Comm Update                   | 통신 Parameter 관련 변경 값을 적용 |  |  |
|                          | 12 Lost Cmd Mode                 | 통신 지령 상실 시 동작 모드 선택      |  |  |
| PRT                      | 13 Lost Cmd Time                 | 통신 지령 상실 시 판정 시간 설정      |  |  |
|                          | 14 Lost Preeset F                | 통신 지령 상실 시 시작 주파수 설정     |  |  |

Γ

#### (2) CNF 그룹

#### ① [CNF-30] Option-1 Type: 옵션 슬롯1의 종류 표시

현재 iS7에 장착된 통신 옵션 보드 종류를 자동으로 나타냅니다. iS7 RAPIEnet+ 통신 옵션 보드를 iS7 인버터에 장착 시 자동으로 "RAPIEnet+"로 표시 됩니다. \*\* 인버터 버전에 따라 RAPIEnet+가 아닌 "Reserved-18"로 표시될 수 있습니다.

#### (3) DRV 그룹

#### ① [DRV-06] Cmd Source: 운전 지령 방법

iS7 인버터의 운전 지령을 선택할 수 있습니다. RAPIEnet+ 통신 옵션을 사용하여 통신으로 운전지령을 입력하고 싶은 경우에 [4 Field Bus]를 선택하여 주십시오.

#### ② [DRV-07] Freq Ref Src: 주파수 설정

iS7 인버터의 주파수 지령을 선택할 수 있습니다. RAPIEnet+ 통신 옵션을 사용하여 통신으로 주파수 지령을 입력하고 싶은 경우에 [8 Field Bus]를 선택하여 주십시오.

#### (4) COM 그룹

### ① [COM-06] FBus S/W Ver: 통신 옵션 S/W 버전

현재 iS7에 장착된 통신 옵션 보드의 버전이 무엇인지 자동으로 나타냅니다.

#### [COM-07] FBus ID: 통신 옵션 국번(통신옵션 ID)

R: iS7 RAPIEnet+ 통신 옵션의 국번을 설정합니다. 설정 값은 0~63까지 총 64개의 국번이 있습니다.(RAPIEnet Protocol로 통신을 설정할 때 설정이 필요합니다.) PLC System 및 기타 디바이스 장비와 동일한 국번으로 설정되지 않도록 합니다. 설정 값을 변경 후, [COM-94]의 Comm Updata를 반드시 실행하여야 변경된 설정 값으로 동작 합니다.

## ③ [COM-09] FBus Led: 통신 옵션 LED 정보

iS7 RAPIEnet+ 통신 옵션의 LED 표시 부를 Keypad를 통하여 확인 할 수 있습니다. LED 표시 부에 따른 동작은 "11.3 & 12.4 LED 정보 및 고장 처리"를 참고하여 주십시오.

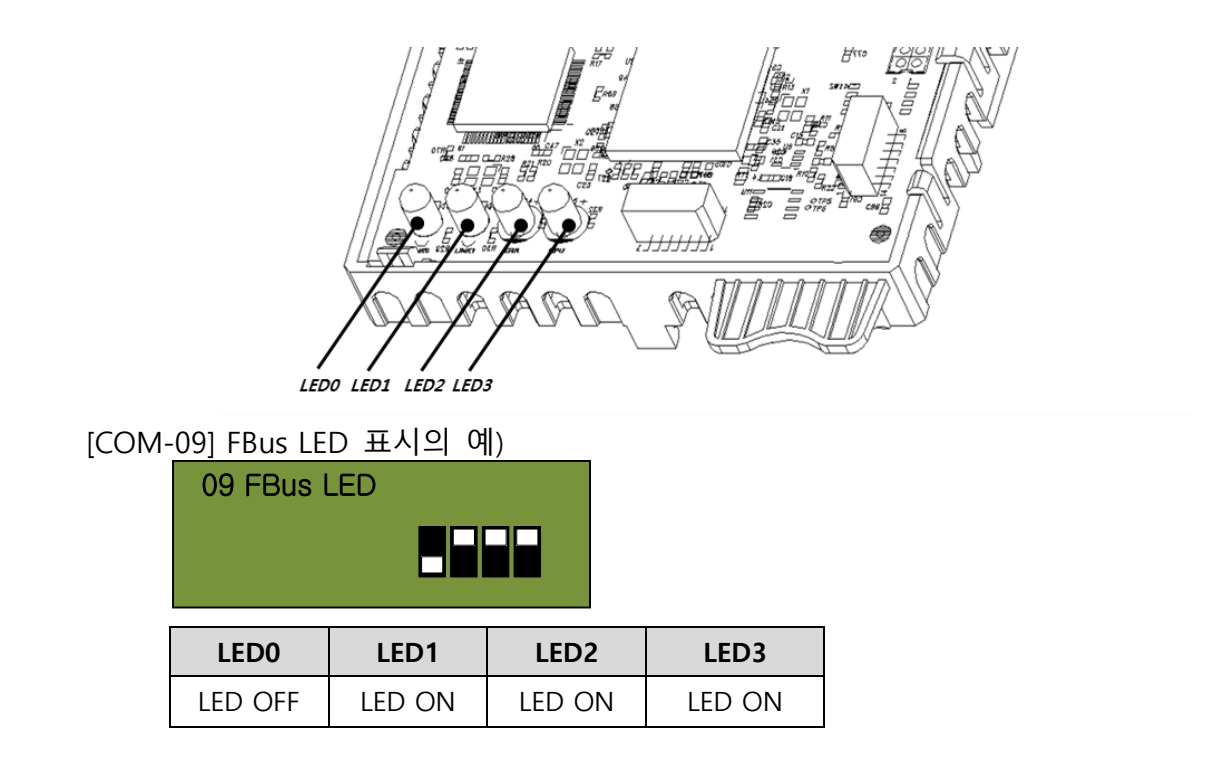

# ④ [COM-22] opt para-13: 통신 속도 설정. (100Mbps Auto Negotiation)

통신 속도는 별도의 설정 없이 0으로 고정되며, 100Mbps로 자동 설정 됩니다.

#### ⑤ [COM-23] opt para-14: 송신 Data 설정

iS7 RAPIEnet+ 통신 옵션의 스마트 증설 송신 데이터 중 하나를 모니터링 하는 목적으로 사용하며, 송신 데이터 주소 [COM31]~[COM38]의 주소 중 모니터링을 원하는 값을 설정합니다. "opt para-14"(스마트 증설 송신 Data Index)의 설정 값은 0~11 입니다. "opt para-14"의 설정에 따른 의미는 아래 표를 참고하시기 바랍니다.

opt para-14(스마트 증설 송신 Data Index)은 인버터 동작 중에는 쓰기 금지된 파라미터이므로, 인버터의 동작을 멈춘 후 설정하여 주십시오.

EtherNet/IP 프로토콜로 서비스 시에도 필요한 파라미터로 CIP(Common Industrial Protocol)의 I/O통신 중 인버터가 Client(Originator)에 보내는 인버터 상태 Data Format에 대한 설정을 합니다. EtherNet/IP의 Assembly Object부분을 참고 바랍니다.

| 설정 값 | Input Instance 값(E) | Data Size(R/E) | Parameter 개수(R/E) |
|------|---------------------|----------------|-------------------|
| 0    | 70                  | 4              | Х                 |
| 1    | 71                  | 4              | Х                 |
| 2    | 110                 | 4              | Х                 |
| 3    | 111                 | 4              | Х                 |
| 4    | 141                 | 2              | 1                 |
| 5    | 142                 | 4              | 2                 |

Г

| 6  | 143 | 6  | 3 |
|----|-----|----|---|
| 7  | 144 | 8  | 4 |
| 8  | 145 | 10 | 5 |
| 9  | 146 | 12 | 6 |
| 10 | 147 | 14 | 7 |
| 11 | 148 | 16 | 8 |

## ⑥ [COM-24] opt para-15: 수신 Data 설정

iS7 RAPIEnet+ 통신 옵션의 스마트 증설 수신 데이터 중 하나를 모니터링 하는 목적으로 사용하며, 수신 데이터 주소 [COM51]~[COM58]의 주소 중 모니터링을 원하는 값을 설정합니다. "opt para-15"(스마트 증설 수신 Data Index)의 설정 값은 0~11 입니다. "opt para-15"의 설정에 따른 의미는 다음과 같습니다.

opt para-15(스마트 증설 수신 Data Index)는 인버터 동작 중에는 쓰기 금지된 파라미터로, 인버터의 동작을 멈춘 후 설정하여 주십시오.

EtherNet/IP 프로토콜로 서비스 시에도 필요한 파라미터로 CIP(Common Industrial Protocol)의 I/O통신 중 Client(Originator)가 인버터를 제어 하기 위해 보내는 인버터 지령 Data Format에 대한 설정을 합니다. EtherNet/IP의 Assembly Object부분을 참고 바랍니다.

| 설정 값 | Output Instance 값(E) | Data Size(R/E) | Parameter 개수(R/E) |
|------|----------------------|----------------|-------------------|
| 0    | 20                   | 4              | Х                 |
| 1    | 21                   | 4              | Х                 |
| 2    | 100                  | 4              | Х                 |
| 3    | 101                  | 4              | Х                 |
| 4    | 121                  | 2              | 1                 |
| 5    | 122                  | 4              | 2                 |
| 6    | 123                  | 6              | 3                 |
| 7    | 124                  | 8              | 4                 |
| 8    | 125                  | 10             | 5                 |
| 9    | 126                  | 12             | 6                 |
| 10   | 127                  | 14             | 7                 |
| 11   | 128                  | 16             | 8                 |

#### ⑦ [COM-25] RAPIEnet Enable/Disable 설정

RAPIEnet+ 통신 옵션은 RAPIEnet Enable/Diable 설정 가능하며, 당사 제품(XGL-EFMxB V8.0

이상) 과 RAPIEnet v2 스마트증설 서비스 등의 호환이 가능합니다.

(2: RAPIEnet v2 Enable / 0: RAPIEnet v2 Disable)

\*\* 당사 홈페이지 <u>http://www.lselectric.co.kr/</u>에 접속하여 "사용설명서\_XGT\_FEnet"을 다운로드 받으실 수 있습니다. 만약, 타사 제품과 iS7 RAPIEnet+ 통신 옵션 보드를 연결하는 경우,(당사 iS7 Ethernet 옵션카드 기능으로 사용하는 경우) 해당 파라미터 설정 값을 '0'으로 Comm Update 후, RAPIEnet Disable 상태에서 사용을 권장합니다.

#### ⑧ [COM-30] ParaStatus Num: 데이터 송신 개수

[COM-23] opt para-14의 설정값을 통해 변경할 수 있으며 설정 표시 값은 0~8 입니다. RAPIEnet+ 통신 옵션은 최대 8개의 데이터를 송신할 수 있습니다. 송신 데이터로 보내고자 하는 데이터 주소는 [COM-31]~[COM-38]을 통하여 설정합니다.

#### ⑨ [COM-31] Para Status1 ~ [COM38] Para Status8: 송신 데이터 주소 설정

[COM-30]을 통해서 송신 데이터 개수를 설정한 후, 설정한 개수만큼 Client (Originator)에 보낼 인버터 Data의 주소를 [COM-31]~[COM-38]에 입력합니다. Modbus TCP일 경우에는 사용하지 않는 파라미터 입니다.

#### (1) [COM-50] Para Ctrl Num: 데이터 수신 개수

[COM-23] opt para-14의 설정값을 통해 변경할 수 있으며 설정 표시 값은 0~8 입니다. RAPIEnet+ 통신 옵션은 최대 8개의 데이터를 수신할 수 있습니다. 수신 데이터를 저장할 주소는 [COM-51]~[COM-58]를 통하여 설정합니다.

# [COM-51] Para Control1 ~ [COM58] Para Control8: 수신 데이터 주소 설정 [COM-50]을 통해서 수신 데이터 개수를 설정한 후, 설정한 개수만큼 Client(Originator)의 지령 Data를 사용할 인버터 Data의 주소를 [COM-51]~[COM-58]에 입력합니다. Modbus TCP일 경우에는 사용하지 않는 파라미터 입니다.

#### (1) [COM-94] Comm Update: 통신 옵션 보드로 변경된 설정 값 적용

COM 그룹의 옵션 파라미터는 RAPIEnet+ 통신 옵션 보드와 체결된 인버터에 설정되어 있는 값들이 표현되며, Keypad로 변경한 값들이 RAPIEnet+통신 옵션 보드로 바로 반영되지 않습니다. Comm Update를 Yes로 했을 경우에 RAPIEnet+ 통신 옵션 보드에 변경된 설정 값이 반영되어 동작합니다. (Comm Update가 필요한 파라미터는 COM 7, COM 10~25 입니다.)
#### (5) PRT 그룹(Lost Command)

#### ① [PRT-12] Lost Cmd Mode: 통신 지령 상실 시 동작 모드

통신으로 인버터가 동작되고 있지만, 운전 중 통신 이상이 발생하거나 Keypad와 iS7 본체와의 연결에 문제가 발생하였을 경우의 인버터의 동작 모드를 선택할 수 있습니다.

#### ② [PRT-13] Lost Cmd Time: 통신 지령 상실 판정 시간

통신 지령 상실이 발생 후, [PRT-12]의 설정 모드를 적용할 시간을 설정합니다. 설정 값은 0.1~120s 입니다.

#### ③ [PRT-14] Lost Preset F: 통신 지령 상실 시 운전 주파수 설정

통신 지령 상실이 발생하였을 때, 보호 기능이 동작하여 통신 지령을 상실하였을 경우에도 [PRT-14]로 설정한 주파수로 운전하게 됩니다. 설정 값은 시작 주파수~ 최대주파수[Hz]입니다.

### ④ 프로토콜 별 Lost Command 조건

- RAPIEnet

RAPIEnet 마스터(XGL-EFMxB V8.0이상)에서 워치독 설정 시간 동안 Data가 오지 않을 경우 통신 옵션 모듈은 Lost Command 상태가 되고, PRT-13에 설정된 시간이 지나면 PRT-12 설정에 따라 인버터는 동작하게 됩니다.

마스터에서 워치독 타이머를 설정하는 방법은 11.(2)를 참고하시기 바랍니다.

- EtherNet/IP

Originator(PLC 혹은 Client)와 Target(Inverter)사이에 Implicit Message Connection (Class1 Connection)이 1초 동안 맺어 있지 않으면 통신 옵션 모듈은 Lost Command 상태가 되고 PRT-13에 설정된 시간이 지나면 PRT-12 설정에 따라 인버터는 동작하게 됩니다.

#### - Modbus TCP

Modbus TCP는 5초 동안 Client로부터 Data가 오지 않을 경우 통신 옵션 모듈은 Lost Command 상태가 되고 PRT-13에 설정된 시간이 지나면 PRT-12 설정에 따라 인버터는 동작하게 됩니다.

### 11. 당사품과 연결 시 서비스

### 11.1 개요

Γ

해당 장에서는 당사 제품과 연결 시, RAPIEnet 프로토콜을 이용한 서비스에 대해 설명합니다. RAPIEnet 서비스를 사용하기 위해서는 아래 표와 같이 키패드 설정이 필요합니다.

| RAPIEnet+ 옵션보드<br>PAR -> COM 25<br>[Opt Parameter-16] | RAPIEnet v2<br>사용 가능 여부 | EtherNet/IP<br>사용 가능 여부 | Modbus TCP<br>사용 가능 여부 |
|-------------------------------------------------------|-------------------------|-------------------------|------------------------|
| 설정 값: '2'<br>RAPIEnet v2 Enable                       | 0                       | 0                       | 0                      |
| 설정 값: '0'<br>RAPIEnet v2 Disable                      | Х                       | 0                       | 0                      |

#### 11.2 스마트 증설 (당사 마스터 XGL-EFMxB V8.0 이상)

스마트 증설 서비스는 Automation 제품군 간의 통신 서비스로, 복잡한 통신 파라미터 및 프로그래밍 없이 간단한 설정을 통해 여러 대의 PLC/Inverter 를 증설하여 사용할 수 있도록 해주는 서비스 입니다. 또한 EtherNet/IP 클라이언트 서비스도 통합되어 있습니다.

iS7 RAPIEnet+ 통신 옵션 보드는 송신 데이터 개수[COM-30], 수신 데이터 개수[COM-50], 송신 데이터 주소[COM-31]~[COM-38], 수신 데이터 주소[COM-51]~[COM-58]을 설정하여 당사 마스터를 통해 간단히 8word 입/출력 데이터 송수신이 가능합니다. 그 외에도 진단 변수 모니터링, 라피넷 오토스캔, 시스템 진단 등의 기능을 제공합니다.

\*\* 당사 홈페이지 <u>http://www.lselectric.co.kr/</u> 에 접속하여 "사용설명서\_XGT\_FEnet\_V3.00"을 다운로드 받으실 수 있습니다.

아래는 당사 통신 마스터(XGL-EFMxB 8.0 이상), XG5000 프로그램 설정 참고 화면 입니다.

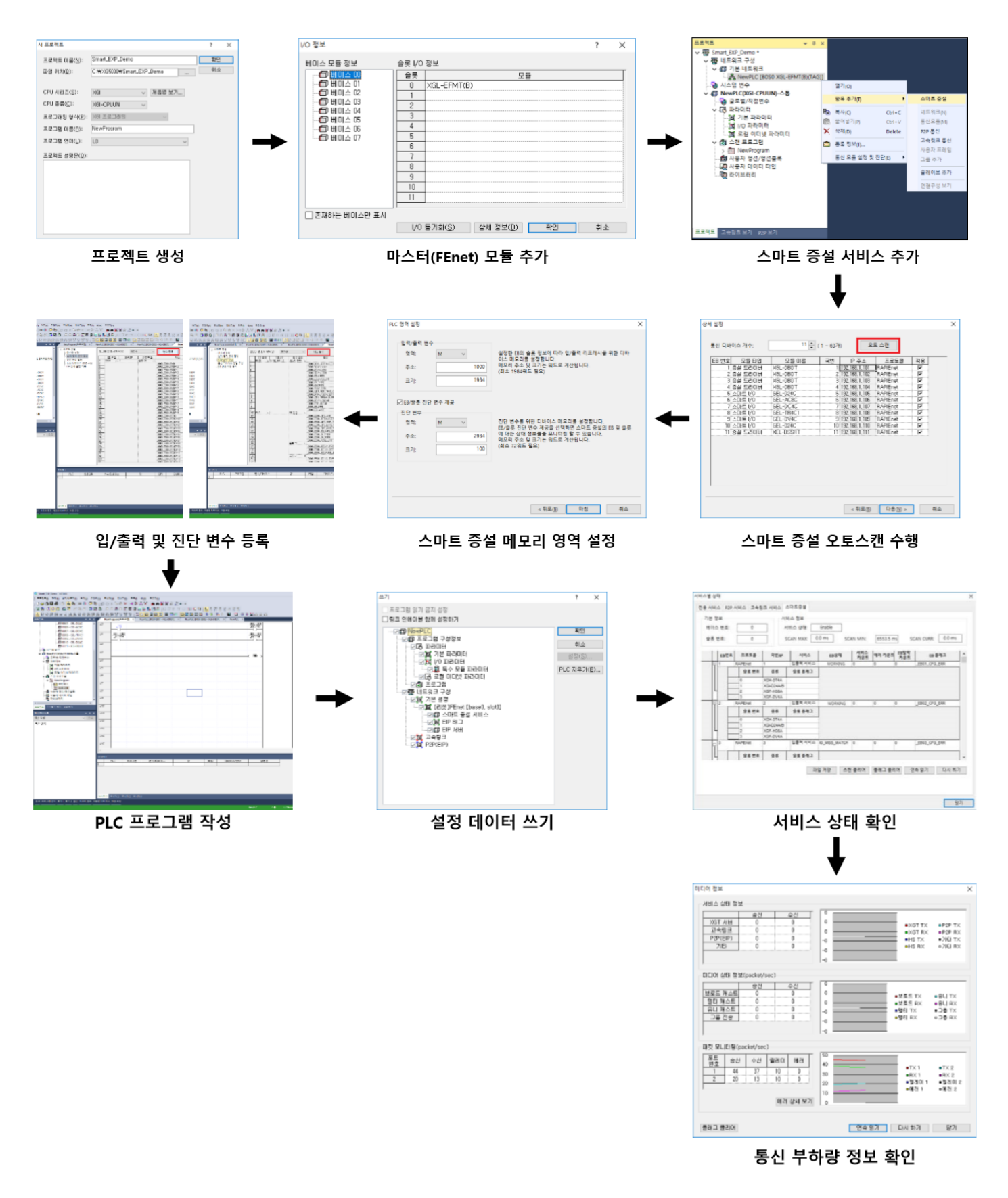

22 | LSELECTRIC

# www.PLC1.ir

참고) '스마트 증설 메모리 영역 설정': iS7 RAPlEnet+ 옵션 보드는 64Byte (32Word) 영역이 고정 할당됩니다. 프로그램에서 사용하는 주소와 충돌이 나지 않도록 설정합니다. 단, 사용자가 특정 목적으로 메모리 영역을 겹치도록 설정하는 경우가 있으므로 별도의 경고를 띄우거나 설정을 막지 않습니다.

### (1) PLC의 XG5000 프로그램, 설정 방법

Γ

RAPIEnet+ 옵션의 경우, iS7 RAPIEnet+ 통신 옵션을 사용하여 PLC System과 통신하기 위해서는 XGL-EFMxB(RAPIEnet I/F 모듈)을 사용하여야 합니다. 스마트 증설 서비스를 사용하기 위해서는 스마트 증설 디바이스의 국번(EB)과 IP주소(ex> [PAR->COM] 07 FBUS ID: '05', [PAR->COM] 13 Opt Parameter4: '100+ FBUS ID = 105')를 먼저 설정해야 합니다. 인버터 옵션 보드 간의 IP 주소 충돌을 막기 위함입니다.) XGL-EFMxB 제품에 대한 사용설명서를 참고하여 사용법을 숙지하여 주시기 바랍니다.

또한, PLC 시스템을 사용하여 통신 설정을 하기 위해서는 XG5000 프로그램을 설치하여야 합니다. XG5000 프로그램은 당사 홈페이지를 통해 다운받으실 수 있습니다.

\*\* 당사 홈페이지 http://www.lselectric.co.kr/ 에 접속하여 다운로드 받으실 수 있습니다.

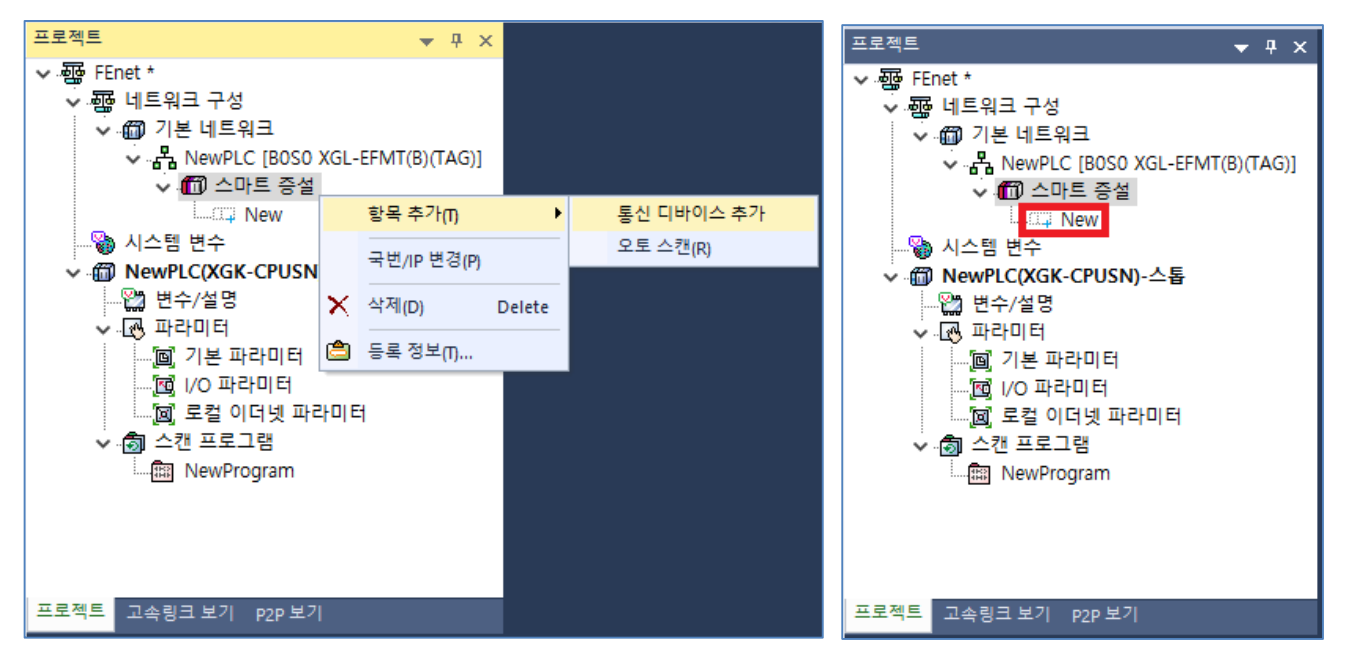

통신 디바이스 추가 창의 연결 탭에서 연결 정보를 지정한 후 '확인'을 선택하여 스마트 증설 서비스의 통신 디바이스 [CENT](RAPIEnet+ 옵션 보드)를 추가할 수 있습니다.

### (2) 마스터 설정

XGL-EFMxB (V8.0 이상) 마스터의 경우, '워치독 타이머' 설정이 가능합니다. 인버터 키패드 PAR-PRT 12 Lost Cmd Mode 를 활성화 하는 경우, PAR-PRT 13의 Lost Cmd Time 을 설정할 때, 마스터의 워치독 타이머 설정 값이 더해지므로, 해당 사항을 고려하여 인버터의 PAR-PRT 13의 Lost Cmd Time 값을 설정합니다. 워치독 타이머: 통신 디바이스(iS7 RAPIEnet+ 옵션 보드)가 마스터와 연결 유지를 감시하는 시간.

| 프로젝트 🔻 무 🗙                                                                                                    | DC8A_for_DC4H × NewPLC [B0S1 EB09 - CENT                                                                                                    | ] × NewPLC [BOS1 EB10 - CENT] 🗡 NewPLC [BOS1 스마트 증설] × NewPLC ×                                                                                                    |
|----------------------------------------------------------------------------------------------------|----------------------------------------------------------------------------------------------------|----------------------------------------------------------------------------------------------------|
| <ul> <li>♥ IPD_Daughter_Bd_test00 *</li> <li>♥ IPD_Daughter_Bd_test00 *</li> <li>♥ IPD_Daughter_IPD_test00 *</li> <li>♥ IPD_DEst00 *</li> <li>♥ IPD_DEst00 *<td><ul> <li>□ - 아프트 증설</li> <li>□ 마스터 설정</li> <li>- 통신 디바이스 등작 설정</li> <li>- 통신 디바이스 연결 구성</li> <li>- 동신 디바이스 연결 구성</li> <li>- 로인 성세 설정 목록</li> <li>- EIP 상세 설정 목록</li> <li>- PLC 영역 설</li> <li>- PLC 영역 설</li> <li>- PLC 영역 설</li> <li>- · · · · · · · · · · · · · · · · · · ·</li></ul></td><td>MasterName00         :       0         ::       0         ::       XGL-EFMT(B)         FEnet_XGL.bmp          FEnet_XGL.bmp          ::       3 ms       위치독 타이대:       50 ms         ::       3 ms       위치독 타이대:       50 ms         ::       0       250 ms       100         ::       0       1536       100         ::       0       1536       100         ::       0       100       1536         ::       00       1536       100         ::       ::       :       :       :         ::       ::       :       :       :         ::       ::       :       :       :         ::       ::       :       :       :         ::       :       :       :       :         ::       :       :       :       :         ::       :       :       :       :         ::       :       :       :       :       :         ::       :       :       :       :       :         ::</td></li></ul> | <ul> <li>□ - 아프트 증설</li> <li>□ 마스터 설정</li> <li>- 통신 디바이스 등작 설정</li> <li>- 통신 디바이스 연결 구성</li> <li>- 동신 디바이스 연결 구성</li> <li>- 로인 성세 설정 목록</li> <li>- EIP 상세 설정 목록</li> <li>- PLC 영역 설</li> <li>- PLC 영역 설</li> <li>- PLC 영역 설</li> <li>- · · · · · · · · · · · · · · · · · · ·</li></ul> | MasterName00         :       0         ::       0         ::       XGL-EFMT(B)         FEnet_XGL.bmp          FEnet_XGL.bmp          ::       3 ms       위치독 타이대:       50 ms         ::       3 ms       위치독 타이대:       50 ms         ::       0       250 ms       100         ::       0       1536       100         ::       0       1536       100         ::       0       100       1536         ::       00       1536       100         ::       ::       :       :       :         ::       ::       :       :       :         ::       ::       :       :       :         ::       ::       :       :       :         ::       :       :       :       :         ::       :       :       :       :         ::       :       :       :       :         ::       :       :       :       :       :         ::       :       :       :       :       :         :: |

(3) 통신 디바이스 동작 설정

핫스왑 설정을 선택합니다. 선택하지 않으면 통신에 참여 중인 EB 중 1개만 탈락되어도 전체가 스톱하게 됩 니다

| □· 스마트 증설 □· 마스터 설정 □· 특신 디바이스 동작 설정 | 통신 디바이스 동작 설정<br>//이 파라미터 일괄 적용(P)      |                 | 표준 입력필터( <u>F</u> ): 3 <b>v</b> ms                 |
|--------------------------------------|-----------------------------------------|-----------------|----------------------------------------------------|
| 입덕/쑬덕 변수 알낭                          | 설정 항목                                   | 설정              | 상세 설명                                              |
| ····진단 변수 할당<br>····통신 디바이스 연결 구성    | CPU 런->스톱 전환 시<br>출력 유지                 |                 | 설정: 스톱 전환 시 출력 유지<br>비설정: 스톱 전환 시 출력 클리머           |
| EIP 상세 설정 목록                         | CPU 또는 통신 디바이스<br>에러 발생 시 출력 유지         |                 | 설정:에러 발생 시 출력 유지<br>비설정:에러 발생 시 출력 클리어             |
|                                      | 동작 중 EB 또는 모듈<br>교환(핫 스왑)*              |                 | 설정: 고장 발생 시 운전 속행, 고장 복원 시 정상동작<br>비설정: 고장 발생 시 에러 |
|                                      | 전원 이중화 베이스 사용**                         |                 | 철정: 전원 이중화 베이스 사용<br>비설정: 전원 단일 베이스 사용             |
|                                      | ★ EB 핫 스왑은 모두 지원, 5<br>★★ 증설 드라이버 디바이스민 | 2 듈 핫 스<br>! 지원 | ·왑은 증설 드라이버 디바이스만 지원                               |

## (4) 입력/출력 변수 할당

Γ

아래와 같이 자동으로 입/출력 변수 8word/8word 통신이 가능합니다.

| <ul> <li>- 아르 중설</li> <li>- 마스터 설정</li> </ul> | 모니 | 터 값 표시 ! | 방식(⊻                                     | ): [10전 | \$ V    | 변수 등록                       |      |         |      |
|-----------------------------------------------|----|----------|------------------------------------------|---------|---------|-----------------------------|------|---------|------|
| - 통신 디바이스 동작 설정                               |    | EB 변호    |                                          | 국변/IP   | 슬롯 번호   | 변수                          | EIS  | 디바이스    | 모니터값 |
| 입력/움력 변수 할당                                   | 1  | EB01     | G 1                                      |         | 술롯 00 🖂 |                             |      |         |      |
| - 진단 변수 할당                                    | 2  |          | 1.1.1.1.1.1.1.1.1.1.1.1.1.1.1.1.1.1.1.1. |         | 1       | _0000_EB01_StatusInputNum   | WORD | D001000 | 16   |
| - 통신 디바이스 연결 구성                               | 3  | 1        |                                          |         |         | _0000_EB01_ControlOutputNun | WORD | D001001 | 16   |
| _ EIP 상세 설정 목록                                | 4  | 1        |                                          |         |         | _0000_EB01_StatusInput1     | WORD | D001002 | 0    |
|                                               | 5  | 1        |                                          |         |         | _0000_EB01_StatusInput2     | WORD | D001003 | 8193 |
|                                               | 6  | 1        |                                          |         |         | _0000_EB01_StatusInput3     | WORD | D001004 | 0    |
|                                               | 7  | 1        |                                          |         |         | _0000_EB01_StatusInput4     | WORD | D001005 | 16   |
|                                               | 8  | 1        |                                          |         |         | _0000_EB01_StatusInput5     | WORD | D001006 | 16   |
|                                               | 9  | 1        |                                          |         |         | _0000_EB01_StatusInput6     | WORD | D001007 | 16   |
|                                               | 10 | 1        |                                          |         |         | _0000_EB01_StatusInput7     | WORD | D001008 | 16   |
|                                               | 11 | 1        |                                          |         |         | _0000_EB01_StatusInput8     | WORD | D001009 | 16   |
|                                               | 12 | 1        |                                          |         |         | _0000_EB01_ControlOutput1   | WORD | D001010 | 1000 |
|                                               | 13 | 1        |                                          |         |         | _0000_EB01_ControlOutput2   | WORD | D001011 | 0    |
|                                               | 14 | 1        |                                          |         |         | _0000_EB01_ControlOutput3   | WORD | D001012 | 8    |
|                                               | 15 | 1        |                                          |         |         | _0000_EB01_ControlOutput4   | WORD | D001013 | 5    |
|                                               | 16 | 1        |                                          |         |         | _0000_EB01_ControlOutput5   | WORD | D001014 | 0    |
|                                               | 17 | 1        |                                          |         |         | _0000_EB01_ControlOutput6   | WORD | D001015 | 0    |
|                                               | 18 | 1        |                                          |         |         | _0000_EB01_ControlOutput7   | WORD | D001016 | 0    |
|                                               | 19 | 1        |                                          |         |         | 0000 EB01 ControlOutput8    | WORD | D001017 | 0    |

## (5) 진단 변수 할당

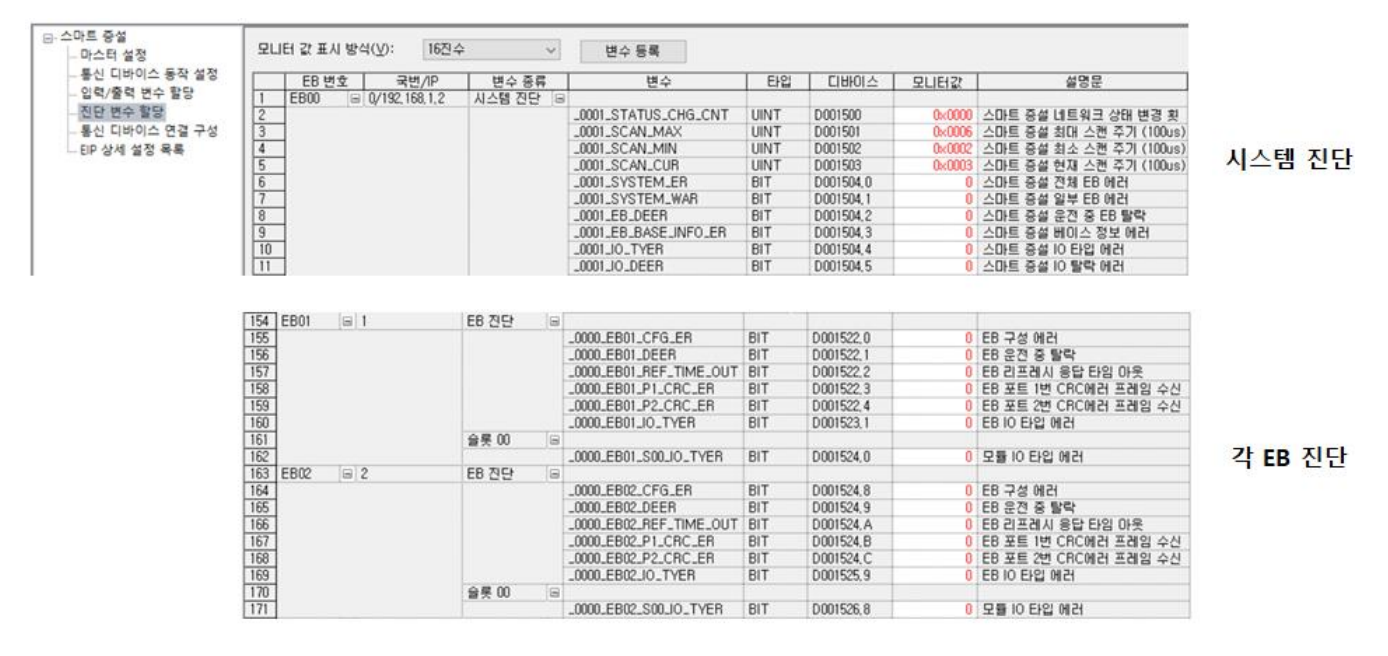

### (6) 통신 디바이스 연결 구성

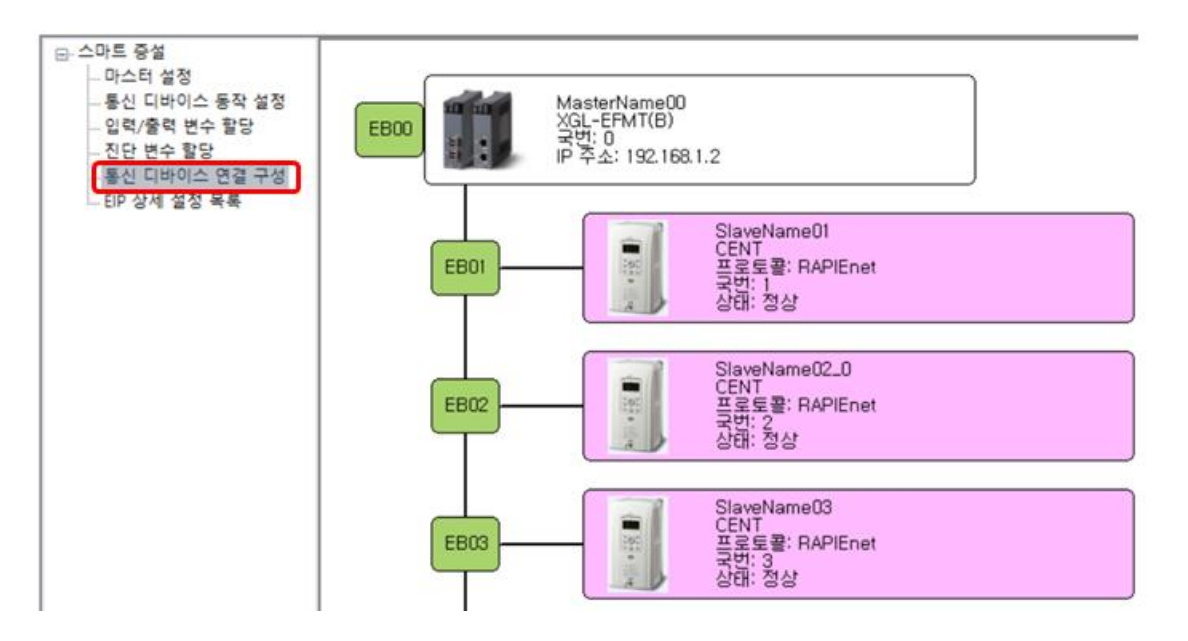

#### (7) 서비스별 상태

서비스별 상태에서 스마트 증설 서비스의 운영 상태, 서비스 카운트, 에러 카운트 등을 확인 할 수 있습니다. (서비스별 상태는 온라인 상태에서만 확인이 가능합니다.)

#### ① [온라인] -> [통신 모듈 설정 및 진단] -> [시스템 진단] 을 선택합니다.

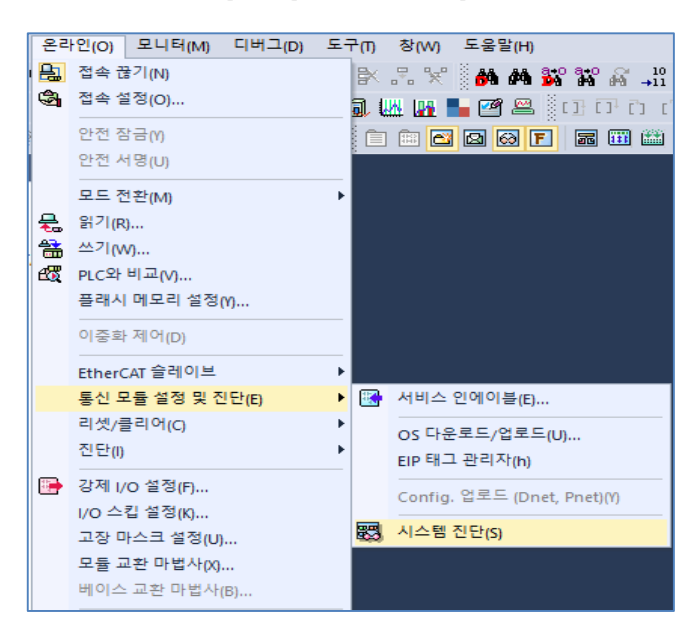

26 | LSELECTRIC

# www.PLC1.ir

② [시스템 진단] 윈도우에서 '마스터 모듈(XGL-EFMxB) 그림 영역'을 마우스 오른쪽 버튼으로 선택한 후 서비스별 상태를 선택합니다.

| NewPLC × |                                                                         |                                                                                                    |  |
|----------|-------------------------------------------------------------------------|----------------------------------------------------------------------------------------------------|--|
|          | P-xxxx XGK - XGL-<br>U                                                  | ЕМТВ                                                                                                    |  |
|          | XGT<br>RUN<br>STOP<br>REM<br>ERR<br>P.S.<br>BAT<br>CHK<br>100<br>BASE/T | 통신 모듈 정보(I)<br>서비스별 상태(S)<br>미디어 정보(M)<br>오토스캔(A)<br>로그 보기(L)<br>Ping Test<br>라피넷 미디어 정보<br>라피넷 오토스캔<br>통신 모듈 이력 보기(H)<br>통신 모듈 이력 저장<br>리모트 OS 다운로드(R)<br>루프백 테스트<br>시스템 동기화(Y) |  |

③ [서비스별 상태] -> [스마트 증설] 탭을 선택하면 스마트 증설 서비스의 상태를 확인할 수 있습니다.

|      | 보     |          | 서비스 정보  | 2          |           |          |            |           |                     |
|------|-------|----------|---------|------------|-----------|----------|------------|-----------|---------------------|
| 베이스  | 번호:   | 0        | 서비스 상   | E#: Enable |           |          |            |           |                     |
| 슬롯 빈 | 변호: [ | 0        | SCAN MA | ax: 9.0 ms | SCAN MIN: | 0.2 ms   | SCAN CURR: | 0.4 ms    |                     |
|      | EB번호  | 프로토콜     | 국변/IP   | 서비스        | EB상태      | 서비스 카운트  | 에러 카운트     | EB탈락 카운트  |                     |
| ۲    | 1     | RAPIEnet | 1       | 입출력 서비스    | WORKING   | 15126    | 0          | 0         |                     |
| ۲    | 2     | RAPIEnet | 2       | 입출력 서비스    | WORKING   | 15126    | 0          | 0         |                     |
| ۲    | 3     | RAPIEnet | 3       | 입출력 서비스    | WORKING   | 15126    | 0          | 0         |                     |
| ۲    | 4     | RAPIEnet | 4       | 입물력 서비스    | WORKING   | 15126    | 0          | 0         |                     |
|      |       |          |         |            |           |          |            |           |                     |
|      |       |          |         |            |           |          |            |           |                     |
|      |       |          |         |            | 파일 저장     | 친 클리어 플래 | 그 클리어 전    | 속 읽기 다시 : | 하2                  |
|      |       |          |         |            | 파일 저장 스   | 친 물리어 물래 | 그 물리여 _ 연  | 속 읽기 다시   | 하 <sup>7</sup><br>닫 |

Γ

④ ② 항목의 [오토스캔] 탭을 선택하면 RAPIEnet 연결 상태를 확인할 수 있습니다.

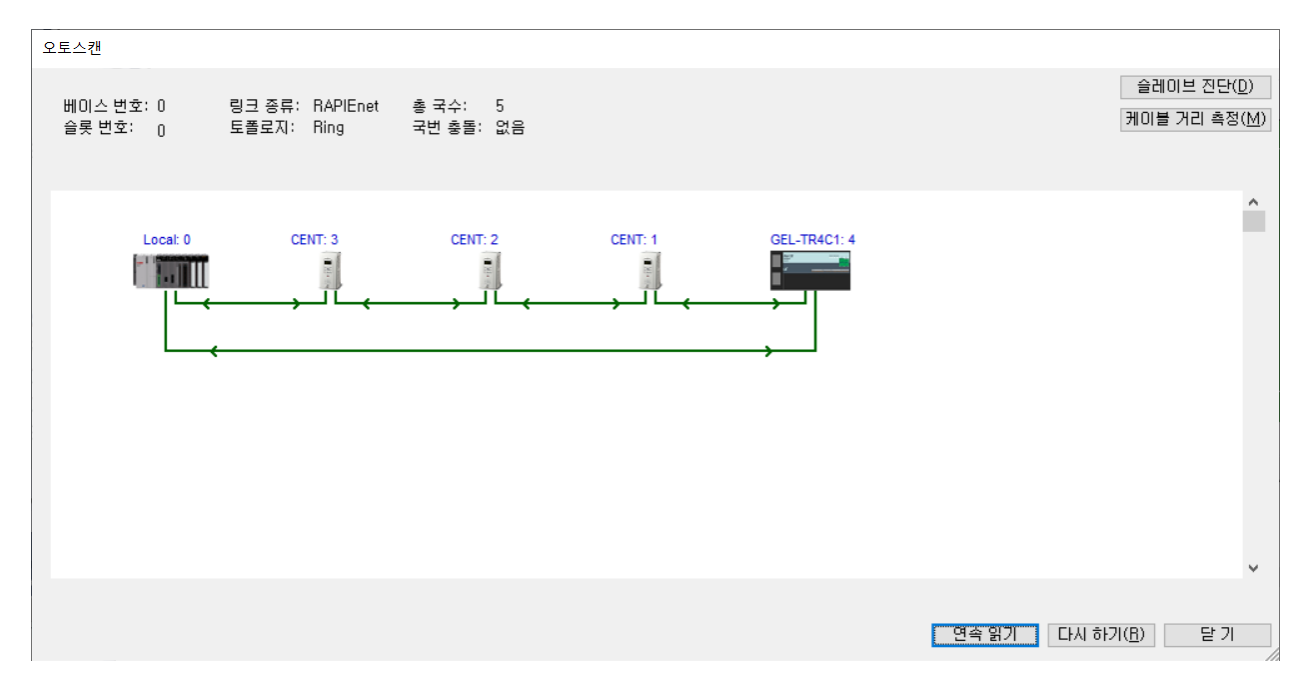

### 11.3 LED 정보 및 고장 처리

Γ

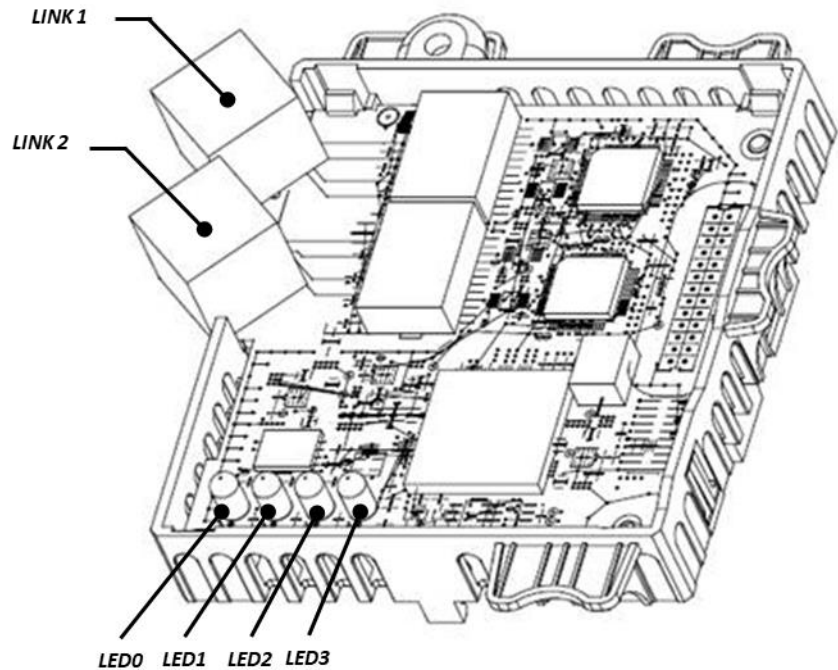

|      | LED 의미   | Color  | 동작 의미   | 동작  | 의미                       |
|------|----------|--------|---------|-----|--------------------------|
|      |          | Croop  | Network |     | LINK 1에 Network가 연결되어 정상 |
|      |          | Green  | 정상 동작   | ON  | 동작하고 있음                  |
|      | 1 101/21 | 0      | Network |     | RAPIEnet 통신 설정 확인 *1     |
| LEDU | LINKI    | Orange | 설정 확인   | ON  | 주기 통신이 1초 이상 없는 경우       |
|      |          |        | LINK 1  | OFF | RAPIEnet 통신 중이나 LINK 1에  |
|      |          | -      | 미연결     | OFF | Network가 체결되어 있지 않음      |
|      |          | Croop  | Network |     | LINK 2에 Network가 연결되어 정상 |
|      |          | Green  | 정상 동작   | ON  | 동작하고 있음                  |
|      |          | Orango | Network |     | RAPIEnet 통신 설정 확인 *1     |
| LEDI | LINKZ    | Orange | 통신 불량   | ON  | 주기 통신이 1초 이상 없는 경우       |
|      |          |        | LINK 1  | OFF | RAPIEnet 통신 중이나 LINK 2에  |
|      |          | -      | 미연결     | Urr | Network가 체결되어 있지 않음      |

\*<sup>1</sup>: RAPIEnet 통신 설정 확인의 경우 [COM-7], [COM-13] 그리고 [COM-30], [COM-50] Keypad 설정 값과 PLC의 설정을 확인하여 주십시오.(RAPIEnet+ 옵션 보드가 RAPIEnet Enable 상태에서 당사 마스터와 통신 시에, COM-7 국번, COM-13 IP 주소가 통신에 참여 중인 다른 RAPIEnet+ 옵션 보드와 충돌되지 않도록 설정해야 합니다.)

|      | LED 의미 | Color | 동작 의미 | 동작                                 | 의미                                                                     |
|------|--------|-------|-------|------------------------------------|------------------------------------------------------------------------|
|      |        |       | 정상 동작 | OFF                                | 통신 보드와 인버터가 정상적인 통신<br>을 하고 있음                                         |
|      |        | Ded   |       | Flashing<br>LEDO과 동기 점멸<br>(1초 주기) | RAPIEnet+ 통신 옵션 보드와 인버터<br>사이에 통신 불량                                   |
| LED2 | EKKOK  | Red   | 통신 불량 | Flashing<br>(2초 주기)                | Keypad로 설정한 통신 파라미터와<br>통신 모듈에 설정되어 있는 파라미터<br>정보가 다른 경우* <sup>2</sup> |
|      |        |       |       | ON                                 | EEPROM 파손 시<br>2개의 링크 모두 연결이 없는 경우<br>국번 또는 IP address 충돌하는 경우         |
| LED3 | CPU    | Green | 정상 동작 | Flashing<br>(1초 주기)                | 통신 보드가 인버터와 정상적으로 설<br>치 되었음을 의미                                       |

٦

\*<sup>2</sup>: Keypad 설정 파라미터와 통신 모듈 설정을 동일하게 하기 위해서는 COM그룹의 설정을 확인한 후 [COM-94] Comm Update를 1 yes 로 설정하여 주시면 설정 값이 통신 모듈에 적용됩니다.

### 12. 당사 or 타사 제품과 연결 시 서비스

### 12.1 개요

Γ

해당 장에서는 당사 또는 타사 제품과 연결 시, EtherNet/IP 및 Modbus TCP 프로토콜을 이용한 서비스에 대해 설명을 합니다.

RAPIEnet 서비스를 사용하지 않는 경우, 아래 표와 같이 키패드 설정이 필요합니다.

| RAPIEnet+ 옵션보드<br>PAR -> COM 25<br>[Opt Parameter-16] | RAPIEnet v2<br>사용 가능 여부 | EtherNet/IP<br>사용 가능 여부 | Modbus TCP<br>사용 가능 여부 |
|-------------------------------------------------------|-------------------------|-------------------------|------------------------|
| 설정 값: '2'<br>RAPIEnet v2 Enable                       | 0                       | 0                       | 0                      |
| 설정 값: '0'<br>RAPIEnet v2 Disable                      | х                       | 0                       | 0                      |

### 12.2 EtherNet/IP

## (1) 프로토콜에 대한 기본 구성

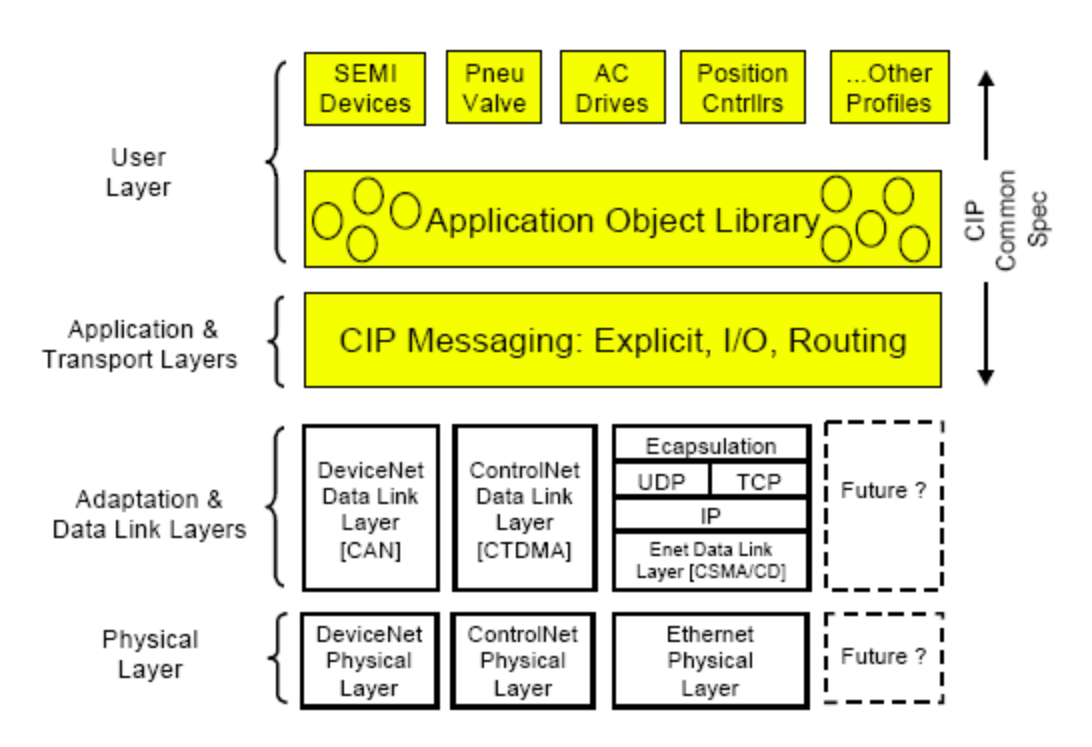

# www.PLC1.ir

EtherNet/IP는 ODVA협회에서 규정한 CIP(Common Industrial Protocol)를 TCP와 UDP를 이용하여 구현한 Protocol입니다.

Originator: Connection을 요청하는 입장의 기기입니다. Client라고도 합니다. 기기는 PLC 혹은 Scanner가 여기에 해당합니다.

Target: Connection을 응하는 입장의 기기입니다. Server라고도 합니다.

기기는 Inverter가 여기에 해당합니다.

### (2) Implicit Message

Implicit Message는 I/O Message라고도 합니다. Input Instance와 Output Instance에 의해 Client(Originator)와 Server(Target)사이에 설정된 주기에 의해 주고 받는 Data를 말합니다.

Class 1 Connection으로 연결이 됩니다.

① 지원 범위

Transport Type Originator->Target: Point to Point Target->Originator: Multicast Transport Trigger: Cyclic Configuration Connection: 1 Connection Tag: 지원 하지 않음 Priority Originator->Target: Scheduled

Target->Originator: Scheduled

Configuration Data: 지원 하지 않음

### ② Input Instance

인버터에서 PLC혹은 Client기기에 인버터 상태를 주기적으로 보내는 Data입니다.

| Instance | Byte | Bit 7     | Bit 6    | Bit 5        | Bit 4     | Bit 3         | Bit 2    | Bit 1  | Bit 0   |
|----------|------|-----------|----------|--------------|-----------|---------------|----------|--------|---------|
|          |      |           |          |              |           |               | Running  |        |         |
|          | 0    |           |          |              |           |               | 1        |        | Faulted |
| 70       |      |           |          |              |           |               | (Fwd)    |        |         |
| 70       | 1    |           |          |              |           |               |          |        |         |
|          | 2    |           | Spee     | ed Actual (L | ow Byte   | ) – RPM unit  | (note 1) |        |         |
|          | 3    |           |          | Speed Act    | ual (Higł | n Byte) – RPN | ባ unit   |        |         |
| 71       | 0    | At        | Ref From | Ctrl From    | Deedu     | Running 2     | Running  | Warnin | Foultod |
| /1       |      | Reference | Net      | Net          | Reduy     | (Rev)         | 1 (Fwd)  | g      | rauited |

| Instance | Byte | Bit 7       | Bit 6                                | Bit 5        | Bit 4     | Bit 3         | Bit 2    | Bit 1  | Bit 0   |  |  |
|----------|------|-------------|--------------------------------------|--------------|-----------|---------------|----------|--------|---------|--|--|
|          | 1    |             |                                      |              | Drive     | State         |          |        |         |  |  |
|          | 2    |             |                                      | Speed Act    | tual (Low | v Byte) – RPN | 1 unit   |        |         |  |  |
|          | 3    |             |                                      | Speed Act    | ual (High | n Byte) – RPI | M unit   |        |         |  |  |
|          |      |             |                                      |              |           |               | Running  |        |         |  |  |
|          | 0    |             |                                      |              |           |               | 1        |        | Faulted |  |  |
|          |      |             |                                      |              |           |               | (Fwd)    |        |         |  |  |
| 110      | 1    |             | 1                                    | 1            | I         |               | I        |        |         |  |  |
|          | 2    |             | Spe                                  | eed Actual ( | Low Byte  | e) – Hz unit  | (note 1) |        |         |  |  |
|          | 3    | Speed Actua | al (High Byt                         | e) – Hz uni  | t         |               |          |        |         |  |  |
|          | _    | At          | Ref From                             | Ctrl From    |           | Running 2     | Running  | Warnin |         |  |  |
|          | 0    | Reference   | Net                                  | Net          | Ready     | (Rev)         | 1 (Fwd)  | g      | Faulted |  |  |
| 111      | 1    |             | 1                                    | I            | Drive     | State         | I        | 1      | 1       |  |  |
|          | 2    |             |                                      | Speed Ac     | tual (Lo  | w Byte) – Hz  | unit     |        |         |  |  |
|          | 3    |             |                                      | Speed Ac     | tual (Hig | ıh Byte) – Hz | z unit   |        |         |  |  |
|          | 0    |             |                                      | Status Par   | ameter -  | 1 data (Low   | Byte)    |        |         |  |  |
| 141      | 1    |             |                                      | Status Pa    | rameter   | - 1 data (Hi  | Byte)    |        |         |  |  |
|          | 0    |             | Status Parameter - 1 data (Low Byte) |              |           |               |          |        |         |  |  |
| 142      | 1    |             |                                      | Status Pa    | rameter   | - 1 data (Hi  | Byte)    |        |         |  |  |
| 142      | 2    |             |                                      | Status Par   | ameter -  | 2 data (Low   | Byte)    |        |         |  |  |
|          | 3    |             |                                      | Status Pa    | rameter   | - 2 data (Hi  | Byte)    |        |         |  |  |
|          | 0    |             |                                      | Status Par   | ameter -  | 1 data (Low   | Byte)    |        |         |  |  |
|          | 1    |             |                                      | Status Pa    | rameter   | - 1 data (Hi  | Byte)    |        |         |  |  |
| 143      | 2    |             |                                      | Status Par   | ameter -  | 2 data (Low   | Byte)    |        |         |  |  |
| 115      | 3    |             |                                      | Status Pa    | rameter   | - 2 data (Hi  | Byte)    |        |         |  |  |
|          | 4    |             |                                      | Status Par   | ameter -  | 3 data (Low   | Byte)    |        |         |  |  |
|          | 5    |             |                                      | Status Pa    | rameter   | - 3 data (Hi  | Byte)    |        |         |  |  |
|          | 0    |             |                                      | Status Par   | ameter -  | 1 data (Low   | Byte)    |        |         |  |  |
|          | 1    |             |                                      | Status Pa    | rameter   | - 1 data (Hi  | Byte)    |        |         |  |  |
|          | 2    |             |                                      | Status Par   | ameter -  | 2 data (Low   | Byte)    |        |         |  |  |
| 144      | 3    |             |                                      | Status Pa    | rameter   | - 2 data (Hi  | Byte)    |        |         |  |  |
| L        | 4    |             |                                      | Status Par   | ameter -  | 3 data (Low   | Byte)    |        |         |  |  |
|          | 5    |             |                                      | Status Pa    | rameter   | - 3 data (Hi  | Byte)    |        |         |  |  |
|          | 6    |             |                                      | Status Par   | ameter -  | 4 data (Low   | Byte)    |        |         |  |  |
|          | 7    |             |                                      | Status Pa    | rameter   | - 4 data (Hi  | Byte)    |        |         |  |  |
| 145      | 0    |             |                                      | Status Par   | ameter -  | 1 data (Low   | Byte)    |        |         |  |  |

Γ

| Instance | Byte | Bit 7 | Bit 6                               | Bit 5      | Bit 4    | Bit 3        | Bit 2 | Bit 1 | Bit 0 |  |  |  |
|----------|------|-------|-------------------------------------|------------|----------|--------------|-------|-------|-------|--|--|--|
|          | 1    |       |                                     | Status Pa  | rameter  | - 1 data (Hi | Byte) | I     |       |  |  |  |
|          | 2    |       |                                     | Status Par | ameter - | 2 data (Low  | Byte) |       |       |  |  |  |
|          | 3    |       |                                     | Status Pa  | rameter  | - 2 data (Hi | Byte) |       |       |  |  |  |
|          | 4    |       |                                     | Status Par | ameter - | 3 data (Low  | Byte) |       |       |  |  |  |
|          | 5    |       |                                     | Status Pa  | rameter  | - 3 data (Hi | Byte) |       |       |  |  |  |
|          | 6    |       |                                     | Status Par | ameter - | 4 data (Low  | Byte) |       |       |  |  |  |
|          | 7    |       |                                     | Status Pa  | rameter  | - 4 data (Hi | Byte) |       |       |  |  |  |
|          | 8    |       |                                     | Status Par | ameter - | 5 data (Low  | Byte) |       |       |  |  |  |
|          | 9    |       | Status Parameter - 5 data (Hi Byte) |            |          |              |       |       |       |  |  |  |
|          | 0    |       |                                     | Status Par | ameter - | 1 data (Low  | Byte) |       |       |  |  |  |
|          | 1    |       |                                     | Status Pa  | rameter  | - 1 data (Hi | Byte) |       |       |  |  |  |
|          | 2    |       |                                     | Status Par | ameter - | 2 data (Low  | Byte) |       |       |  |  |  |
|          | 3    |       |                                     | Status Pa  | rameter  | - 2 data (Hi | Byte) |       |       |  |  |  |
|          | 4    |       |                                     | Status Par | ameter - | 3 data (Low  | Byte) |       |       |  |  |  |
| 146      | 5    |       |                                     | Status Pa  | rameter  | - 3 data (Hi | Byte) |       |       |  |  |  |
| 140      | 6    |       |                                     | Status Par | ameter - | 4 data (Low  | Byte) |       |       |  |  |  |
|          | 7    |       |                                     | Status Pa  | rameter  | - 4 data (Hi | Byte) |       |       |  |  |  |
|          | 8    |       |                                     | Status Par | ameter - | 5 data (Low  | Byte) |       |       |  |  |  |
|          | 9    |       |                                     | Status Pa  | rameter  | - 5 data (Hi | Byte) |       |       |  |  |  |
|          | 10   |       |                                     | Status Par | ameter - | 6 data (Low  | Byte) |       |       |  |  |  |
|          | 11   |       |                                     | Status Pa  | rameter  | - 6 data (Hi | Byte) |       |       |  |  |  |
|          | 0    |       |                                     | Status Par | ameter - | 1 data (Low  | Byte) |       |       |  |  |  |
|          | 1    |       |                                     | Status Pa  | rameter  | - 1 data (Hi | Byte) |       |       |  |  |  |
|          | 2    |       |                                     | Status Par | ameter - | 2 data (Low  | Byte) |       |       |  |  |  |
|          | 3    |       |                                     | Status Pa  | rameter  | - 2 data (Hi | Byte) |       |       |  |  |  |
|          | 4    |       |                                     | Status Par | ameter - | 3 data (Low  | Byte) |       |       |  |  |  |
|          | 5    |       |                                     | Status Pa  | rameter  | - 3 data (Hi | Byte) |       |       |  |  |  |
| 147      | 6    |       |                                     | Status Par | ameter - | 4 data (Low  | Byte) |       |       |  |  |  |
| 147      | 7    |       |                                     | Status Pa  | rameter  | - 4 data (Hi | Byte) |       |       |  |  |  |
|          | 8    |       |                                     | Status Par | ameter - | 5 data (Low  | Byte) |       |       |  |  |  |
|          | 9    |       |                                     | Status Pa  | rameter  | - 5 data (Hi | Byte) |       |       |  |  |  |
|          | 10   |       |                                     | Status Par | ameter - | 6 data (Low  | Byte) |       |       |  |  |  |
|          | 11   |       |                                     | Status Pa  | rameter  | - 6 data (Hi | Byte) |       |       |  |  |  |
|          | 12   |       |                                     | Status Par | ameter - | 7 data (Low  | Byte) |       |       |  |  |  |
|          | 13   |       |                                     | Status Pa  | rameter  | - 7 data (Hi | Byte) |       |       |  |  |  |

٦

| Instance | Byte                             | Bit 7                                | Bit 6                               | Bit 5      | Bit 4    | Bit 3          | Bit 2 | Bit 1 | Bit 0 |
|----------|----------------------------------|--------------------------------------|-------------------------------------|------------|----------|----------------|-------|-------|-------|
|          | 0                                |                                      |                                     | Status Par | ameter - | 1 data (Low    | Byte) |       |       |
|          | 1                                |                                      |                                     | Status Pa  | rameter  | - 1 data (Hi   | Byte) |       |       |
|          | 2                                |                                      |                                     | Status Par | ameter - | 2 data (Low    | Byte) |       |       |
|          | 3                                |                                      |                                     | Status Pa  | rameter  | - 2 data (Hi I | Byte) |       |       |
|          | 4                                |                                      |                                     | Status Par | ameter - | 3 data (Low    | Byte) |       |       |
|          | 5                                |                                      |                                     | Status Pa  | rameter  | - 3 data (Hi I | Byte) |       |       |
|          | 6                                |                                      |                                     | Status Par | ameter - | 4 data (Low    | Byte) |       |       |
| 140      | 7                                |                                      |                                     | Status Pa  | rameter  | - 4 data (Hi I | Byte) |       |       |
| 140      | 8                                |                                      |                                     | Status Par | ameter - | 5 data (Low    | Byte) |       |       |
|          | 9                                |                                      | Status Parameter - 5 data (Hi Byte) |            |          |                |       |       |       |
|          | 10                               | Status Parameter - 6 data (Low Byte) |                                     |            |          |                |       |       |       |
|          | 11 Status Parameter - 6 data (Hi |                                      |                                     |            |          |                |       |       |       |
|          | 12                               |                                      |                                     | Status Par | ameter - | 7 data (Low    | Byte) |       |       |
|          | 13                               |                                      |                                     | Status Pa  | rameter  | - 7 data (Hi I | Byte) |       |       |
|          | 14                               |                                      |                                     | Status Par | ameter - | 8 data (Low    | Byte) |       |       |
|          | 15                               |                                      |                                     | Status Pa  | rameter  | - 8 data (Hi   | Byte) |       |       |

# 70,71,110,111의 0,1Byte의 비트에 대한 Data 설명입니다.

| Namo          | Description               | Related Attribute |          |  |
|---------------|---------------------------|-------------------|----------|--|
| Name          | Description               | Class             | Attr. ID |  |
| Faulted       | Inverter Error            | 0x29              | 10       |  |
| Warning       | Not Supported             | 0x29              | 11       |  |
| Running1      | Motor is running Forward  | 0x29              | 7        |  |
| Running2      | Motor is running Reverse  | 0x29              | 8        |  |
| Ready         | Motor is ready to running | 0x29              | 9        |  |
| Ctrl From Net | Run/Stop control          | 0x29              | 15       |  |
| Ref From Net  | Speed control             | 0x2A              | 29       |  |
| At Reference  | Reach at reference Speed  | 0x2A              | 3        |  |
| Drive State   | Current Motor State       | 0x29              | 6        |  |
| Speed Actual  | Speed Command             | 0x2A              | 7        |  |

# www.PLC1.ir

Γ

# **③ Output Instance**

PLC혹은 Client기기가 인버터에 지령을 주기적으로 보내는 Data입니다.

٦

| Instance | Byte | Bit 7                                | Bit 6              | Bit 5              | Bit 4     | Bit 3    | Bit 2          | Bit 1      | Bit 0      |
|----------|------|--------------------------------------|--------------------|--------------------|-----------|----------|----------------|------------|------------|
|          | 0    |                                      |                    |                    |           |          | Fault<br>Reset |            | Run<br>Fwd |
| 20       | 1    |                                      |                    | I                  | 0         |          | I              | I          | 1          |
|          | 2    |                                      | Sp                 | eed Refere         | ence (Lov | w Byte)  | – RPM u        | init       |            |
|          | 3    |                                      | Sp                 | eed Refere         | ence (Hig | h Byte)  | ) – RPM ι      | unit       |            |
|          | 0    |                                      | NetRef<br>(note 2) | NetCtrl<br>(note2) |           |          | Fault<br>Reset | Run<br>Rev | Run<br>Fwd |
| 21       | 1    |                                      |                    |                    | 0         |          |                |            |            |
|          | 2    |                                      | Sp                 | eed Refere         | ence (Lov | w Byte)  | – RPM u        | init       |            |
|          | 3    |                                      | Sp                 | eed Refere         | ence (Hig | h Byte)  | ) – RPM ι      | unit       |            |
|          | 0    |                                      |                    |                    |           |          | Fault<br>Reset |            | Run<br>Fwd |
| 100      | 1    | 0                                    |                    |                    |           |          |                |            |            |
| 100      | 2    |                                      |                    | Speed Re           | ference   | (Low By  | /te) – Hz      | unit       |            |
|          | 3    |                                      | Sp                 | beed Refer         | ence (Hi  | gh Byte  | e) – Hz u      | nit        |            |
|          | 0    |                                      | NetRef             | NetCtrl            |           |          | Fault<br>Reset | Run<br>Rev | Run<br>Fwd |
| 101      | 1    | 0                                    |                    |                    |           |          |                |            | 1          |
|          | 2    | Speed Reference (Low Byte) – Hz unit |                    |                    |           |          |                |            |            |
|          | 3    |                                      | Sp                 | beed Refer         | ence (Hi  | gh Byte  | e) – Hz u      | nit        |            |
| 101      | 0    |                                      | С                  | ontrol Para        | meter -   | 1 data   | (Low Byt       | e)         |            |
| 121      | 1    |                                      | (                  | Control Par        | ameter -  | · 1 data | (Hi Byte       | e)         |            |
|          | 0    |                                      | С                  | ontrol Para        | meter -   | 1 data   | (Low Byt       | e)         |            |
| 100      | 1    |                                      | (                  | Control Par        | ameter -  | 1 data   | (Hi Byte       | e)         |            |
| 122      | 2    |                                      | C                  | ontrol Para        | meter -   | 2 data   | (Low Byt       | e)         |            |
|          | 3    |                                      | (                  | Control Par        | ameter -  | · 2 data | (Hi Byte       | e)         |            |
| 123      | 0    |                                      | C                  | ontrol Para        | meter -   | 1 data   | (Low Byt       | e)         |            |

36 SELECTRIC

| Instance | Byte | Bit 7                                 | Bit 6                                | Bit 5       | Bit 4    | Bit 3    | Bit 2    | Bit 1 | Bit 0 |
|----------|------|---------------------------------------|--------------------------------------|-------------|----------|----------|----------|-------|-------|
|          | 1    |                                       | (                                    | Control Par | ameter - | 1 data   | (Hi Byte | e)    | 1     |
|          | 2    |                                       | C                                    | ontrol Para | meter -  | 2 data   | (Low Byt | e)    |       |
|          | 3    |                                       | (                                    | Control Par | ameter - | 2 data   | (Hi Byte | e)    |       |
|          | 4    |                                       | C                                    | ontrol Para | meter -  | 3 data   | (Low Byt | e)    |       |
|          | 5    |                                       | (                                    | Control Par | ameter - | 3 data   | (Hi Byte | 2)    |       |
|          | 0    |                                       | C                                    | ontrol Para | meter -  | 1 data ( | (Low Byt | e)    |       |
|          | 1    |                                       | (                                    | Control Par | ameter - | 1 data   | (Hi Byte | e)    |       |
|          | 2    |                                       | C                                    | ontrol Para | meter -  | 2 data   | (Low Byt | e)    |       |
| 124      | 3    |                                       | (                                    | Control Par | ameter - | 2 data   | (Hi Byte | e)    |       |
| 124      | 4    |                                       | C                                    | ontrol Para | meter -  | 3 data   | (Low Byt | e)    |       |
|          | 5    |                                       | (                                    | Control Par | ameter - | 3 data   | (Hi Byte | e)    |       |
|          | 6    |                                       | C                                    | ontrol Para | meter -  | 4 data   | (Low Byt | e)    |       |
|          | 7    |                                       | (                                    | Control Par | ameter - | 4 data   | (Hi Byte | e)    |       |
|          | 0    |                                       | C                                    | ontrol Para | meter -  | 1 data ( | (Low Byt | e)    |       |
|          | 1    |                                       | (                                    | Control Par | ameter - | 1 data   | (Hi Byte | e)    |       |
|          | 2    |                                       | C                                    | ontrol Para | meter -  | 2 data   | (Low Byt | e)    |       |
|          | 3    |                                       | (                                    | Control Par | ameter - | 2 data   | (Hi Byte | e)    |       |
| 105      | 4    |                                       | C                                    | ontrol Para | meter -  | 3 data   | (Low Byt | e)    |       |
| 125      | 5    |                                       | Control Parameter - 3 data (Hi Byte) |             |          |          |          |       |       |
|          | 6    | Control Parameter - 4 data (Low Byte) |                                      |             |          |          |          |       |       |
|          | 7    | Control Parameter - 4 data (Hi Byte)  |                                      |             |          |          |          |       |       |
|          | 8    |                                       | C                                    | ontrol Para | meter -  | 5 data   | (Low Byt | e)    |       |
|          | 9    |                                       | (                                    | Control Par | ameter - | 5 data   | (Hi Byte | e)    |       |
|          | 0    |                                       | C                                    | ontrol Para | meter -  | 1 data ( | (Low Byt | e)    |       |
|          | 1    |                                       | (                                    | Control Par | ameter - | 1 data   | (Hi Byte | e)    |       |
|          | 2    |                                       | C                                    | ontrol Para | meter -  | 2 data   | (Low Byt | e)    |       |
|          | 3    |                                       | (                                    | Control Par | ameter - | 2 data   | (Hi Byte | e)    |       |
|          | 4    |                                       | C                                    | ontrol Para | meter -  | 3 data   | (Low Byt | e)    |       |
| 126      | 5    |                                       | (                                    | Control Par | ameter - | 3 data   | (Hi Byte | e)    |       |
| 120      | 6    |                                       | C                                    | ontrol Para | meter -  | 4 data   | (Low Byt | e)    |       |
|          | 7    |                                       | C                                    | Control Par | ameter - | 4 data   | (Hi Byte | e)    |       |
|          | 8    |                                       | C                                    | ontrol Para | meter -  | 5 data ( | (Low Byt | e)    |       |
|          | 9    |                                       | (                                    | Control Par | ameter - | 5 data   | (Hi Byte | e)    |       |
|          | 10   |                                       | C                                    | ontrol Para | meter -  | 6 data   | (Low Byt | e)    |       |
|          | 11   |                                       | (                                    | Control Par | ameter - | 6 data   | (Hi Byte | e)    |       |

# www.PLC1.ir

Γ

| Instance                               | Byte                                    | Bit 7                                                                         | Bit 6                                 | Bit 5       | Bit 4    | Bit 3    | Bit 2    | Bit 1 | Bit 0 |
|----------------------------------------|-----------------------------------------|-------------------------------------------------------------------------------|---------------------------------------|-------------|----------|----------|----------|-------|-------|
|                                        | 0                                       |                                                                               | С                                     | ontrol Para | meter -  | 1 data   | (Low Byt | e)    |       |
|                                        | 1                                       |                                                                               | (                                     | Control Par | ameter - | 1 data   | (Hi Byte | )     |       |
|                                        | 2                                       |                                                                               | С                                     | ontrol Para | meter -  | 2 data   | (Low Byt | e)    |       |
|                                        | 3                                       |                                                                               | (                                     | Control Par | ameter - | 2 data   | (Hi Byte | )     |       |
|                                        | 4                                       |                                                                               | С                                     | ontrol Para | meter -  | 3 data   | (Low Byt | e)    |       |
|                                        | 5                                       |                                                                               | (                                     | Control Par | ameter - | 3 data   | (Hi Byte | )     |       |
| 107                                    | 6                                       |                                                                               | C                                     | ontrol Para | meter -  | 4 data   | (Low Byt | e)    |       |
| 127                                    | 7                                       |                                                                               | (                                     | Control Par | ameter - | 4 data   | (Hi Byte | )     |       |
|                                        | 8                                       |                                                                               | C                                     | ontrol Para | meter -  | 5 data   | (Low Byt | e)    |       |
|                                        | 9                                       |                                                                               | (                                     | Control Par | ameter - | 5 data   | (Hi Byte | )     |       |
|                                        | 10                                      |                                                                               | C                                     | ontrol Para | meter -  | 6 data   | (Low Byt | e)    |       |
|                                        | 11                                      |                                                                               | (                                     | Control Par | ameter - | 6 data   | (Hi Byte | )     |       |
|                                        | 12                                      |                                                                               | C                                     | ontrol Para | meter -  | 7 data   | (Low Byt | e)    |       |
|                                        | 13                                      |                                                                               | (                                     | Control Par | ameter - | 7 data   | (Hi Byte | )     |       |
|                                        | 0                                       |                                                                               | С                                     | ontrol Para | meter -  | 1 data   | (Low Byt | e)    |       |
|                                        | 1                                       |                                                                               | (                                     | Control Par | ameter - | 1 data   | (Hi Byte | )     |       |
|                                        | 2                                       |                                                                               | С                                     | ontrol Para | meter -  | 2 data   | (Low Byt | e)    |       |
|                                        | 3                                       | Control Parameter - 2 data (Hi Byte)<br>Control Parameter - 3 data (Low Byte) |                                       |             |          |          |          |       |       |
|                                        | 4                                       |                                                                               |                                       |             |          |          |          |       |       |
| 5 Control Parameter - 3 data (Hi Byte) |                                         |                                                                               |                                       |             |          |          |          |       |       |
|                                        | 6                                       |                                                                               | С                                     | ontrol Para | meter -  | 4 data   | (Low Byt | e)    |       |
| 170                                    | 7                                       |                                                                               | (                                     | Control Par | ameter - | 4 data   | (Hi Byte | )     |       |
| 120                                    | 8                                       |                                                                               | Control Parameter - 5 data (Low Byte) |             |          |          |          |       |       |
|                                        | 9                                       |                                                                               | (                                     | Control Par | ameter - | 5 data   | (Hi Byte | )     |       |
|                                        | 10                                      |                                                                               | С                                     | ontrol Para | meter -  | 6 data ( | (Low Byt | e)    |       |
|                                        | 11                                      |                                                                               | (                                     | Control Par | ameter - | 6 data   | (Hi Byte | )     |       |
|                                        | 12                                      |                                                                               | С                                     | ontrol Para | meter -  | 7 data   | (Low Byt | e)    |       |
|                                        | 13                                      |                                                                               | (                                     | Control Par | ameter - | 7 data   | (Hi Byte | )     |       |
|                                        | 14                                      |                                                                               | С                                     | ontrol Para | meter -  | 8 data   | (Low Byt | e)    |       |
|                                        | 15                                      |                                                                               | (                                     | Control Par | ameter - | 8 data   | (Hi Byte | )     |       |
| 20,21,                                 | 0,21,100,101의 OBvte의 비트에 대한 Data 설명입니다. |                                                                               |                                       |             |          |          |          |       |       |

٦

| Namo        | Description         | Related Attribute |          |
|-------------|---------------------|-------------------|----------|
| Name        | Description         | Class             | Attr. ID |
| Run Fwd(주1) | Forward Run Command | 0x29              | 3        |
| Run Rev(주1) | Reverse Run Command | 0x29              | 4        |

| Nama            | Description         | Related Attribute |          |  |
|-----------------|---------------------|-------------------|----------|--|
| Name            | Description         | Class             | Attr. ID |  |
| Fault reset(주1) | Fault Reset Command | 0x29              | 12       |  |
| NetRef(주2)      | Not used            | 0x2A              | 4        |  |
| NetCtrl(주2)     | Not used            | 0x29              | 5        |  |
| Speed Reference | Speed Command       | 0x2A              | 8        |  |

(주1) Control Supervisor Object (Class 0x29)의 Drive Run부분과 Fault부분을 참 조하기 바랍니다.

(주2) Reference Control 과 Run/Strop Control 의 설정은 LCD Control Pannel을 통해서만 가능하게 되어 있습니다. 따라서 Instance 21 과 101에서 (NetRef, NetCtrl)은 사용되지 않습니다.

## (3) Explicit Message

Γ

비 주기 통신으로 인버터 혹인 EtherNet/IP의 Attribute의 값을 읽거나 쓸 때 사용 하는 통신 방법입니다.

Originator와 Target사이에 Connection을 하지 않고 Data를 주고 받는 UCMM방법 과 Class 3 Connection을 맺고 Data를 주기적으로 주고 받는 방법이 있습니다.

## (4) 지원 Object

### ① Identity Object (Class 0x01, Instance 1)

### Attribute

| Attribute<br>ID | Access | Attribute Name                                                      | Data Length | Attribute Value |
|-----------------|--------|---------------------------------------------------------------------|-------------|-----------------|
| 1               | Get    | Vendor ID (LS Industrial System)                                    | Word        | 259             |
| 2               | Get    | Device Type (AC Drive)                                              | Word        | 2               |
| 3               | Get    | Product Code                                                        | Word        | 100 (주1)        |
| 4               | Get    | Revision<br>High Byte - Major Revision<br>Low Byte - Minor Revision | Word        | (주2)0x0101      |
| 5               | Get    | Status                                                              | Word        | (주3)            |
| 6               | Get    | Serial Number                                                       | Double Word | (주4)            |

# www.PLC1.ir

|  | 7 | Get | Product Name | 4 Byte | CENT |  |
|--|---|-----|--------------|--------|------|--|
|--|---|-----|--------------|--------|------|--|

(주1) Product Code 100은 iS7 인버터를 의미합니다.

(주2) Revision은 Ethernet 통신 옵션 보드 Version과 일치 합니다. High Byte가 Major Revision, Low Byte가 Minor Revision을 의미합니다. 예를 들면 0x0102은 1.02를 의미합니다.

Ethernet 통신 옵션 보드 버전은 Keypad COM-6 FBus S/W Ver에 표시됩니다.

## (주3) Status Bit별 정의

| Bit | 의 미                                                  |
|-----|------------------------------------------------------|
| 0   | 0 : Master에 Device가 연결되지 않음                          |
| 0   | 1 : Master에 Device가 연결됨                              |
| 1   | Reserved                                             |
| 2   | Configured (LS ELECTRIC EtherNet/IP는 지원하지 않으므로 항시 0) |
| 3   | Reserved                                             |
| 4   | 0 : Unknown                                          |
| 5   | 2 : IO연결이 잘못되었을 경우                                   |
| 6   | 3:IO연결이 한번도 되지 않았을 경우                                |
| _   | 5 : Major Fault                                      |
| /   | 6:IO연결이 되어 있는중                                       |
| 8   | Minor Recoverable Fault (인버터가 Warning 상태인 경우)        |
| 9   | Minor Unrecoverable Fault (해당사항 없음)                  |
| 10  | Major Recoverable Fault (인버터가 H/W Trip상태인 경우)        |
| 11  | Major Unrecoverable Fault (인버터가 H/W 외의 Trip상태인 경우)   |

(주4) Serial 번호는 MAC ID의 뒷자리 4개를 이용합니다.

예) MAC ID가 00:0B:29:00:00:22 이면 Serial 번호는 0x29000022가 됩니다.

### Service

| Service | Definition           | Support for | Support for |
|---------|----------------------|-------------|-------------|
| Code    | Deminition           | Class       | Instance    |
| 0x0E    | Get Attribute Single | No          | Yes         |
| 0x05    | Reset                | No          | Yes         |
| 0x01    | Get Attribute All    | No          | Yes         |

| 2 Motor | Data | Object | (Class | 0x28, | Instance | 1) |
|---------|------|--------|--------|-------|----------|----|
|         |      |        |        |       |          |    |

| Attribute<br>ID | Access  | Attribute Name   | Range          | Definition                                                                                                    |
|-----------------|---------|------------------|----------------|----------------------------------------------------------------------------------------------------|
| 3               | Get     | Motor Type       | 0~10           | <ul> <li>0 : Non-standard motor</li> <li>1 : PM DC Motor</li> <li>2 : FC DC Motor</li> <li>3 : PM Synchronous Motor</li> <li>4 : FC Synchronous Motor</li> <li>5 : Switched Reluctance Motor</li> <li>6 : Wound Rotor Induction Motor</li> <li>7 : Squirrel Cage Induction Motor</li> <li>8 : Stepper Motor</li> <li>9 : Sinusoidal PM BL Motor</li> <li>10 : Trapezoidal PM BL Motor</li> </ul> |
| 6               | Get/Set | Motor Rated Curr | 0.0~1<br>000.0 | [Get]<br>BAS-13 Rated Curr값을 읽어 옵니다.<br>[Set]<br>Set 한 값이 BAS-13 Rated Curr에 반영<br>됩니다.<br>Scale 0.1                                                                                                    |
| 7               | Get/Set | Motor Rated Volt | 0~<br>690      | [Get]<br>BAS-15 Rated Voltage값을 읽어 옵니다.<br>[Set]<br>Set 한 값이 BAS-15 Rated Voltage에<br>반영 됩니다.<br>Scale 1                                                                                                    |

# Attribute

Γ

# Service

| Service | Definition           | Support for | Support for |
|---------|----------------------|-------------|-------------|
| Code    | Deminion             | Class       | Instance    |
| 0x0E    | Get Attribute Single | No          | Yes         |
| 0x10    | Set Attribute Single | No          | Yes         |

\_\_\_\_

**③** Control Supervisor Object (Class 0x29, Instance 1)

# www.PLC1.ir

### Attribute

| Attribute<br>ID | Access    | Attribute Name      | Range | Definition                    |
|-----------------|-----------|---------------------|-------|-------------------------------|
| 2               | Cot / Sot | Forward Run Cmd     | 0     | 정지                            |
| 5               | Gel / Sel |                     | 1     | 정 방향 운전 (주1)                  |
| 1               | Cat / Sat | Poverse Pup Cmd     | 0     | 정지                            |
| 4               | Gel / Sel | Reverse Ruit Ciliu. | 1     | 역 방향 운전 (주1)                  |
| 5               | 지원 안함     | Net Control         | -     | Inverter 파라미터로만 설정 가능합니다.     |
|                 |           |                     | 0     | Vendor Specific               |
|                 |           |                     | 1     | Startup                       |
|                 |           |                     | 2     | Not Ready (reset 중)           |
| 6               | Cot       | Drivo Stato         | 3     | Ready (정지 중)                  |
| 0               | Gel       | Drive State         | 4     | Enabled (Run 중 단 감속 정지 중 제외)  |
|                 |           |                     | 5     | Stopping (정지 감속 중)            |
|                 |           |                     | 6     | Fault Stop                    |
|                 |           |                     | 7     | Faulted (Trip 발생)             |
| 7               | Cat       | Dupping Forward     | 0     | 정지 중                          |
| /               | Gel       | Running Forward     | 1     | 정 방향 운전 중                     |
| 0               | Cat       | Durania a Daviana   | 0     | 정지 중                          |
| ŏ               | Gel       | Running Reverse     | 1     | 역 방향 운전 중                     |
| 0               | Cat       | Drive Beady         | 0     | Reset 중이거나 Trip이 발생한 경우       |
| 9               | Get       |                     | 1     | 인버터가 운전할 수 있는 정상 상태           |
| 10              | Cat       | Data Data           |       | 현재 Trip 발생이 발생 하지 않음          |
| 10              | Get       |                     | 1     | 현재 Trip 발생한 상황임.              |
|                 |           |                     | 0     | Trip 발생 후 Trip 해제하기 위한 Trip   |
| 12              | Get / Set | Drive Fault Reset   |       | Reset. FALSE상태에서 TRUE값을 입력하   |
|                 |           |                     | 1     | 였을 때만 RESET이 됩니다. (주2)        |
| 13              | Get       | Drive Fault Code    |       | 아래 Drive Fault Code 표 참조 (주2) |
|                 |           |                     | 0     | DeviceNet 통신 이외의 Source로      |
| 14              | Get       | Control From Net    | U     | 운전 지령을 줍니다.                   |
| 14              | Gel       | Control From Net.   | 1     | DeviceNet 통신 Source로 운전 지령을   |
|                 |           |                     | T     | 줍니다.                          |

٦

(주1) Drive Run Command

Forward Run Cmd.와 Reverse Run Cmd.를 이용한 인버터 운전

| Runl   | Run2   | Trigger Event | Run Type |
|--------|--------|---------------|----------|
| 0      | 0      | Stop          | NA       |
| 0 -> 1 | 0      | Run           | Run1     |
| 0      | 0 -> 1 | Run           | Run2     |
| 0 -> 1 | 0 -> 1 | No Action     | NA       |
| 1      | 1      | No Action     | NA       |
| 1->0   | 1      | Run           | Run2     |
| 1      | 1->0   | Run           | Run1     |

위에 표에서 Run1은 Forward Run Cmd.를 나타내는 것이며 Run 2는 Reverse Run Cmd.를 나타냅니다. 즉 0(FALSE)->1(TRUE)로 변하는 순간에 옵션이 인버터에 운 전 지령을 내리게 됩니다. Forward Run Cmd.의 값을 읽었을 때 에는 현재 인버터의 운전 상태를 나타내는 것이 아니라 옵션의 운전 명령 값에 대한 것을 나타냅니다.

## (주2) Drive Fault

Γ

인버터에 Trip이 발생하였을 때 Drive Fault 은 TRUE가 된다.

이때 Drive Fault Code는 아래와 같다.

### **Drive Fault Code**

| Fault  |               |                |             |  |  |
|--------|---------------|----------------|-------------|--|--|
| Code   | Description   |                |             |  |  |
| Number |               |                |             |  |  |
| 0x0000 | None          |                |             |  |  |
|        | Ethermal      | Out Phase Open | InverterOLT |  |  |
|        | InPhaseOpen   | ThermalTrip    | UnderLoad   |  |  |
| 0x1000 | ParaWriteTrip | IOBoardTrip    | PrePIDFail  |  |  |
|        | OptionTrip1   | OptionTrip2    | OptionTrip3 |  |  |
|        | LostCommand   | UNDEFINED      | LostKeypad  |  |  |
| 0x2200 | OverLoad      |                |             |  |  |
| 0x2310 | OverCurrent1  |                |             |  |  |
| 0x2330 | GFT           |                |             |  |  |
| 0x2340 | OverCurrent2  |                |             |  |  |
| 0x3210 | OverVoltage   |                |             |  |  |
| 0x3220 | LowVoltage    |                |             |  |  |
| 0x2330 | GroundTrip    |                |             |  |  |
| 0x4000 | NTCOpen       |                |             |  |  |
| 0x4200 | OverHeat      |                |             |  |  |
| 0x5000 | FuseOpen      | HWDiag         |             |  |  |
| 0x7000 | FanTrip       |                |             |  |  |
| 0x7120 | No Motor Trip |                |             |  |  |
| 0x7300 | EncorderTrip  |                |             |  |  |

| Fault  |              |             |
|--------|--------------|-------------|
| Code   |              | Description |
| Number |              |             |
| 0x8401 | SpeedDevTrip |             |
| 0x8402 | OverSpeed    |             |
| 0x9000 | ExternalTrip | ВХ          |

### **Drive Fault Reset**

Drive Fault Reset은 0->1 즉 FALSE->TRUE로 갈 때 인버터에 TRIP RESET 지령 을 내리게 됩니다. 1(TRUE)인 상태에서 한번 더 1(TRUE)을 쓴다고 해서 인버터의 TRIP에 RESET지령을 내리지는 않습니다. 1(TRUE)인 상태에서는 다시 0(FAULT)으 로 쓰고 다시 한번 더 1(TRUE)을 쓰셔야 RESET지령이 옵션에서 인버터로 지령이 내리게 됩니다.

### Service

| Service | Definition           | Support for | Support for |
|---------|----------------------|-------------|-------------|
| Code    | Demilition           | Class       | Instance    |
| 0x0E    | Get Attribute Single | No          | Yes         |
| 0x10    | Set Attribute Single | No          | Yes         |

## **④** AC Drive Object (Class 0x2A, Instance 1)

### Attribute

| Attribute<br>ID | Access | Attribute<br>Name  | Range | Definition                 |
|-----------------|--------|--------------------|-------|----------------------------|
|                 |        |                    |       | 출력 주파수가 설정 주파수에 도달 하지      |
| 2               | Cat    | At Deference       | 0     | 않음을 나타냅니다.                 |
| 3               | Get    | At Reference       | 1     | 출력 주파수가 설정 주파수에 도달 했음을     |
|                 |        |                    | L     | 나타냅니다.                     |
| 1               | 지위 아하  | Net                |       |                            |
| 4               | 시선 한참  | Reference          | -     |                            |
|                 |        | Drive Mode<br>(주1) | 0     | Vendor Specific Mode       |
|                 |        |                    | 1     | Open Loop Speed(Frequency) |
| 6               | Get    |                    | 2     | Closed Loop Speed Control  |
|                 |        |                    | 3     | Torque Control             |
|                 |        |                    | 4     | Process Control(e.g.PI)    |
| 7               | Cat    |                    | 0~    | 현재 출력 주파수를 [rpm]으로 환산해서    |
| /               | Get    | SpeeuActual        | 24000 | 표시해줍니다.                    |

| Attribute<br>ID | Access    | Attribute<br>Name | Range    | Definition                         |  |
|-----------------|-----------|-------------------|----------|------------------------------------|--|
|                 |           |                   | 0        | 목표 주파수를 [rpm]으로 환산해서 지령            |  |
| 8               | Get / Set | SpeedRef          | 24000    | 을 줍니다. DRV-07 Freq Ref Src가        |  |
|                 |           |                   | 24000    | FieldBus로 설정이 되어야 반영이 됩니다.         |  |
| 0               | Cot       | Actual            | 0~111.0  | 0.1 A 단위로 현재 전류를 모니터링 합니           |  |
| 9               | Gel       | Current           | А        | 다.                                 |  |
|                 |           |                   | 0        | 주파수 지령 Source가 DeviceNet 통신이       |  |
| 29              | Get       | Ref.From          | 0        | 아닙니다.                              |  |
|                 |           | Network           | 1        | 주파수 지령 Source가 DeviceNet 통신입       |  |
|                 |           |                   |          | 니다.                                |  |
| 100             | Cot       | Actual Hz         | 0~400.00 | 현재 운전중인 주파수(Hz단위)를 모니터링            |  |
| 100             | Gel       | Actual Hz         | Hz       | 합니다.                               |  |
|                 |           |                   | 0400.00  | DRV-07 Freq Ref Src가 8.FieldBus로 설 |  |
| 101             | Get / Set | Reference Hz      | 0~400.00 | 정 시 지령 주파수를 통신으로 설정 가능             |  |
|                 |           |                   | ΠZ       | 합니다.                               |  |
| 102             | Cat / Sat | Acceleration      | 0~6000.0 | 이버던 가소 시가은 성정/머니터리 하니다.            |  |
| 102             | Get / Set | Time (주2)         | sec      | 근미니 가득 시간을 굴러/エ니니칭 빕니다.            |  |
| 103             | Cat /Sat  | Deceleration      | 0~6000.0 | 이비디 가소 시가은 성정/미니디린 하니다             |  |
|                 | Get /Set  | Time (주3)         | sec      | 신마니 접속 시간을 열정/포니다당 입니다.            |  |

(주1) DRV-10 Torque Control, APP-01 App Mode와 관련 있습니다. DRV-10 Torque Control을 Yes로 설정하면 Drive Mode가 "Torque Control"가 되고 APP-01 App Mode를 Proc PID, MMC로 설정을 하면 Drive Mode가 "Process Control(e.g.PI)"가 됩니다.

(주2) DRV-03 Acc Time 값입니다.

(주3) DRV-04 Dec Time 값입니다.

### Service

| Service | Definition           | Support for | Support for |
|---------|----------------------|-------------|-------------|
| Code    | Demilition           | Class       | Instance    |
| 0x0E    | Get Attribute Single | No          | Yes         |
| 0x10    | Set Attribute Single | No          | Yes         |

### **(5)** Class 0x64 (Inverter Object) – Manufacture Profile

Inverter의 Keypad Parameter를 Access하기 위한 Object입니다.

Γ

## Attribute

| Instance       | Acc  | Attribute Number       | Attribute   | Attribute        |
|----------------|------|------------------------|-------------|------------------|
| Instance       | ess  | Attribute Number       | Name        | Value            |
| 1 (DRV Group)  |      | iS7 Manual Code 번호와 동일 |             |                  |
| 2 (BAS Group)  |      | iS7 Manual Code 번호와 동일 |             |                  |
| 3 (ADV Group)  |      | iS7 Manual Code 번호와 동일 |             |                  |
| 4 (CON Group)  |      | iS7 Manual Code 번호와 동일 |             | iS7              |
| 5 (IN Group)   |      | iS7 Manual Code 번호와 동일 | iS7 Keypad  | Parameter        |
| 6 (OUT Group)  | Get/ | iS7 Manual Code 번호와 동일 | Title       | 의 실정 범           |
| 7 (COM Group)  | Set  | iS7 Manual Code 번호와 동일 | (iS7 Manual | ۲<br>(:C7        |
| 8 (APP Group)  |      | iS7 Manual Code 번호와 동일 | 참조 <b>)</b> | (IS7<br>Manual 차 |
| 9 (AUT Group)  |      | iS7 Manual Code 번호와 동일 |             | Manual 점<br>조)   |
| 10 (APO Group) |      | iS7 Manual Code 번호와 동일 |             | )                |
| 11 (PRT Group) |      | iS7 Manual Code 번호와 동일 |             |                  |
| 12 (M2 Group)  |      | iS7 Manual Code 번호와 동일 |             |                  |

٦

## Service

| Service | Definition           | Support for | Support for |
|---------|----------------------|-------------|-------------|
| Code    | Demicion             | Class       | Instance    |
| 0x0E    | Get Attribute Single | No          | Yes         |
| 0x10    | Set Attribute Single | No          | Yes         |

### 12.3 Modbus TCP Frame

Г

### (1) Modbus TCP Frame 구성

MBAP Header( 7 bytes) PDU (5 bytes ~)

일반적으로 Ethernet은 Ethernet II Frame을 사용합니다.

## **MODBUS Application Protocol Header (MBAP Header)**

MBAP Header의 구성 입니다.

| 구역                     | 길이      | 설명                                  |  |  |  |
|------------------------|---------|-------------------------------------|--|--|--|
| Transsetion Identifier | 2 Bytes | 고유의 전송 번호로 Client에서 Server로 Data    |  |  |  |
|                        |         | Frame을 보낼 때 마다 $1$ 씩 증가합니다.         |  |  |  |
| Protocol Identifier    | 2 Bytes | 0으로 고정입니다.                          |  |  |  |
|                        | 2 Bytes | Modbus의 Data Frame길이로 MBAP Header에서 |  |  |  |
| Length                 |         | Unit Identifier부터의 Byte단위의 길이를 나타냅니 |  |  |  |
|                        |         | 다.                                  |  |  |  |
|                        |         | Modbus TCP와 Modbus RTU가 게이트를 통해 연결  |  |  |  |
| Unit Identifier        | 1 Bytes | 되어 있을 경우 Slave번호가 적혀 있게 됩니다.        |  |  |  |
|                        |         | Modbus TCP만 사용할 경우에는 0xFF로 고정입니다.   |  |  |  |

### Protocol Data Unit (PDU)

실질적인 Modbus TCP의 Data로 Function Code와 Data로 이루어 져 있습니다. 자세한 설명은 아래 "(2) Function Code에 대한 설명"에서 하겠습니다.

### (2) Function Code 에 대한 설명

Modbus TCP는 Client와 Server로 나누어 집니다. Client는 명령을 내리는 입장이며 Server는 명령에 대한 응답을 하는 입자입니다. 일반적으로 Client는 PLC, HMI, PC 등이 있으며 Server는 인버터를 말합니다.

## ① Read Holding Registers

인버터(Server)에 있는 Data를 읽을 때 사용하는 함수 입니다.

Client에서 Server로 요구하는 Frame 구성

| 요구 Frame      | 길이      | 값                     |  |
|---------------|---------|-----------------------|--|
| Function Code | 1 Bytes | 0x03                  |  |
| 통신주소          | 2 Bytes | 0x0000 ~ 0xFFFF       |  |
| Data 요구 개수    | 2 Bytes | 1~16 (LS ELECTRIC 인버터 |  |
|               |         | 기준)                   |  |

Server에서 Master로 응답하는 프레임 구성

| 응답 Frame      | 길이          | 값               |  |
|---------------|-------------|-----------------|--|
| Function Code | 1 Bytes     | 0x03            |  |
| 통신주소          | 1 Bytes     | 2 x Data 요구 개수  |  |
| Data 요구 개수    | Data 요구 개   | 통신 주소로부터 개수 만큼의 |  |
|               | 수 x 2 Bytes | Data 값          |  |

### **②** Read Input Registers

인버터(Server)에 있는 Data를 읽을 때 사용하는 함수 입니다.

Client에서 Server로 요구하는 Frame 구성

| 요구 Frame      | 길이      | 값                     |  |
|---------------|---------|-----------------------|--|
| Function Code | 1 Bytes | 0x04                  |  |
| 통신주소          | 2 Bytes | 0x0000 ~ 0xFFFF       |  |
| Data 요구 개수    | 2 Bytes | 1~16 (LS ELECTRIC 인버터 |  |
|               |         | 기준)                   |  |

| 응답 Frame      | 길이          | 값               |  |
|---------------|-------------|-----------------|--|
| Function Code | 1 Bytes     | 0x03            |  |
| 통신주소          | 1 Bytes     | 2 x Data 요구 개수  |  |
| Data 요구 개수    | Data 요구 개   | 통신 주소로부터 개수 만큼의 |  |
|               | 수 x 2 Bytes | Data 값          |  |

Server에서 Master로 응답하는 프레임 구성

### **③ Write Single Register**

Γ

인버터(Server)에 Data를 1개 수정할 때 사용하는 함수 입니다.

Client에서 Server로 요구하는 프레임 구성

| 요구 Frame      | 길이      | 값               |
|---------------|---------|-----------------|
| Function Code | 1 Bytes | 0x06            |
| 통신주소          | 2 Bytes | 0x0000 ~ 0xFFFF |
| Data 값        | 2 Bytes | 0x0000 ~ 0xFFFF |

Server에서 Master로 응답하는 프레임 구성

| 응답 Frame      | 길이      | 값               |  |
|---------------|---------|-----------------|--|
| Function Code | 1 Bytes | 0x06            |  |
| 통신주소          | 2 Bytes | 0x0000 ~ 0xFFFF |  |
| Data 값        | 2 Bytes | 0x0000 ~ 0xFFFF |  |

### **④** Write Multiple Register

인버터(Server)에 Data를 1개에서 16개까지 연속적인 Data에 한하여 수정할 때 사용하는 함수 입니다.

Client에서 Server로 요구하는 프레임 구성

| 요구 Frame      | 길이        | 값                     |  |
|---------------|-----------|-----------------------|--|
| Function Code | 1bytes    | 0×10                  |  |
| 통신주소          | 2bytes    | 0x0000 ~ 0xFFFF       |  |
| 수정하는 Data 개   | 2byte     | 1~16 (LS ELECTRIC 인버터 |  |
| 수             |           | 기준 <b>)</b>           |  |
| Byte Count    | 1byte     | 2 X Data 개수           |  |
| 수정할 Data 값    | Data 개수   | 수정할 Data들             |  |
|               | x 2 bytes |                       |  |

| 응답 Frame      | 길이      | 값                     |  |
|---------------|---------|-----------------------|--|
| Function Code | 1 Bytes | 0x10                  |  |
| 통신주소          | 2 Bytes | 0x0000 ~ 0xFFFF       |  |
| 수정하는 Data 개   | 2 Bytes | 1~16 (LS ELECTRIC 인버터 |  |
| 수             |         | 기준)                   |  |

Server에서 Master로 응답하는 프레임 구성

### (3) Except Frame

Except Frame은 Client에서 Server로 요구하는 Frame을 보냈을 때 요구 Frame을 수행 하면서 Error가 발생하였을 경우 Server에서 응답 하는 프레임 입니다.

### Exception Frame 구성

| Error Frame    | 길이     | 값                          |  |  |
|----------------|--------|----------------------------|--|--|
| Error Code     | 1bytes | <b>0x80 + Client</b> 가 요구한 |  |  |
|                |        | Function Code              |  |  |
| Exception Code | 1bytes | 0x0000 ~ 0xFFFF            |  |  |

### Exception Code 종류

| 종류                    | Code  | 설명                      |
|-----------------------|-------|-------------------------|
|                       | 0.01  | 지원하지 않는 Function에 대해서   |
| ILLEGAL FUNCTION      | 0X01  | 요구가 있을 경우               |
|                       | 0.402 | 사용하지 않는 어드레스의 Data를     |
| ILLEGAL DATA ADDRESS  | 0X02  | 요구하거나 수정하려는 경우          |
|                       | 0202  | Data 수정을 할 때 Data 허용 범위 |
| ILLEGAL DATA VALUE    | 0203  | 를 밖에 값으로 수정하려는 경우       |
|                       |       | Server에 오류가 있을 경우       |
|                       | 0.04  | (인버터와 CAN 통신 ERROR, 옵션  |
| SLAVE DEVICE FAILURE  | 0x04  | 초기화 ERROR 경우, 인버터와의     |
|                       |       | DATA통신을 실패한 경우)         |
|                       | 0x06  | Server가 다른 처리 중이라 응답을   |
|                       |       | 할 수 없을 때                |
| SLAVE DEVICE BUST     |       | (인버터 파라미터 초기화, 옵션의 초    |
|                       |       | 기 설정 중일 경우 <b>)</b>     |
|                       |       | LS 인버터에만 존재하는 Code로     |
| WRITE PERMITION ERROR | 0x20  | 수정 금지 파라미터에 값을 수정하려     |
|                       |       | 고 할 때                   |

# 12.4 LED 정보 및 고장 처리

Γ

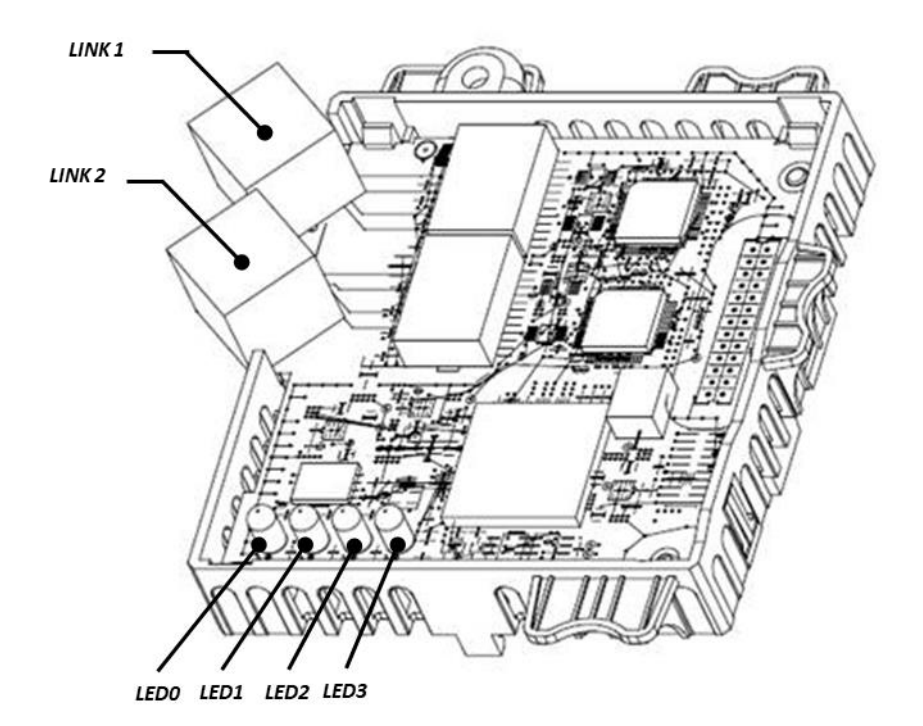

|      | LED 의미 | Color  | 동작 의미   | 동작  | 의미                       |
|------|--------|--------|---------|-----|--------------------------|
|      |        | Green  | Network |     | LINK 1에 Network가 연결되어 정상 |
|      |        |        | 정상 동작   | ON  | 동작하고 있음                  |
|      |        | Orango | Network |     | Ethernet 통신 설정 확인 *1     |
| LEDU | LIINKI | Orange | 설정 확인   | UN  | 주기 통신이 1초 이상 없는 경우       |
|      |        |        | LINK 1  |     | Ethernet 통신 중이나 LINK 1에  |
|      |        | -      | 미연결     | OFF | Network가 체결되어 있지 않음      |
|      | LINK2  | Green  | Network | ON  | LINK 2에 Network가 연결되어 정상 |
|      |        |        | 정상 동작   |     | 동작하고 있음                  |
|      |        |        | Network | ON  | 「thornot 토시 서저 하이 *1     |
| LEUT |        | Orange | 통신 불량   |     | Ethemet 중선 결정 확인 ···     |
|      |        |        | LINK 1  |     | Ethernet 통신 중이나 LINK 2에  |
|      |        | -      | 미연결     | OFF | Network가 체결되어 있지 않음      |

\*<sup>1</sup>: Ethernet 통신 설정 확인의 경우 [COM-10], [COM-11], [COM-14], [COM-15] 그리고 [COM-23], [COM-24] Keypad 설정 값 과 클라이언트 (PLC 등)의 설정을 확인하여 주십시오.

|      | LED 의미 | Color | 동작 의미 | 동작                                 | 의미                                                                      |
|------|--------|-------|-------|------------------------------------|-------------------------------------------------------------------------|
|      |        |       | 정상 동작 | OFF                                | 통신 옵션 보드와 인버터가 정상적<br>인 통신을 하고 있음                                       |
|      |        |       |       | Flashing<br>LEDO과 동기 점멸<br>(1초 주기) | RAPIEnet+ 통신 옵션 보드와 인버<br>터 사이에 통신 불량                                   |
| LED2 | ERROR  | Red   | 통신 불량 | Flashing<br>(2초 주기)                | Keypad로 설정한 통신 파라미터와<br>통신 모듈에 설정되어 있는 파라미<br>터 정보가 다른 경우* <sup>2</sup> |
|      |        |       |       | ON                                 | EEPROM 파손 시<br>2개의 링크 모두 연결이 없는 경우<br>IP 충돌 시                           |
| LED3 | CPU    | Green | 정상 동작 | Flashing<br>(1초 주기)                | 통신 옵션 보드가 인버터와 정상적<br>으로 설치 되었음을 의미                                     |

٦

\*<sup>2</sup>: Keypad 설정 파라미터와 통신 모듈 설정을 동일하게 하기 위해서는 COM그룹의 설정을 확인한 후 [COM-94] Comm Update를 1 yes 로 설정하여주시면 설정 값이 통신 모듈에 적용됩니다.

| Headquarter                 |                                                   | Overseas Branches                      |                                       |  |  |  |
|-----------------------------|---------------------------------------------------|----------------------------------------|---------------------------------------|--|--|--|
| LS-ro 127(Hogye-dong) [     | ongan-gu, Anyang-si, Gyeonggi-Do, 14119, Korea    | LS ELECTRIC Tokyo Office (Japan)       |                                       |  |  |  |
| Seoul Office                |                                                   | Tel: 81-3-6268-8241                    | E-Mail: jschuna@lselectric.biz        |  |  |  |
| LS Yongsan Tower, 92, Ha    | angang-daero, Yongsan-gu, Seoul, 04386, Korea     | LS ELECTRIC Beijing Office (China)     |                                       |  |  |  |
| Tel: 82-2-2034-4033, 488    | 3, 4703 Fax: 82-2-2034-4588                       | Tel: 86-10-5095-1631                   | E-Mail: khpaek@lselectric.com.cn      |  |  |  |
| E-mail: automation@lsele    | ctric.co.kr                                       | LS ELECTRIC Shanghai Office (China)    |                                       |  |  |  |
|                             |                                                   | Tel: 86-21-5237-9977                   | E-Mail: tsjun@lselectric.com.cn       |  |  |  |
| Overseas Subsidiaries       |                                                   | LS ELECTRIC Guangzhou Office (China)   |                                       |  |  |  |
| LS ELECTRIC Japan Co., Lt   | td. (Tokyo, Japan)                                | Tel: 86-20-3818-2883                   | E-Mail: chenxs@lselectric.com.cn      |  |  |  |
| Tel: 81-3-6268-8241         | E-Mail: jschuna@lselectric.biz                    | LS ELECTRIC Chengdu Office (China)     |                                       |  |  |  |
| • LS ELECTRIC (Dalian) Co., | Ltd. (Dalian, China)                              | Tel: 86-28-8670-3201                   | E-Mail: yangcf@lselectric.com.cn      |  |  |  |
| Tel: 86-411-8730-6495       | E-Mail: jiheo@lselectric.com.cn                   | • LS ELECTRIC Qingdao Office (China)   |                                       |  |  |  |
| •LS ELECTRIC (Wuxi) Co., Lt | d. (Wuxi, China)                                  | Tel: 86-532-8501-2065                  | E-Mail: wangzy@lselectric.com.cn      |  |  |  |
| Tel: 86-510-6851-6666       | : 86-510-6851-6666 E-Mail: sblee@lselectric.co.kr |                                        | • LS ELECTRIC Nanjing Office (China)  |  |  |  |
| •LS ELECTRIC Vietnam Co.,   | Ltd.                                              | Tel:86-25-8467-0005                    | E-Mail: ylong@lselectric.com.cn       |  |  |  |
| Tel: 84-93-631-4099         | E-Mail: jhchoi4@Iselectric.biz (Hanoi)            | • LS ELECTRIC Bangkok O                | LS ELECTRIC Bangkok Office (Thailand) |  |  |  |
| Tel: 84-28-3823-7890        | E-Mail: sjbaik@lselectric.biz (Hochiminh)         | Tel: 66-90-950-9683                    | E-Mail: sjleet@lselectric.biz         |  |  |  |
| • LS ELECTRIC Middle East   | FZE (Dubai, U.A.E.)                               | LS ELECTRIC Jakarta Office (Indonesia) |                                       |  |  |  |
| Tel: 971-4-886-5360         | E-Mail: salesme@lselectric.biz                    | Tel: 62-21-2933-7614                   | E-Mail: dioh@lselectric.biz           |  |  |  |
| • LS ELECTRIC Europe B.V.   | (Hoofddorf, Netherlands)                          | LS ELECTRIC Moscow Of                  | LS ELECTRIC Moscow Office (Russia)    |  |  |  |
| Tel: 31-20-654-1424         | E-Mail: europartner@lselectric.biz                | Tel: 7-499-682-6130                    | E-Mail: jdpark1@lselectric.biz        |  |  |  |

- LS ELECTRIC America Inc. (Chicago, USA)
- Tel: 1-800-891-2941 E-Mail: sales.us@lselectricamerica.com
- LS ELECTRIC America Western Office (Irvine, USA)

Tel: 1-949-333-3140 E-Mail: ywyun@lselectricamerica.com

# www.lselectric.co.kr

# LS ELECTRIC Co., Ltd.

문의 및 A/S 고객센터 - 신속한 서비스, 든든한 기술지원 전화. **1544 - 2080 |** 홈페이지. www.lselectric.co.kr

사용설명서의 사양은 지속적인 제품 개발 및 개선으로 인해 예고없이 변경될 수 있습니다.

| ■ 본사 : 서울특별시 용산구 한강대로 92 LS용산타워 14층                |                    | ■ 서비스 지정점          |                      |                         |                      |
|----------------------------------------------------|--------------------|--------------------|----------------------|-------------------------|----------------------|
| ■ 구입문의                                             | 명 산전               | (서울)               | TEL: (02)462-3053    | FAX: (02)462-3054       |                      |
| 서울영업 TEL: (02)2034-4623~38                         | FAX: (02)2034-4057 | TPI시스템             | (서울)                 | TEL: (02)895-4803~4     | FAX: (02)6264-3545   |
| 부산영업 TEL: (051)310-6855~60                         | FAX: (051)310-6851 | 우진산전               | (의정부)                | TEL: (031)877-8273      | FAX: (031)878-8279   |
| 대구영업 TEL: (053)603-7741~8                          | FAX: (053)603-7788 | 신진시스템              | (안산)                 | TEL: (031)494-9607      | FAX: (031)494-9608   |
| 서부영업 (광주) TEL: (062)510-1891~92                    | FAX: (062)526-3262 | 드림시스템              | (평택)                 | TEL: (031)665-7520      | FAX: (031)667-7520   |
| 서부영업 (대전) TEL: (042)820-4240~42                    | FAX: (042)820-4298 | 스마트산전              | (안양)                 | TEL: (031)430-4629      | FAX: (031)430-4630   |
| ■ A/S 문의                                           |                    | 세아산전               | (안양)                 | TEL: (031)340-5228      | FAX: (031)340-5229   |
| 기술상담센터 TEL: (전국)1544-2080                          | FAX: (031)689-7290 | 성원M&S              | (인천)                 | TEL: (032)588-3750      | FAX: (032)588-3751   |
| 서울/경기 Global 지원팀 TEL: (031)689-7112                | FAX: (031)689-7113 | 파란자동화              | (천안)                 | TEL: (041)554-8308      | FAX: (041)554-8310   |
| 천안 Global 지원팀 TEL: (041)550-8308~9                 | FAX: (041)554-3949 | 태영시스템              | (대전)                 | TEL: (042)670-7363      | FAX: (042)670-7364   |
| 부산 Global 지원팀 TEL: (051)310-6922~3                 | FAX: (051)310-6851 | 디에스산전              | (청주)                 | TEL: (043)237-4816      | FAX: (043)237-4817   |
| 대구 Global 지원팀 TEL: (053)603-7751~4                 | FAX: (053)603-7788 | 조은시스템              | (부산)                 | TEL: (051)319-3923      | FAX: (051)319-3924   |
| 광주 Global 지원팀 TEL: (062)510-1885~6                 | FAX: (062)526-3262 | 산전테크               | (부산)                 | TEL: (051)319-1025      | FAX: (051)319-1026   |
| ■ 교육 문의                                            |                    | 서진산전               | (울산)                 | TEL: (052)227-0335      | FAX: (052)227-0337   |
| 연수원 TEL: (043)268-2631~2                           | FAX: (043)268-4384 | 대명시스템              | (대구)                 | TEL: (053)564-4370      | FAX: (053)564-4371   |
| 서울/경기교육장 TEL: (031)689-7107                        | FAX: (031)689-7113 | 제이엠산전              | (포항)                 | TEL: (054)284-6050      | FAX: (054)284-6051   |
| 부산교육장 TEL: (051)310-6860                           | FAX: (051)310-6851 | 지이티시스템             | (구미)                 | TEL: (054)465-2304      | FAX: (054)465-2315   |
| 대구교육장 TEL: (053)603-7744                           | FAX: (053)603-7788 | 제일시스템              | (창원)                 | TEL: (055)273-6778      | FAX: (050)4005-6778  |
| ■ 기술 문의                                            |                    | 지유시스템              | (광주)                 | TEL: (062)714-1765      | FAX: (062)714-1766   |
| 기술상담센터 TEL: (전국)1544-2080                          | FAX: (031)689-7290 | 코리아FA              | (익산)                 | TEL: (063)838-8002      | FAX: (063)838-8001   |
| 동현 산전 (안양) TEL: (031)479-4785~6                    | FAX: (031)479-4784 | SJ주식회사             | (전주)                 | TEL: (063)213-6900~1    | FAX: (063)213-6902   |
| 나노오토메이션 (대전) TEL: (042)336-7797 FAX: (042)636-8016 |                    | ■ 해외 서비스센터 - 중국사무소 |                      |                         |                      |
| 신광 ENG (부산) TEL: (051)319-1051                     | FAX: (051)319-1052 | Shanghai           | (상해)                 | TEL: (8621)5237-9977    | FAX: (8621)5237-7192 |
| 에이엔디시스템 (부산) TEL: (051)319-0668                    | FAX: (051)319-0669 | Beijing            | (북경)                 | TEL: (8610)5095-1617    | FAX: (8610)5095-1620 |
|                                                    |                    | Guangzhou          | (광주)                 | TEL: (8620)3818-2885    | FAX: (8620)3818-2886 |
| ■ LS ELECTRIC은 전 세계 주요 국가에 현지 서비스 파트               | Chengdu            | (성도)               | TEL: (8628)8670-3201 | FAX: (8628)8670-3203    |                      |
| [홈페이지 (www.lselectric.co.kr) 서비스센터 안내]를 침          | Qingdao            | (청도)               | TEL: (86532)8501-206 | 5 FAX: (86532)8501-6057 |                      |

•지속적인 제품 개선으로 본 매뉴얼의 내용과 제품 기능에 일부 차이가 있을 수 있습니다.

 LS ELECTRIC은 이로 인한 손해, 배상에 책임을 지지 않으므로 제품을 사용 하시기 전에 반드시 매뉴얼과 제품의 버전을 확인 하시기 바랍니다.
 ⑥
 ⑥
 LS ELECTRIC Co., Ltd 2020 All Right Reserved.
 SV-iS7 / 2020.06

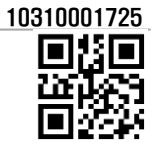

www.PLC1.ir